# Renewable Energy Certificate (REC) Registry Help Manual

Disclaimer: The data shown in Help Manual are only the test cases and these are not based on real time data

# **Table of Contents**

| 1. Introduction                            |
|--------------------------------------------|
| 2. Running the REC Registry System         |
| 3. Home Page                               |
| 1) Home Page                               |
| 2) About REC                               |
| 3) Reference Documents11                   |
| 4) Procedures                              |
| 5) RE Generators > Accreditated13          |
| 6) RE Generators > Registered14            |
| 7) RE Generators > Defaulters15            |
| 8) Reports > REC Inventory                 |
| 9) Help > FAQs17                           |
| 4. RE Generator Signup                     |
| 1) Sign Up New RE Generator18              |
| 2) RE Generator Signup Details19           |
| 3) RE Generator Successful Signup21        |
| 4) RE Generator's Forget/Resend Password22 |
| 5) RE Generator's Landing Page24           |
| 5. Accreditation by RE Generator25         |
| 1) Applying for Accreditation25            |
| 2) Accreditation Form - Operator Details27 |
| 3) Accreditation Form - Station Details    |

|       | 4) Accreditation Form-Connectivity Details                               | . 29 |
|-------|--------------------------------------------------------------------------|------|
|       | 5) Accreditation Form- Metering Details                                  | . 30 |
|       | 6) Accreditation Form- Clearance Details                                 | .31  |
|       | 7) Accreditation Form- General Details                                   | . 32 |
|       | 8) Accreditation Form- Fees & Charges                                    | . 33 |
|       | 9) Accreditation Form- Enclosures                                        | . 34 |
|       | 10) Accreditation Form- Declaration                                      | . 35 |
|       | 11) Accreditation Form- View Submitted Form                              | . 37 |
| 6. Ac | creditation Verification by State Agency Normal User                     | . 38 |
|       | 1) Home page for State Agency                                            | . 38 |
|       | 2) State Agency Normal User Verification of Form - Owner Details         | . 39 |
|       | 3) State Agency Normal User Verification of Form - Operator Details      | . 40 |
|       | 4) State Agency Normal User Verification of Form - Station Details       | . 41 |
|       | 5) State Agency Normal User Verification of Form - General Details       | . 42 |
|       | 6) State Agency Normal User Verification of Form - Fees & Charges        | .43  |
|       | 7) State Agency Normal User Verification of Form - Enclosures            | .44  |
|       | 8) State Agency Normal User Verification of Form - Declaration           | . 45 |
|       | 9) State Agency Normal User Verification of Form - Comments              | . 46 |
|       | 10) State Agency Normal User Verification of Form – Send Acknowledgement | . 47 |
|       | 11) State Agency Normal User Verification of Form - Send comments        | . 48 |
|       | 12) RE Generator - View comments on Accreditation                        | . 49 |
|       | 14) RE Generator - Accreditation in Process                              | . 52 |
|       | 15) RE Generator - Submit Accreditation fees                             | . 53 |

| 7. Accreditation by State Agency Advance User54               |
|---------------------------------------------------------------|
| 1) State Agency Advance User Accept/Reject Accreditation Fees |
| 2) State Agency Advance User - Accreditation55                |
| 3) State Agency Advance User - Accreditation Complete         |
| 8. Registration by RE Generator56                             |
| 1) RE Generator - After Accreditation56                       |
| 2) Registration Requirements - Accreditation57                |
| 3) Registration Requirements - Owner Details58                |
| 4) Registration Requirements - Operator Details59             |
| 5) Registration Requirements - Station Details60              |
| 6) Registration Requirements - Commissioning Schedule61       |
| 7) Registration Requirements - Fees & Charges62               |
| 8) Registration Requirements – Enclosures63                   |
| 9) Registration Requirements – Declaration63                  |
| 10) Registration - Submit Application64                       |
| 11) Registration - Application Submitted65                    |
| 12) Registration - RE Generator Status66                      |
| 9. Registration Verification by Central Agency Normal user    |
| 1) CA Home Page67                                             |
| 2) RE Generator Details for Registration68                    |
| 3) Registration - Fees & Charges69                            |
| 4) Registration - Request Registration Fees69                 |
| 5) Registration - Submit request70                            |

# Renewable Energy Certificate (REC) Registry Help Manual

| <ol><li>6) RE Generator - Submit Registratior</li></ol> | 1 Fees | .71 |
|---------------------------------------------------------|--------|-----|

| 10. Registration by Central Agency Advance User   |
|---------------------------------------------------|
| 1) Registration - Accept/Reject Fees details72    |
| 2) Registration - Accept / Reject Registration73  |
| 3) Registration Complete74                        |
| 4) RE Generator - After Registration75            |
| 11. Process of Issuance of REC76                  |
| 1) Energy Injection Report - First View76         |
| 2) Energy Injection Report - Validation 177       |
| 3) Energy Injection Report - Validation 278       |
| 4) Energy Injection Report - Submit Report79      |
| 5) Energy Injection Report - Make Payment80       |
| 6) Energy Injection Report - Make Payment81       |
| 12. Central Agency - Verification & Issuance82    |
| 1) Status of Submitted Energy Injection Reports82 |
| 2) CA to approve based on SLDC data83             |
| 3) After approval of Injection Report84           |
| 13. Update Profile & Change Password86            |
| 14. SERC Login                                    |
| 1) Home page for SERC Login87                     |
| 2) Accredited RE Generators                       |
| 3) Registered RE Generators                       |
| 15. CERC Login91                                  |
| 1) Home Page For CERC91                           |

# Renewable Energy Certificate (REC) Registry Help Manual

| 2) Accreditated RE Generators       | 91 |
|-------------------------------------|----|
| 3) Registered RE Generators         | 92 |
| 4) Search RE Generators             | 93 |
| 5) Update Profile & Change Password | 96 |
| 16. FAQ                             | 97 |

#### 1. Introduction

The Electricity Act, 2003, the policies framed under the Act, as also the National Action Plan on Climate Change (NAPCC) provide for a roadmap for increasing the share of renewable in the total generation capacity in the country. However, Renewable Energy (RE) sources are not evenly spread across different parts of the country. On the one hand there are States (like Delhi) where the potential of RE sources is not that significant. This inhibits SE-RCs in these States from specifying higher Renewable Purchase Obligation (RPO). On the other hand there are States (like Rajasthan and Tamil Nadu) where there is very high potential of RE sources. In such States there are avenues for harnessing the RE potential beyond the RPO level fixed by the SERCs. However, the high cost of generation from RE sources discourages the local distribution licensees from purchasing RE generation beyond the RPO level mandated by the State Commission.

It is in this context that the concept of Renewable Energy Certificates (REC) assumes significance. This concept seeks to address the mismatch between availability of RE sources and the requirement of the obligated entities to meet their RPO. It is also expected to encourage the RE capacity addition in the States where there is potential for RE generation as the REC framework seeks to create a national level market for such generators to recover their cost.

Central Electricity Regulatory Commission (CERC) has notified Regulation on Renewable Energy Certificate (REC) in fulfillment of its mandate to promote renewable sources of energy and development of market in electricity. The framework of REC is expected to give push to RE capacity addition in the country.

#### 2. Running the REC Registry System

To run the application, open a browser (Internet Explorer / Mozilla Firefox) and type the following in the URL https://recregistryindia.nic.in.

#### 3. Home Page

1) Home Page

This page shows the home page of REC Registry system.

भारतीय अक्षय ऊर्जा प्रमाणपत्र पंजीकरण RENEW BLE ENERGY CERTIFIC TE REGISTRY OF INDIA मुख्य पुछठ /Home आरईसी के बारे में / About REC संबंधित दत्त्तापेज / Reference Documents कार्यप्रणाली / Procedures आरई जेनरेटर / RE Generators राज्य एजेसियों / State Agencies रिपोर्ट / Reports सहायता / Heip हमसे संपर्क करें / Contact US पंजीकरण/निर्वमन जांच सुची / Registration / Issuance Checklist पंजीकरण/निर्वमन शुल्क / Registration / Issuance Fee क्षसता अभिवृद्धि / Capacity Building मुख्य बिन्दु / Highlights

Important Notice regarding payment of Registration/Issuance charges including service tax.View Details CPSEs may purchase RECs as part of Sustainable Development : DPE.

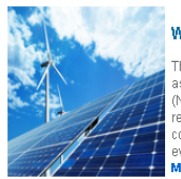

#### What is REC?

Total Signed Up RE Generators Till Now - 1632

The Electricity Act, 2003, the policies framed under the Act, as also the National Action Plan on Climate Change (NAPCC) provide for a roadmap for increasing the share of renewable in the total generation capacity in the country.However, Renewable Energy (RE) sources are not renly spread across different parts of the country. Read

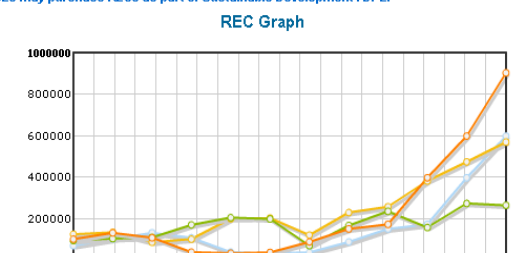

Octil Novil Decil Jani2 Febi2 Mari2 Apri2 May12June12 Juli2 Aug12 Sepi2 Opening Balance 🔍 REC Issued 🔍 REC Redeemed 🔍 Closing Balance

#### **REC Summary**

Steps for REC

The basic procedure for accreditation of the RE generation project shall cover following steps:

1 of 4 🖣 📗 🕨

ccreditation STEP 1: An application for availing accounter, shall be made by the generating company to the host State Agency, as defined under Clause 2(1)

|   |               |       |             | nust | otate | Agency, | as | u |
|---|---------------|-------|-------------|------|-------|---------|----|---|
| ( | n) of the CER | C REC | Regulations | Rea  | d Mor | e >>    |    |   |

| Month, Year | Opening<br>Balance | REC Issued | REC<br>Redeemed | Closing<br>Balance |
|-------------|--------------------|------------|-----------------|--------------------|
| Oct, 2011   | 71447              | 126544     | 95504           | 102487             |
| Nov, 2011   | 102487             | 135697     | 105527          | 132657             |
| Dec, 2011   | 132657             | 88055      | 111621          | 109091             |
| Jan, 2012   | 109091             | 102348     | 171524          | 39915              |
| Feb, 2012   | 39915              | 200736     | 206188          | 34463              |
| Mar, 2012   | 34463              | 203819     | 199737          | 38545              |
| Apr, 2012   | 38545              | 122369     | 71226           | 89688              |
| May, 2012   | 89688              | 230697     | 168685          | 151700             |
| June, 2012  | 151700             | 259125     | 236827          | 173998             |
| Jul, 2012   | 173998             | 382712     | 158399          | 398311             |
| Aug, 2012   | 398311             | 474784     | 274272          | 598823             |
| Sep, 2012   | 598823             | 569567     | 265606          | 902784             |
| Total:      |                    | 3093497    | 2190713         |                    |

| Log In                       |
|------------------------------|
|                              |
| Password                     |
|                              |
| Log In »                     |
| Forget/Resend Password       |
| Sign Up<br>New RE Generators |
| Related Links                |

#### MNRE

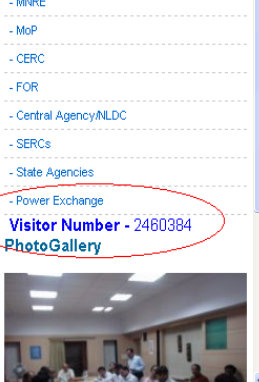

#### 2) About REC

This page explains Renewable Energy Certificates (REC) mechanism which is a market based instrument to promote Renewable Energy (RE) and to address the mismatch between the availability of RE sources and the requirement of the obligated entities to meet their Renewable Purchase Obligations.

Welcome Guest ▲ PITRATU अक्षय ऊर्जा प्रमाणपत्र पंजीकरण RENEW BLE ENERGY CERTIFIC THE REGISTRY OF INDIA मुख्य पृष्ठ / Home आरईसी के बारे में / About REC संबंधित दस्तावेज / Reference Documents कार्यप्रणानी / Procedures आरई जेवरेटर / RE Generators राज्य एजेसियो / State Agencies रिपोर्ट / Reports सहायता / Help हमसे सप्रके करें / Contact Us यजीकरण/विज्ञेमन जांच सूची / Registration / Issuance Checklist यजीकरण/विज्ञेमन युल्क / Registration / Issuance Fee धामता अभिवृद्धि / Capacity Building मुख्य बिन्द / Highlights

Important Notice regarding payment of Registration/Issuance charges including service tax.View Details CPSEs may purchase RECs as part of Sustainable Development : DPE.

#### About REC

On the other hand there are States (like Rajasthan and Tamil Nadu) where there is very high potential of RE sources. In such States there are avenues for harnessing the RE potential beyond the RPO level fixed by the SERCs. However, the high cost of generation from RE sources discourages the local distribution licensees from purchasing RE generation beyond the RPO level mandated by the State Commission. The Electricity Act, 2003, the policies framed under the Act, as also the National Action Plan on Climate Change (NAPCC) provide for a roadmap for increasing the share of renewable in the total generation capacity in the country. However, Renewable Energy (RE) sources are not evenly spread across different parts of the country. On the one hand there are States (like Delhi) where the potential of RE sources is not that significant. This inhibits SERCs in these States from specifying higher Renewable Purchase Obligation (RPO). On the other hand there are States (like Rajasthan and Tamil Nadu) where there is very high potential of RE sources. In such States there are avenues for harnessing the RE potential beyond the RPO level fixed by the SERCs. However, the high cost of generation from RE sources discourages the local distribution licensees from purchasing RE generation beyond the RPO level mandated by the State Commission.

It is in this context that the concept of Renewable Energy Certificates (REC) assumes significance. This concept seeks to address the mismatch between availability of RE sources and the requirement of the obligated entities to meet their RPO. It is also expected to encourage the RE capacity addition in the States where there is potential for RE generation as the REC framework seeks to create a national level market for such generators to recover their cost.

Central Electricity Regulatory Commission (CERC) has notified Regulation on Renewable Energy Certificate (REC) in fulfillment of its mandate to promote renewable sources of energy and development of market in electricity. The framework of REC is expected to give push to RE capacity addition in the country.

#### Salient Features of the REC Framework

- There will be a central level agency to be designated by the Central Commission for registration of RE generators participating in the scheme
- The RE generators will have two options either to sell the renewable energy at preferential tariff fixed by the concerned Electricity Regulatory Commission or to sell the electricity generation and environmental attributes associated with RE generation separately.
- On choosing the second option, the environmental attributes can be exchanged in the form of REC. Price of electricity component would be equivalent to weighted average power purchase cost of the distribution company including short-term power purchase but excluding renewable power purchase cost.
- The Central Agency will issue the REC to RE generators.
- · The value of REC will be equivalent to 1 MWh of electricity injected into the grid from renewable energy sources.
- The REC will be exchanged only in the Power Exchanges approved by CERC within the band of a floor price and a forbearance (ceiling) price to be determined by CERC from time to time.

https://www.recregistryindia.in/index.php/general/publics/AboutREC 🖟 Cantive Power Plants (CPPs) will have ontion of nurchasing the REC to meet their Renewable Purchase Obligations (RPO). Pertinently RPO is the obligation 🎽

### 3) Reference Documents

This page shows the Reference documents of REC Registry system.

|                   | Welcome Gues                                                                                                    |
|-------------------|----------------------------------------------------------------------------------------------------|
| REC               |                                                                                                    |
| 1.000             | Renew//ble Energy Certific//te Registry of India                                                                                                    |
| मुख्य पृष्ठ/॥     | Home आरईसी के बारे में / About REC (संबंधित दत्त्तावेज़ / Reference Documents) कार्यप्रणाली / Procedures आरई जेनरेटर / RE Generators राज्य एजेंसियों / State Agencies रिपोर्ट / Reports |
| र<br>सहायता (Helr | n इससे संपर्क करें (Contact Us) पंजीकरणनिर्गसन जाय सची (Registral Reference Documents dist) पंजीकरणनिर्गमन शहक (Registration (Issuance Fee) हासना अभियदि (Canacity Building             |
| महरू चिन्ह        |                                                                                                    |
| Jea 140 G 1       | ուցուցու                                                                                                    |
|                   | Important Notice regarding payment of Registration/Issuance charges including service tax.View Details                                                                                  |
|                   | CPSEs may purchase RECs as part of Sustainable Development : DPE.                                                                                                    |
| 7                 |                                                                                                    |
| 🗁 1. R            | REC Regulations/Orders                                                                                                    |
| > 0               | CERC REC Regulation                                                                                                    |
| > S               | Statement of Reason                                                                                                    |
| > A               | Amendment on REC Regulations                                                                                                    |
| > \$              | Statement of Objects and Reasons for CERC REC Regulations (Amendment)                                                                                                    |
| > 0               | Designation as Central Agency                                                                                                    |
| > 0               | Order on REC Fees & Charges                                                                                                    |
| > D               | Determination of Forbearance and Floor Price for the REC framework                                                                                                    |
| > D               | Determination of Forbeareance and Floor Price for the REC Framework to be applicable from 1st April                                                                                     |
| 🗁 2. P            | Procedure for REC Implementation                                                                                                    |
| > A               | Approved Procedure for REC Implementation                                                                                                    |
| > A               | Amendment to Detailed procedure for REC Implementation                                                                                                    |
| > 0               | CERC order on trading date of REC's                                                                                                    |
| > P               | Procedure prepared by Maharashtra SLDC for Submission of data for issuance of REC                                                                                                    |
| 🗁 3. R            | RPO Regulations by SERCs                                                                                                    |
| > 0               | Uttar Pradesh                                                                                                    |
| > 0               | Uttarakhand                                                                                                    |
| > T               | Tripura                                                                                                    |
| > T               | Tamii Nadu                                                                                                    |
| > R               | Rajasthan                                                                                                    |
| > P               | Punjab                                                                                                    |
| > 0               | Orissa                                                                                                    |
| > N               | Nagaland RPO Regulations                                                                                                    |
| ≥ N               | Nagaland Compliance                                                                                                    |
| > M               | Meghalaya                                                                                                    |
| > G               | Gujarat                                                                                                    |
| > D               | Delhi(Draft)                                                                                                    |

Chhattisgarh

https://www.recregistryindia.in/index.php/general/publics/Reference\_Documents

#### 4) Procedures

This page displays REC procedures that shall provide guidance to the entities to implement Renewable Energy Certificate mechanism as envisaged under Central Electricity Regulatory Commission (Terms and Conditions for recognition and issuance of Renewable Energy Certificate for Renewable Energy Generation) Regulations, 2010 notified by CERC, (hereinafter referred to as "the CERC REC Regulations"). This procedure shall be called 'Model Guidelines for Accreditation of a Renewable Energy Generation Project for REC Mechanism'.

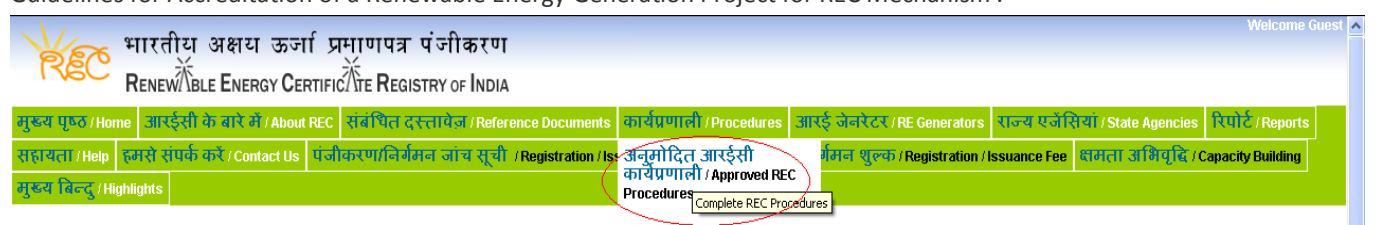

Important Notice regarding payment of Registration/Issuance charges including service tax. View Details CPSEs may purchase RECs as part of Sustainable Development : DPE.

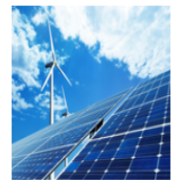

Steps for REC

#### What is REC?

Total Signed Up RE Generators Till Now - 1632

The Electricity Act, 2003, the policies framed under the Act, as also the National Action Plan on Climate Change (NAPCC) provide for a roadmap for increasing the share of renewable in the total generation capacity in the country.However, Renewable Energy (RE) sources are not evenly spread across different parts of the country. **Read More** >>

> The basic procedure for accreditation of the RE generation project shall cover following steps: STEP 1: An application for availing accreditation shall be made by the generating company to the

> host State Agency, as defined under Clause 2(1)

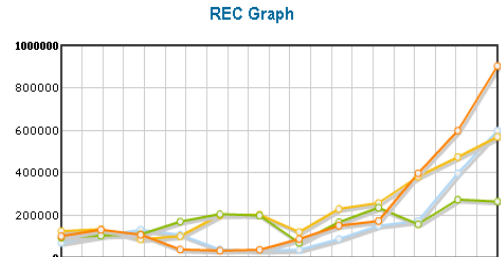

0 Octil Novil Decil Janiz Febi2 Mari2 Apri2 Mayi2Junei2 Juli2 Augi2 Sepi2 © Opening Balance ● REC Issued ● REC Redeemed ● Closing Balance

#### REC Summary

| Month, Year | Opening<br>Balance | REC Issued | REC<br>Redeemed | Closing<br>Balance |
|-------------|--------------------|------------|-----------------|--------------------|
| Oct, 2011   | 71447              | 126544     | 95504           | 102487             |
| Nov, 2011   | 102487             | 135697     | 105527          | 132657             |
| Dec, 2011   | 132657             | 88055      | 111621          | 109091             |
| Jan, 2012   | 109091             | 102348     | 171524          | 39915              |
| Feb, 2012   | 39915              | 200736     | 206188          | 34463              |
| Mar, 2012   | 34463              | 203819     | 199737          | 38545              |
| Apr, 2012   | 38545              | 122369     | 71226           | 89688              |
| May, 2012   | 89688              | 230697     | 168685          | 151700             |
| June, 2012  | 151700             | 259125     | 236827          | 173998             |
| Jul, 2012   | 173998             | 382712     | 158399          | 398311             |
| Aug, 2012   | 398311             | 474784     | 274272          | 598823             |
| Sep, 2012   | 598823             | 569567     | 265606          | 902784             |
| Total:      |                    | 3093497    | 2190713         |                    |

| _og In                      |
|-----------------------------|
|                             |
| Password                    |
|                             |
| Log In»                     |
| orget/Resend Password       |
| Sign Up<br>New RE Generator |
|                             |

#### **Related Links**

| - MNRE                                   |
|------------------------------------------|
| - MoP                                    |
| - CERC                                   |
| - FOR                                    |
| - Central Agency/NLDC                    |
| - SERCs                                  |
| - State Agencies                         |
| - Power Exchange                         |
| Visitor Number - 2460995<br>PhotoGallery |
| =                                        |
|                                          |

https://www.recregistryindia.in/pdf/REC\_Procedures.pdf

ccreditation

(n) of the CERC REC Regulations. ...Read More >>

#### 1 of 4 🔳 🕨

### 5) RE Generators > Accreditated

This page enables searching Accreditated RE Generator's Name, State and Energy Resource.

| V       | 🔶 भारतीय                     | अक्षय         | । ऊर्जा प्रमाणपः                        | त्र पंजीव                | करण                                                         |                                         |                            |                       |                |                  |                         | Welcom                  |
|---------|------------------------------|---------------|-----------------------------------------|--------------------------|-------------------------------------------------------------|-----------------------------------------|----------------------------|-----------------------|----------------|------------------|-------------------------|-------------------------|
| R       | EC RENEW                     |               |                                         |                          |                                                             |                                         |                            |                       |                |                  |                         |                         |
|         |                              |               |                                         | distrit of               | INDIA                                                       |                                         |                            |                       |                | ×C               | <u> </u>                | 0                       |
| ुख्य प् | िठ (Home ) आरइसा व           | क बार म       | T/About REC सबाधत                       | दस्तावज                  | /Reference Documents                                        | कायप्रणाला /Pr                          | ocedures                   | आरइ जनरटर / RE (      | enerators 6    | राज्य एजार       | सया / State Agencies    | s RUIZ / Report         |
| हायत    | II / Help हमसे संपर्क        | करें / Con    | tact Us पंजीकरण/नि                      | र्गमन जांच               | । सूची / Registration / Iss                                 | suance Checklist                        | पंजीकरप                    | एक्रिडिटेटेड / Accred | litated        | ssuance Fee      | क्षमता अभिवृद्धिः       | Capacity Building       |
| ुख्य वि | बेन्दु / Highlights          |               |                                         |                          |                                                             |                                         |                            | पंजीकृत / Registered  | Accredited     |                  |                         |                         |
| Accr    | editated RE G                | Imp<br>ienera | ortant Notice regar<br>CPSEs m<br>ators | ding payn<br>ay purchaso | n <b>ent of Registration/</b><br>e RECs as part of Sustaina | issuance charg<br>able Development      | <b>jes inclu</b><br>: DPE. | दोषी /Defaulters      | ion beta       | Is               |                         |                         |
| Searc   | ch Accreditated RE Gene      | erators       |                                         |                          |                                                             |                                         |                            |                       |                |                  |                         |                         |
| State:  | 0                            | All           |                                         | ~                        |                                                             |                                         |                            |                       |                |                  |                         |                         |
| Energ   | y Source:                    | Select En     | ergy Source 🔽                           |                          |                                                             |                                         |                            |                       |                |                  |                         |                         |
| Name    | e of RE Generator:           |               |                                         |                          |                                                             |                                         |                            |                       |                |                  |                         |                         |
| From:   |                              | 1 1 1         | <br>Fo:                                 | -                        |                                                             |                                         |                            |                       |                |                  |                         |                         |
| Sea     | arch                         |               |                                         |                          |                                                             |                                         |                            |                       |                |                  |                         |                         |
|         |                              |               |                                         |                          |                                                             |                                         |                            |                       |                |                  |                         |                         |
|         |                              |               |                                         |                          |                                                             |                                         |                            |                       |                |                  |                         |                         |
|         |                              |               |                                         |                          | Total C<br>Nur                                              | apacity (MW) = 35<br>nber of Proiects = | 05.303  <br>(671)          |                       |                |                  |                         |                         |
| Sr.No.  | State                        |               | Energy Source                           | RE Genera                | ator                                                        |                                         |                            |                       | Project<br>No. | Capacity<br>(MW) | Date of<br>Accrediation | Date of<br>Registration |
| 1       | Tamil Nadu                   |               | Wind                                    | Kasturi &                | Sons Limited                                                |                                         |                            |                       | 003            | 0.85             | 26-09-2012              | N/A                     |
| 2       | Tamil Nadu                   |               | Wind                                    | Varuna Au                | uroville                                                    |                                         |                            |                       | 001            | 0.8              | 25-09-2012              | N/A                     |
| 3       | Tamil Nadu                   |               | Wind                                    | YESSKAY                  | RENEWABLE VENTURE I                                         | PRIVATE LIMITED                         |                            |                       | 001            | 1.5              | 25-09-2012              | N/A                     |
| 4       | Karnataka                    |               | Small Hydro                             | Sai Nireel               | ha Power Project Private Li                                 | imited                                  |                            |                       | 001            | 5                | 21-09-2012              | N/A                     |
| 5       | Andhra Pradesh               |               | Wind                                    | Vish Wind                | I Infrastructure LLP                                        |                                         |                            |                       | 001            | 12.8             | 18-09-2012              | N/A                     |
| 3       | Andhra Pradesh               |               | Wind                                    | Vish Wind                | Infrastructure LLP                                          |                                         |                            |                       | 002            | 6.4              | 18-09-2012              | N/A                     |
| 7       | Andhra Pradesh               |               | Wind                                    | Tadas Wir                | nd Energy Limited                                           |                                         |                            |                       | 001            | 12.8             | 18-09-2012              | N/A                     |
| 3       | Andhra Pradesh               |               | Wind                                    | Tadas Wir                | nd Energy Limited                                           |                                         |                            |                       | 002            | 3.2              | 18-09-2012              | N/A                     |
| 9       | Andhra Pradesh               |               | Wind                                    | Tadas Wir                | nd Energy Limited                                           |                                         |                            |                       | 003            | 6.4              | 18-09-2012              | N/A                     |
| os://ww | ww.recregistryindia.in/index | .php/gene     | ral/publics/accredited reger            | ns Tadas Wir             | nd Energy Limited                                           |                                         |                            |                       | 004            | 9.6              | 18-09-2012              | N/A                     |

### 6) RE Generators > Registered

This page enables searching of Registered RE Generator's Name, State and Energy Resource.

| K              | हित्य<br>हित्य भारतीय<br>हिन्यहर्भ | ा अक्षय<br>    | जर्जा प्रमाण<br>अक्तिकार्यंत्र वि | पत्र पंज    | ोकरण<br>                                      |                                       |                                   |                                           |                   |                  |                         | Welcome                 |
|----------------|------------------------------------|----------------|-----------------------------------|-------------|-----------------------------------------------|---------------------------------------|-----------------------------------|-------------------------------------------|-------------------|------------------|-------------------------|-------------------------|
|                | RENEW/ M                           | BLE ENER       | GY CERTIFICATE P                  | GISTRY      | of India                                      |                                       |                                   |                                           |                   |                  |                         | 0.16                    |
| <b>रुख्य</b> । | ष्ठि / Home आरईस                   | ों के बारे में | / About REC   सबाध                | ति दस्तावे  | of / Reference Documents                      | कार्यप्रणाली /Pr                      | ocedures                          | आरई जेनरेटर/RE                            | Generators        | राज्य एजेसि      | र्या / State Agencies   | रिपोर्टे / Reports      |
| हायत           | II / Help हमसे संपर्व              | h करें / Com   | tact Us पंजीकरण/                  | निर्गमन ज   | ांच सूची /Registration/Ise                    | suance Checklist                      | पंजीकरण                           | एक्रिडिटेटेड / Accre                      | ditated           | ssuance Fee      | क्षमता अभिवृद्धि //     | Capacity Building       |
| नुख्य वि       | बेन्दु / Highlights                |                |                                   |             |                                               |                                       |                                   | पंजीकृत / Registere                       | d                 |                  |                         |                         |
|                |                                    |                | In                                | nportant    | Notice regarding paym<br>CPSEs may purchase R | ent of Registra<br>ECs as part of Sus | <b>ation/Issu</b><br>stainable De | दोषी / Defau Registe<br>evelopment : DPE. | red<br>Norwing Se | rvice tax.Vie    | ew Details              |                         |
| кеg            | Istered RE Ge                      | enerato        | ors                               |             |                                               |                                       |                                   |                                           |                   |                  |                         |                         |
| Searc          | h Registered RE Gene               | erators        |                                   |             |                                               |                                       |                                   |                                           |                   |                  |                         |                         |
| State:         |                                    | All            |                                   | *           |                                               |                                       |                                   |                                           |                   |                  |                         |                         |
| Enero          | y Source:                          | Select En      | erav Source 🛛 🗸                   |             |                                               |                                       |                                   |                                           |                   |                  |                         |                         |
| Name           | of RE Generator                    |                |                                   |             |                                               |                                       |                                   |                                           |                   |                  |                         |                         |
| From           |                                    |                |                                   |             |                                               |                                       |                                   |                                           |                   |                  |                         |                         |
| From           |                                    |                | U                                 |             |                                               |                                       |                                   |                                           |                   |                  |                         |                         |
| Sea            | arch                               |                |                                   |             |                                               |                                       |                                   |                                           |                   |                  |                         |                         |
|                |                                    |                |                                   |             |                                               |                                       |                                   |                                           |                   |                  |                         |                         |
|                |                                    |                |                                   |             | Total C                                       | apacity (MW) = 31                     | 51.958                            |                                           |                   |                  |                         |                         |
| Sr.No.         | State                              |                | Energy Source                     | RE Genera   | tor                                           | nder of Projects =                    | (DUZ)                             |                                           | Project<br>No.    | Capacity<br>(MW) | Date of<br>Registration | Date of<br>Accrediation |
| 1              | Rajasthan                          |                | Wind                              | Sagar Age   | ncies Pvt. Ltd.                               |                                       |                                   |                                           | 001               | 1.25             | 26-09-2012              | 20-07-2012              |
| 2              | Maharashtra                        |                | Wind                              | SHRI TRA    | DCO INDIA PVT LTD                             |                                       |                                   |                                           | 002               | 1.25             | 26-09-2012              | 18-01-2012              |
| 3              | Maharashtra                        |                | Wind                              | SHRI TRA    | DCO INDIA PVT.LTD                             |                                       |                                   |                                           | 003               | 1.25             | 26-09-2012              | 18-01-2012              |
| 4              | Maharashtra                        |                | Wind                              | M/s. L.B. K | unjir                                         |                                       |                                   |                                           | 001               | 1.5              | 21-09-2012              | 19-06-2012              |
| 5              | Maharashtra                        |                | Wind                              | M/s.L.B.Ku  | njir                                          |                                       |                                   |                                           | 002               | 1.5              | 21-09-2012              | 19-06-2012              |
| 6              | Tamil Nadu                         |                | Wind                              | Beta Wind   | Farm Private Limited                          |                                       |                                   |                                           | 011               | 4.8              | 21-09-2012              | 30-08-2012              |
| _              | Maharachtra                        |                | Bio-fuel                          | Vitthalrao  | Shinde Sahakari Sakhar Karl                   | chana Ltd.                            |                                   |                                           | 001               | 11.96            | 20-09-2012              | 16-06-2012              |
| 7              | Mariarasilua                       |                | cogeneration                      |             |                                               |                                       |                                   |                                           |                   |                  |                         |                         |
| 7              | Tamil Nadu                         |                | Wind                              | Chiranjilal | Spinners Private Limited                      |                                       |                                   |                                           | 001               | 0.85             | 20-09-2012              | 05-09-2012              |

### 7) RE Generators > Defaulters

This page displays Defaulting RE Generator's report.

| RE         | भारतीय अक्षय ऊर्जा प्रमाणपत्र पंजीकरण<br>Renew 🕅 BLE Energy Certific 🕅 e Registry of India |                                                    |                         |                                                       |              |                       | Welcome G         |
|------------|--------------------------------------------------------------------------------------------|----------------------------------------------------|-------------------------|-------------------------------------------------------|--------------|-----------------------|-------------------|
| मुख्य पृष् | ठ / Home   आरईसी के बारे में / About REC   संबंधित दस्तावेज / Reference Docu               | ments कार्यप्रणाली/Pr                              | ocedures                | आरई जेनरेटर / RE Generators                           | राज्य एजेंसि | र्यो / State Agencies | रिपोर्ट / Reports |
| सहायता।    | Help हमसे संपर्क करें / Contact Us पंजीकरण/निर्गमन जांच सूची / Registra                    | tion / Issuance Checklist                          | पंजीकरप                 | रक्रिडिटेटेड / Accreditated                           | ssuance Fee  | क्षमता अभिवृद्धि (    | Capacity Building |
| मुख्य बिव  | न्दु / Highlights                                                                          |                                                    |                         | पंजीकृत / Registered                                  |              |                       |                   |
|            | Important Notice regarding payment of<br>CPSEs may purchase RECs as                        | of Registration/Issua<br>part of Sustainable Devel | nce char<br>lopment : D | दोषी / Defaulters<br>ges including service and<br>PE. | iew Details  |                       |                   |
| Defaulters | s Report                                                                                   |                                                    | <b>a</b> t 1            |                                                       |              | (D ( H                |                   |
| S. NO.     | Seller Name                                                                                | Project Number                                     | state                   |                                                       | Number       | or Deraults           | Trading Date      |
| 1          | YASH AGRO ENERGY LIMITED                                                                   | YASHE001                                           | Maharash                | tra                                                   | 1            |                       | 28-09-2011        |
| 2          | Bhanudas Raibage                                                                           | BGRWG001                                           | Maharash                | tra                                                   | 1            |                       | 30-11-2011        |
| -          |                                                                                            |                                                    |                         |                                                       |              |                       |                   |

| 2  | Bhanudas Raibage                                         | BGRWG001 | Maharashtra                | 1 | 30-11-2011 |
|----|----------------------------------------------------------|----------|----------------------------|---|------------|
| 3  | Gayatri Projects Ltd                                     | GPLTN001 | Tamil Nadu                 | 1 | 30-11-2011 |
| 4  | Pudumjee Pulp & Paper Mills Ltd.                         | PPPSD001 | Maharashtra                | 1 | 25-01-2012 |
| 5  | Bajaj Finserv Limited                                    | BFSLT005 | Maharashtra                | 1 | 29-02-2012 |
| 6  | Pudumjee Pulp & Paper Mills Ltd.                         | PPPML001 | Maharashtra                | 1 | 29-02-2012 |
| 7  | Punit Construction Company                               | PCCOM002 | Maharashtra                | 1 | 30-05-2012 |
| 8  | Simran Wind Project Private Limited                      | SIMRN009 | Tamil Nadu                 | 1 | 27-06-2012 |
| 9  | ReNew Wind Energy (Rajkot) Pvt. Ltd.                     | RWRPL001 | Gujarat                    | 1 | 27-06-2012 |
| 10 | Magpie Hydel Construction Operation Industries Pvt. Ltd. | MHCOI001 | Jammu and Kashmir(JKSPDCL) | 1 | 27-06-2012 |
| 11 | Shri Bajrang Power & Ispat Ltd.                          | BPAIL001 | Chhattisgarh               | 1 | 25-07-2012 |
| 12 | The Tata Power Company Ltd                               | TTPC0001 | Maharashtra                | 1 | 26-09-2012 |

@ Renewable Energy Certificate [REC] Registry of India 2010.Site Developed by CRISIL Infrastructure Advisory

#### 8) Reports > REC Inventory

This page displays REC Inventory report date wise.

#### भारतीय अक्षय ऊर्जा प्रमाणपत्र पंजीकरण RENEW BLE ENERGY CERTIFIC TE REGISTRY OF INDIA मुख्य पुष्ठ/Home आरईसी के बारे में / About REC संबंधित दस्तावेज़ / Reference Documents कार्यप्रणाली / Procedures आरई जेनरेटर / RE Generators राज्य एजेंसियां / State Agencies रिपोर्ट / Reports सहायता /Help हमसे संपर्क करें / Contact Us यंजीकरण/निर्ममन जांच सूची / Registration / Issuance Checklist यंजीकरण/निर्ममन शुल्क / Registration / Issuance Fee हामता अभिवृद्धि / C आरईसी सूची / REC Inver मुख्य बिन्दु / Highlights Detail break up REC Source Wise Break

Important Notice regarding payment of Registration/Issuance charges including service tax.View Details CPSEs may purchase RECs as part of Sustainable Development : DPE.

| Month-wise REC Report |       |                 |        |       |            |         |       |             |         |       |                 |        |
|-----------------------|-------|-----------------|--------|-------|------------|---------|-------|-------------|---------|-------|-----------------|--------|
| Mauth Maar            |       | Opening Balance | е      |       | REC Issued |         |       | REC Redeeme | d       |       | Closing Balance | 1      |
| monun, real           | Solar | Non Solar       | Total  | Solar | Non Solar  | Total   | Solar | Non Solar   | Total   | Solar | Non Solar       | Total  |
| March, 2011           | 0     | 0               | 0      | 0     | 532        | 532     | 0     | 424         | 424     | 0     | 108             | 108    |
| April, 2011           | 0     | 108             | 108    | 0     | 4503       | 4503    | 0     | 260         | 260     | 0     | 4351            | 4351   |
| May, 2011             | 0     | 4351            | 4351   | 0     | 28270      | 28270   | 0     | 18502       | 18502   | 0     | 14119           | 14119  |
| June, 2011            | 0     | 14119           | 14119  | 0     | 27090      | 27090   | 0     | 16385       | 16385   | 0     | 24824           | 24824  |
| July, 2011            | 0     | 24824           | 24824  | 0     | 30224      | 30224   | 0     | 18568       | 18568   | 0     | 36480           | 36480  |
| August, 2011          | 0     | 36480           | 36480  | 0     | 31813      | 31813   | 0     | 25096       | 25096   | 0     | 43197           | 43197  |
| September, 2011       | 0     | 43197           | 43197  | 0     | 74612      | 74612   | 0     | 46362       | 46362   | 0     | 71447           | 71447  |
| October, 2011         | 0     | 71447           | 71447  | 0     | 126544     | 126544  | 0     | 95504       | 95504   | 0     | 102487          | 102487 |
| November, 2011        | 0     | 102487          | 102487 | 0     | 135697     | 135697  | 0     | 105527      | 105527  | 0     | 132657          | 132657 |
| December, 2011        | 0     | 132657          | 132657 | 0     | 88055      | 88055   | 0     | 111621      | 111621  | 0     | 109091          | 109091 |
| January, 2012         | 0     | 109091          | 109091 | 0     | 102348     | 102348  | 0     | 171524      | 171524  | 0     | 39915           | 39915  |
| February, 2012        | 0     | 39915           | 39915  | 0     | 200736     | 200736  | 0     | 206188      | 206188  | 0     | 34463           | 34463  |
| March, 2012           | 0     | 34463           | 34463  | 0     | 203819     | 203819  | 0     | 199737      | 199737  | 0     | 38545           | 38545  |
| April, 2012           | 0     | 38545           | 38545  | 0     | 122369     | 122369  | 0     | 71226       | 71226   | 0     | 89688           | 89688  |
| May, 2012             | 0     | 89688           | 89688  | 249   | 230448     | 230697  | 10    | 168675      | 168685  | 239   | 151461          | 151700 |
| June, 2012            | 239   | 151461          | 151700 | 324   | 258801     | 259125  | 342   | 236485      | 236827  | 221   | 173777          | 173998 |
| July, 2012            | 221   | 173777          | 173998 | 328   | 382384     | 382712  | 179   | 158220      | 158399  | 370   | 397941          | 398311 |
| August, 2012          | 370   | 397941          | 398311 | 190   | 474594     | 474784  | 379   | 273893      | 274272  | 181   | 598642          | 598823 |
| September, 2012       | 181   | 598642          | 598823 | 1443  | 568124     | 569567  | 1160  | 264446      | 265606  | 464   | 902320          | 902784 |
| Total :               |       |                 |        | 2534  | 3090963    | 3093497 | 2070  | 2188643     | 2190713 |       |                 |        |

stry of India 2010.Site Developed by CRISIL Infrastructure Adv

### 9) Help > FAQs

This page displays Frequently Asked Questions about RECs.

| Welcome Guest                                                                                                    |
|----------------------------------------------------------------------------------------------------|
| RENEWINDE ENERGY CERTIFICITIE REGISTRY OF INDIA                                                                                                    |
| मुख्य पृष्ठ / Home आरईसी के बारे में / About REC संबंधित दस्तावेज / Reference Documents कार्यप्रणाली / Procedures आरई जेवरेटर / RE Generators राज्य एजेंसियां / State Agencies रिपोर्ट / Reports                                                                                                    |
| सहायता/Help हमसे संपर्क करें / Contact Us पंजीकरण/निर्ममन जांच सूची / Registration / Issuance Checklist पंजीकरण/निर्ममन शुल्क / Registration / Issuance Fee क्षमता अभिवृद्धि / Capacity Building                                                                                                    |
| प्रायः पूछे जाने वाले<br>प्रश्न (FAQs                                                                                                    |
| RISCRU / Sitemap Frequently asked questions Important Notice regarding payment of Registration/Issuance charges including service tax.View Details CPSEs may purchase RECs as part of Sustainable Development : DPE.                                                                                                    |
| Frequently Asked Questions                                                                                                    |
| Q 1. What is the objective of Renewable Energy Certificate (REC) mechanism?                                                                                                    |
| Renewable Energy Certificate (REC) mechanism is a market based instrument to promote renewable energy and facilitate compliance of renewable purchase obligations (RPO). It is aimed at addressing the mismatch between availability of RE resources in state and the requirement of the obligated entities to meet the renewable purchase obligation (RPO). |
| Q 2. What is the denomination of each REC issued?                                                                                                    |
| One Renewable Energy Certificate (REC) is treated as equivalent to 1 MWh.                                                                                                    |
| Q 3. How many types of RECs are there?                                                                                                    |
| There are two categories of RECs, viz., solar RECs and non-solar RECs.<br>Solar RECs are issued to eligible entities for generation of electricity based on solar as renewable energy source, and non-solar RECs are issued to eligible entities for generation of electricity based on renewable<br>energy sources other than solar.                        |
| Q 4. What would be the sources of revenue under REC mechanism?                                                                                                    |
| Revenue for a RE generator under REC scheme includes revenue from the sale of electricity component of RE generation and the revenue from the sale of environmental attributes in the form of RECs.                                                                                                    |

~

Q 5. Who is eligible for REC?

#### 4. RE Generator Signup

#### 1) Sign Up New RE Generator

RE Generator signup link is shown on the home page of REC Registry system.

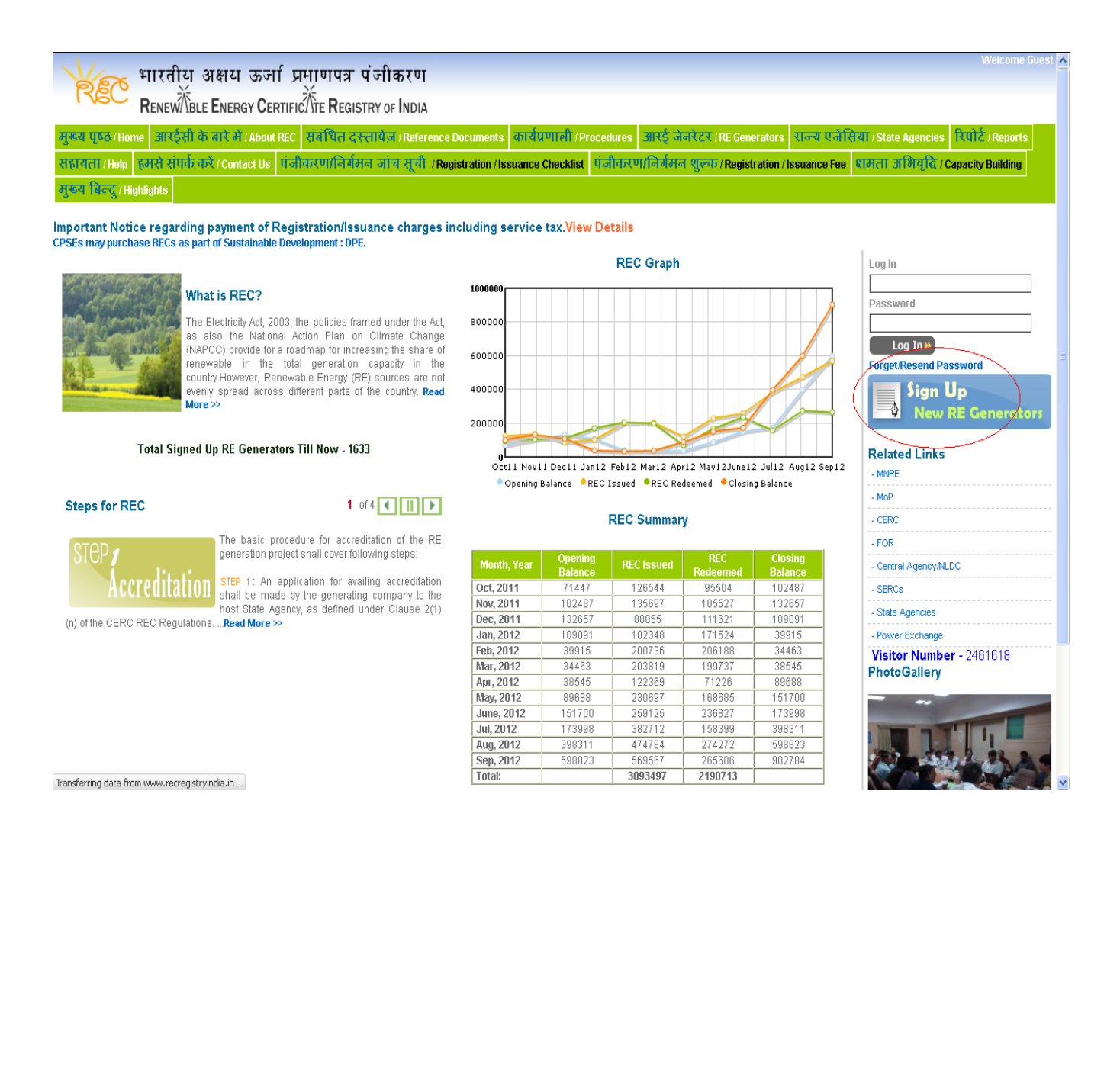

### 2) RE Generator Signup Details

This page enables the RE Generator to enter details for signup.

| Fields marked with '*' are mandatory                               |                                                                                                    |
|--------------------------------------------------------------------|----------------------------------------------------------------------------------------------------|
| Sign Up Details                                                    |                                                                                                    |
| Project Details                                                    |                                                                                                    |
| Name of Entity*                                                    |                                                                                                    |
| d chandler code lide URNS, for Uter Photosh Power Corporation LM.) | Check availability                                                                                            |
| Project Number *                                                   |                                                                                                    |
| 13 digit oo ku lika Wil oo rafa propeti                            |                                                                                                    |
| Personal Details                                                   |                                                                                                    |
| Name of Applicant *                                                |                                                                                                    |
| Type of the Applicant*                                             | : Individual                                                                                                  |
| Postal Address of the Applicant*                                   |                                                                                                    |
| City/Town/Suburb *                                                 |                                                                                                    |
| State *                                                            | : Maharashtra 🗸                                                                                               |
| Postal Code *                                                      | : 400056                                                                                                    |
| Contact Details                                                    |                                                                                                    |
| Primary Contact Person Name *                                      |                                                                                                    |
| Name of withoused signatory:                                       |                                                                                                    |
| Position/Designation *                                             |                                                                                                    |
| Contact Number (Landline) *                                        | : +91-                                                                                                    |
| Contact Number (Mobile) *                                          | : +91-                                                                                                    |
| Fax Number                                                         | : +91-                                                                                                    |
| Email ID*                                                          |                                                                                                    |
| Nebsite                                                            |                                                                                                    |
| Appointed Person Name                                              |                                                                                                    |
| In som Comerce Appointed Person (                                  |                                                                                                    |
| Please enter security code *                                       | : As XXX                                                                                                    |
| Submit Reset                                                       |                                                                                                    |
|                                                                    | @ Renewable Energy Certificate IRECI Registry of India 2010. Site Developed by CRISIL Infrastructure Advisory |

| Share of classes         Instrument classes         Instrument classes         Instrumen                                                                                                    | Sign Un Details                                                    |                                                                        |  |
|----------------------------------------------------------------------------------------------------|--------------------------------------------------------------------|------------------------------------------------------------------------|--|
| Name of Edity*       Image: Control for an anticipation of the source for an anticipation of the source for an anticipation of the source for an anticipation of the source for an anticipation of the source for an anticipation of the source for an anticipation of the source for anticipation of the source for anticipation of the sou | roject Details                                                     |                                                                        |  |
| Result         RADU_ chick swellability           Project Humber*         Image: State State St                            | lame of Entity*                                                    |                                                                        |  |
| Priget Numbe** :   Priget Numbe*** :   Preserved :   Preserved :   Preserved :   Numbed :   Preserved :   Preserved <td< td=""><td>character code Inia UTVL For Uter Preticel Power Corporation 156.1</td><td>AVALU   check availability<br/>AVACUIs available</td><td></td></td<>                                                                                                    | character code Inia UTVL For Uter Preticel Power Corporation 156.1 | AVALU   check availability<br>AVACUIs available                        |  |
| searchilder Granding     00       Proceeding     Including       Proceeding     Including   <                                                                                                    | roject Number *                                                    |                                                                        |  |
| Parsonal Defails       Image of Applicant*       Image of Applicant*       Image of Applicant*         Image of Applicant*       Image of Applicant*       Image of Applicant*         Postal Address of the Applicant*       Image of Applicant*       Image of Applicant*         Postal Address of the Applicant*       Image of Applicant*       Image of Applicant*         Postal Address of the Applicant*       Image of Applicant*       Image of Applicant*         Image of Applicant*       Image of Applicant*       Image of Applicant*         Image of Applicant*       Image of Applicant*       Image of Applicant*         Image of Applicant*       Image of Applicant*       Image of Applicant*         Image of Applicant*       Image of Applicant*       Image of Applicant*         Image of Applicant*       Image of Applicant*       Image of Applicant*         Image of Applicant*       Image of Applicant*       Image of Applicant*         Image of Applicant*       Image of Applicant*       Image of Applicant*         Image of Applicant*       Image of Applicant*       Image of Applicant*         Image of Applicant*       Image of Applicant*       Image of Applicant*         Image of Applicant*       Image of Applicant*       Image of Applicant*         Image of Applicant Applicant Applicant Applicant*       Image of Applicant                                                                                                    | digit ooda lila 00° for fat projasti                               | 001                                                                    |  |
| Name of Applicant*       2       Andrie Power Generation         Type of the Applicant*       2       Individuat IIIIIIIIIIIIIIIIIIIIIIIIIIIIIIIIIIII                                                                                                    | 'ersonal Details                                                   |                                                                        |  |
| Type of the Applicant*       1       Individual III         Predia Maddees of the Applicant*       2       10000 stock 2000 stock 2000 sto                                                      | lame of Applicant *                                                | Avadu Power Generation                                                 |  |
| Podal Address of the Applicant*          2         2         2                                                                                                    | ype of the Applicant*                                              | : Individual                                                           |  |
| City/Town/Subub.*       i       Munbai         State*       i       Munbai         Portal Code*       i       Munbai         Portal Code*       i       Munbai         Portal Code*       i       Munbai         Portal Code*       i       Munbai         Portal Code*       i       Munbai         Portal Code*       i       Munbai         Portal Code*       i       Munbai         Portal Code*       i       Munbai         Portal Code*       i       Incharge         Portal Code*       i       incharge         Contact Number (Mubile)*       i       incharge         Contact Number (Mubile)*       i       incharge         Contact Number (Mubile)*       i       incharge         Contact Number (Mubile)*       i       incharge         Suburit Person Name       i       incharge         Portal Common Name       i       incharge         Portal Common Name       i       incharge         Portal Common Name       i       incharge         Portal Common Name       i       incharge         Portal Common Name       i       incharge         Portane Portal                                                                                                    | ostal Address of the Applicant <sup>#</sup>                        | : C-39, Eandra-Kusla Complex<br>Bandra<br>Mumbai-400056\<br>Rabasastsa |  |
| State * :   Podal Code * :   Podal Code * :   2 d00056   Contact Desion Name *   Primary Contact Person Name *   *   *   *   *   *   *   *   *   *   *   *   *   *   *   *   *   *   *   *   *   *   *   *   *   *   *   *   *   *   *   *   *   *   *   *   *   *   *   *   *   *   *   *   *   *   *   *   *   *   *   *   *   *   *   *   *   *   *   *   *   *   *   *   *   *   *   *   *   *   *   *   *   *   *   *   *   *   *   *   *   *   * <td>ity/Town/Suburb *</td> <td>: Mumbai</td> <td></td>                                                                                                    | ity/Town/Suburb *                                                  | : Mumbai                                                               |  |
| Produit Code+       :       id0006         Contact Deals                                                                                                    | itate *                                                            | : Maharashtra                                                          |  |
| Contact Details     Image Contact Peson Name*       Primary Contact Peson Name*     Image       Position/Designation*     Image       Contact Number (Londline)*     Image       Contact Number (Londline)*     Image       Contact Number (Mobile)*     Image       Contact Number (Mobile)*     Image       Position Name     Image       Image Contact Number (Mobile)*     Image       Position Image     Image       Image Contact Number (Mobile)*     Image       Position Image     Image       Position Image     Image       Position Image <td< td=""><td>'ostal Code *</td><td>: 400056</td><td></td></td<>                                                                                                    | 'ostal Code *                                                      | : 400056                                                               |  |
| Primary Contact Person Name** <ul> <li></li></ul>                                                                                                    | iontact Details                                                    |                                                                        |  |
| numer current standing:       Mr. Ravindra         Position/Designation *       incharge         Contact Number (Landing)*       + 94                                                                                                    | rimary Contact Person Name *                                       |                                                                        |  |
| Position/Designation*       :       inchage         Contact Number (Landline)*       :       +91 - []         Contact Number (Mobile)*       :       +91 - []         Email D0*       :       +91 - []         Email D0*       :       +91 - []         Mobile Person Name       :       :         In mac Contract Number (Neurith Veenni)       :       :         Please enter security code*       :       :         Submit       Reset       :                                                                                                    | аны сталболааб адляботу                                            | : Mr. Ravindra                                                         |  |
| Contact Number (Landline)*       :       +91 - [9897432345         Contact Number (Mobile)*       :       +91 - [9897432345         Email ID*       :       >491 - [         Mabsite conn       :       >abc@abc.com         Mabsite conn       :       >Important (Name) (Name) (Nam) (Nam) (Nam) (Name) (Name) (Name) (Name) (Name) (Nam                                                                                                    | 'osition/Designation *                                             | : Incharge                                                             |  |
| Contact Number (Mobile)*     : +91 - [9997432345]       Fax Number     : +91 - [       Final ID*     : abc@abc.com       Website     : http://abc.com       Appointed Person Name     :                                                                                                    | contact Number (Landline) *                                        | : +91-                                                                 |  |
| Fax Number       : +91 -         Email ID*       : abc@abc.com         Website       : http://abc.com         Appointed Person Name       :         In ease Charler Aspening Toward       :         Please enter security code *       :         Submit       Reset                                                                                                    | ontact Number (Mobile) *                                           | : +91- 9897432345                                                      |  |
| Email ID*     :     abc@abc.com       Website     :     http://abc.com       Appointed Person Name     :                                                                                                    | ax Number                                                          | : +91-                                                                 |  |
| Website     :     http://abs.com       appointed Person Name     :       new Course & Security Code     :       Please enter security code*     :       Submit Reset     :                                                                                                    | mail ID*                                                           | : abc@abc.com                                                          |  |
| Appointed Person Name   In man Charler & Regenerate Security Code   Please enter security code *   Regenerate Security Code    Submit Reset                                                                                                    | Vebsite                                                            | : http://abc.com                                                       |  |
| In the character security code *   Submit Reset                                                                                                    | oppointed Person Name                                              |                                                                        |  |
| Please enter security code *     :       Regenerate Security Code       AsVTXK                                                                                                    | r saaw Givinar na Appointed Thasen i                               |                                                                        |  |
| Submit Reset                                                                                                    | 'lease enterseourity code *                                        | : Regenerate Security Code                                             |  |
| JADIIIR RESEL                                                                                                    | Submit Decet                                                       | ive a truck                                                            |  |
|                                                                                                    | Marrier InCoct                                                     |                                                                        |  |

#### 3) RE Generator Successful Signup

This page displays RE Generator's successful signup confirmation. RE Generator needs to apply for Accreditation within 15 days else this signup will expire.

| Welcome Gur<br>Welcome Gur<br>RENEW The Energy Certific The Registry of India                                                                                                    | st 🧕 |
|----------------------------------------------------------------------------------------------------|------|
| मुख्य मुख्ठ /Home आरईसी के बारे में / About REC संबंधित दस्तावेज / Reference Documents कार्यप्रणाली / Procedures आरई जेबरेटर / RE Generators राज्य एजेसियां / State Agencies रिपोर्ट / Reports  |      |
| सहायता / Help हमसे संपर्क करें / Contact Us पंजीकरण/निर्ममन जांच सूची / Registration / Issuance Checklist पंजीकरण/निर्ममन शुल्क / Registration / Issuance Fee धामता अभिपृदि / Capacity Building |      |
| मुख्य बिन्दु / Highlights                                                                                                    |      |
| Important Natice regarding narment of Pegistration/Issuance charges including service tay View Details                                                                                          |      |

Important Notice regarding payment of Registration/Issuance charges including service tax.View Details CPSEs may purchase RECs as part of Sustainable Development : DPE.

Thank You for sign up!

Thank You for sign up! Please check your mail for temporary login credentials. Please login and fill the application for Accreditation within 15 days otherwise your account will expire.

Login Now

#### 4) RE Generator's Forget/Resend Password

This page enables the RE Generator's to retrieve their password.

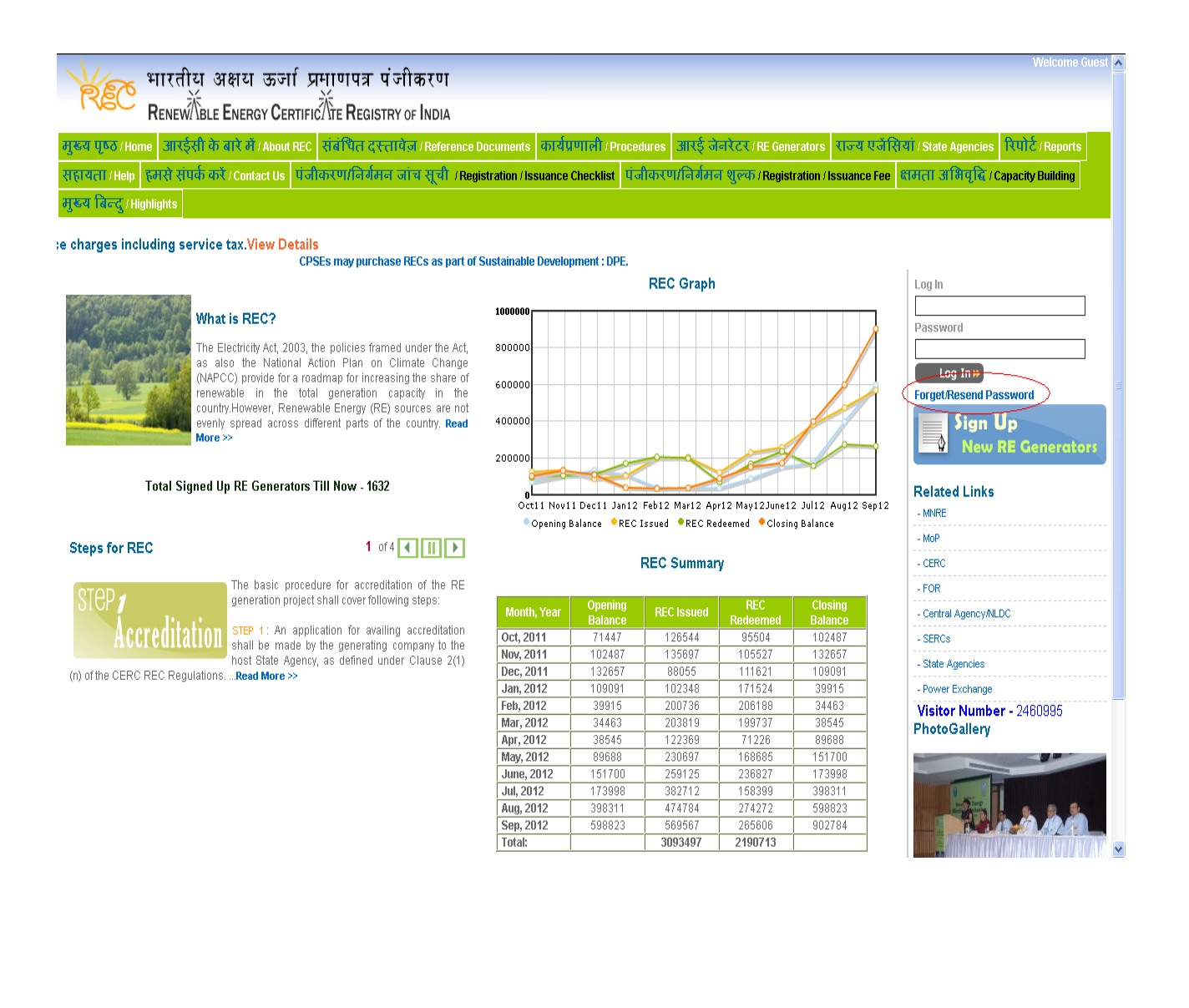

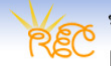

### भारतीय अक्षय ऊर्जा प्रमाणपत्र पंजीकरण RENEW

मुख्य पुष्ठत/Home आर्य्सी के बारे में / About REC संबंधित दस्तायेज / Reference Documents कार्यप्रणाली / Procedures आर्य्ड् जेनरेटर / RE Generators राज्य एजेसियां / State Agencies रिपोर्ट / Reports सहायता /Help हमसे संपर्क करें / Contact Us यंजीकरण/निर्बतमन जांच सूची / Registration / Issuance Checklist यंजीकरण/निर्बतमन शुल्क / Registration / Issuance Fee धामता अभिवृद्धि / Capacity Building मुख्य बिन्दु / Highlights

Important Notice regarding payment of Registration/Issuance charges including service tax.View Details CPSEs may purchase RECs as part of Sustainable Development : DPE.

¥

| Fields marked with ** are mandatory                                                                                                    |  |
|----------------------------------------------------------------------------------------------------|--|
| Resend Password Details                                                                                                    |  |
| Entity 5 Digit Code With Project Number*                                                                                                    |  |
| (5 character code like UPPCL for Uttar Pradesh Power<br>Corporation Ltd. and Applicant's Project Number (3 digit<br>code like 001 for 1st project) ) |  |
| Jointly writen as UPPCL001                                                                                                    |  |
| Email *                                                                                                    |  |

Submit Reset

### 5) RE Generator's Landing Page

This page displays RE Generator's landing page after successful login.

|                                                                                                    |                                                                                                    |                      |                                                                      |                                                                                                    |        |                | L                                                              |                          | S |
|----------------------------------------------------------------------------------------------------|----------------------------------------------------------------------------------------------------|----------------------|----------------------------------------------------------------------|----------------------------------------------------------------------------------------------------|--------|----------------|----------------------------------------------------------------|--------------------------|---|
| Application                                                                                                    | for Accreditation Application for Registration Issuance                                                                                                    | of REC Search Report | ts Annual Fees                                                       | Update Contact Details                                                                                                    | Change | Password Syste | em Audit                                                       |                          |   |
|                                                                                                    |                                                                                                    |                      |                                                                      |                                                                                                    |        |                |                                                                |                          |   |
| nnam: Dotail                                                                                                    | le                                                                                                    |                      |                                                                      |                                                                                                    |        |                |                                                                |                          |   |
| ame of RE                                                                                                    | - teat                                                                                                    |                      | Plant                                                                | Details                                                                                                    | - b1/0 |                |                                                                |                          |   |
| nerator                                                                                                    |                                                                                                    |                      |                                                                      | tion                                                                                                    | · N/A  |                |                                                                |                          |   |
| dress                                                                                                    | : test                                                                                                    |                      | Ener                                                                 | av Source                                                                                                    | · N/A  |                |                                                                |                          |   |
| ntact No.                                                                                                    | : +91 - 24424244                                                                                                    |                      | Total                                                                | Units                                                                                                    | · N/A  |                |                                                                |                          |   |
| X NO.                                                                                                    | : N/A                                                                                                    |                      | Units                                                                | for Accreditation                                                                                                    | : N/A  |                |                                                                |                          |   |
| nail                                                                                                    | : advisorysupport@crisil.com                                                                                                    |                      | Total                                                                | Installed Canacity (in KW)                                                                                                    | · N/A  |                |                                                                |                          |   |
| aled On                                                                                                    | . 27-09-2012 10.31.52                                                                                                    |                      |                                                                      |                                                                                                    |        |                |                                                                |                          |   |
| cknowledge                                                                                                    | ment / Comment                                                                                                    |                      |                                                                      | From                                                                                                    |        | Date Time      |                                                                | Status                   |   |
| cknowledge<br>o Acknowled                                                                                                    | ment / Comment<br>Igements / Comments found.                                                                                                    |                      |                                                                      | From                                                                                                    |        | Date Time      |                                                                | Status                   |   |
| cknowledge<br>o Acknowled<br>creditation D                                                                                                    | ment / Comment<br>Igements / Comments found.<br>etails                                                                                                    |                      | . Ber                                                                | From<br>iistration Details                                                                                                    |        | Date Time      |                                                                | Status                   |   |
| cknowledge<br>o Acknowled<br>creditation D<br>creditation N                                                                                               | Inent / Comment Igements / Comments found. etails Io. : N/A                                                                                                    |                      | Re <u>(</u>                                                          | From<br><b>jistration Details</b><br>ugistration No.                                                                              |        | Date Time      | : N/A                                                          | Status                   |   |
| cknowledge<br>o Acknowled<br>creditation D<br>creditation N<br>creditation D                                                                              | Igements / Comments found.  Igements / Comments found.  Igenents / Comments found.  Igenents / Comments found. Igenents / Comments found. Igenents / Comments / Comments found. Igenents / Comments / Comments / C |                      | Re                                                                   | From<br>istration Details<br>gistration No.<br>gistration Date                                                                    |        | Date Time      | : N/A<br>: N/A                                                 | Status                   |   |
| cknowledger<br>lo Acknowled<br>creditation D<br>ccreditation N<br>ccreditation D<br>ccreditation E                                                        | tetails Igements / Comments found.  etails Io. Interpretation Interpretation Inte |                      | Ret<br>Re<br>Re<br>Re                                                | From<br>istration Details<br>gistration No.<br>gistration Date<br>gistration Expiry Date                                          |        | Date Time      | N/A<br>N/A                                                     | Status                   |   |
| Acknowledger<br>No Acknowled<br>ccreditation D<br>ccreditation N<br>ccreditation D<br>ccreditation E<br>tatus                                             | tetails Io.  Iate Interference Interference  | n not yet submitted  | Reg<br>Reg<br>Reg<br>Reg<br>Reg<br>Reg<br>Reg<br>Reg<br>Reg<br>Reg   | From<br>istration Details<br>gistration No.<br>gistration Date<br>gistration Expiry Date<br>atus                                  |        | Date Time      | <ul> <li>N/A</li> <li>N/A</li> <li>N/A</li> <li>N/A</li> </ul> | Status                   |   |
| ccknowledge<br>lo Acknowled<br>creditation D<br>ccreditation N<br>ccreditation E<br>ccreditation E<br>tatus                                               | tgement / Comment<br>tgements / Comments found.<br>etails<br>Io. : N/A<br>ate : N/A<br>xpiry Date : N/A<br>; N/A<br>Temp Account-Application                                                                                                    | n not yet submitted  | Ref           Rf           Rf           Rf           St              | From<br>istration Details<br>gistration No.<br>gistration Date<br>gistration Expiry Date<br>atus                                  |        | Date Time      | <ul> <li>N/A</li> <li>N/A</li> <li>N/A</li> <li>N/A</li> </ul> | Status                   |   |
| cknowledger<br>o Acknowled<br>creditation D<br>creditation N<br>creditation E<br>creditation E<br>atus<br>al Energy Inji                                  | teenis to ate and REC Details tection and REC Details tection and REC Details tection and REC Details tection and REC Details tection and REC Details                                                                                                    | n not yet submitted  | Reg           Rε           Rε           Rε           Rε           St | From<br>istration Details<br>gistration No.<br>gistration Date<br>gistration Expiry Date<br>atus                                  |        | Date Time      | : N/А<br>: N/А<br>: N/А<br>: N/А<br>: N/А                      | Status                   |   |
| cknowledger<br>o Acknowled<br>creditation D<br>creditation D<br>creditation E<br>creditation E<br>atus<br>al Energy Inji<br>Total RECs Is                 | ment / Comment  Igements / Comments found.  etails lo. tetails lo. tetails lo. | n not yet submitted  | Total Injected                                                       | From<br>istration Details<br>gistration No.<br>gistration Date<br>gistration Expiry Date<br>atus<br>Power Till Date:              |        | Date Time      | : N/A<br>: N/A<br>: N/A<br>: N/A<br>: N/A                      | Status                   |   |
| cknowledge<br>o Acknowled<br>creditation D<br>creditation C<br>creditation E<br>atus<br>al Energy Inji<br>Total RECs Is<br>Total Valid R                  | ment / Comment  Igements / Comments found.  etails lo. tetails lo. tetails lo. | n not yet submitted  | Total Injected<br>Total Energy A                                     | From<br>istration Details<br>gistration No.<br>gistration Date<br>gistration Expiry Date<br>atus<br>Power Till Date:<br>vailable: |        | Date Time      | <ul> <li>N/A</li> <li>N/A</li> <li>N/A</li> <li>N/A</li> </ul> | Status<br>0 MWh<br>0 MWh |   |
| cknowledger<br>o Acknowled<br>creditation D<br>creditation N<br>creditation E<br>atus<br>al Energy Inji<br>Total RECs Is<br>Total Valid R<br>Total RECs R | ment / Comment  Igements / Comments found.  etails lo. tetails lo. tetails lo. | n not yet submitted  | Total Injected<br>Total Energy A                                     | From<br>istration Details<br>gistration No.<br>gistration Date<br>gistration Expiry Date<br>atus<br>Power Till Date:<br>vailable: |        | Date Time      | : NíA<br>: NíA<br>: NíA<br>: NíA<br>: NíA                      | Status<br>0 MWh<br>0 MWh |   |

© Renewable Energy Certificate [REC] Registry of India 2010.Site Developed by CRISIL Infrastructure Advisory

#### 5. Accreditation by RE Generator

#### 1) Applying for Accreditation

This page enables the RE Generator to apply for Accreditation by logging on using the credentials mailed to him.

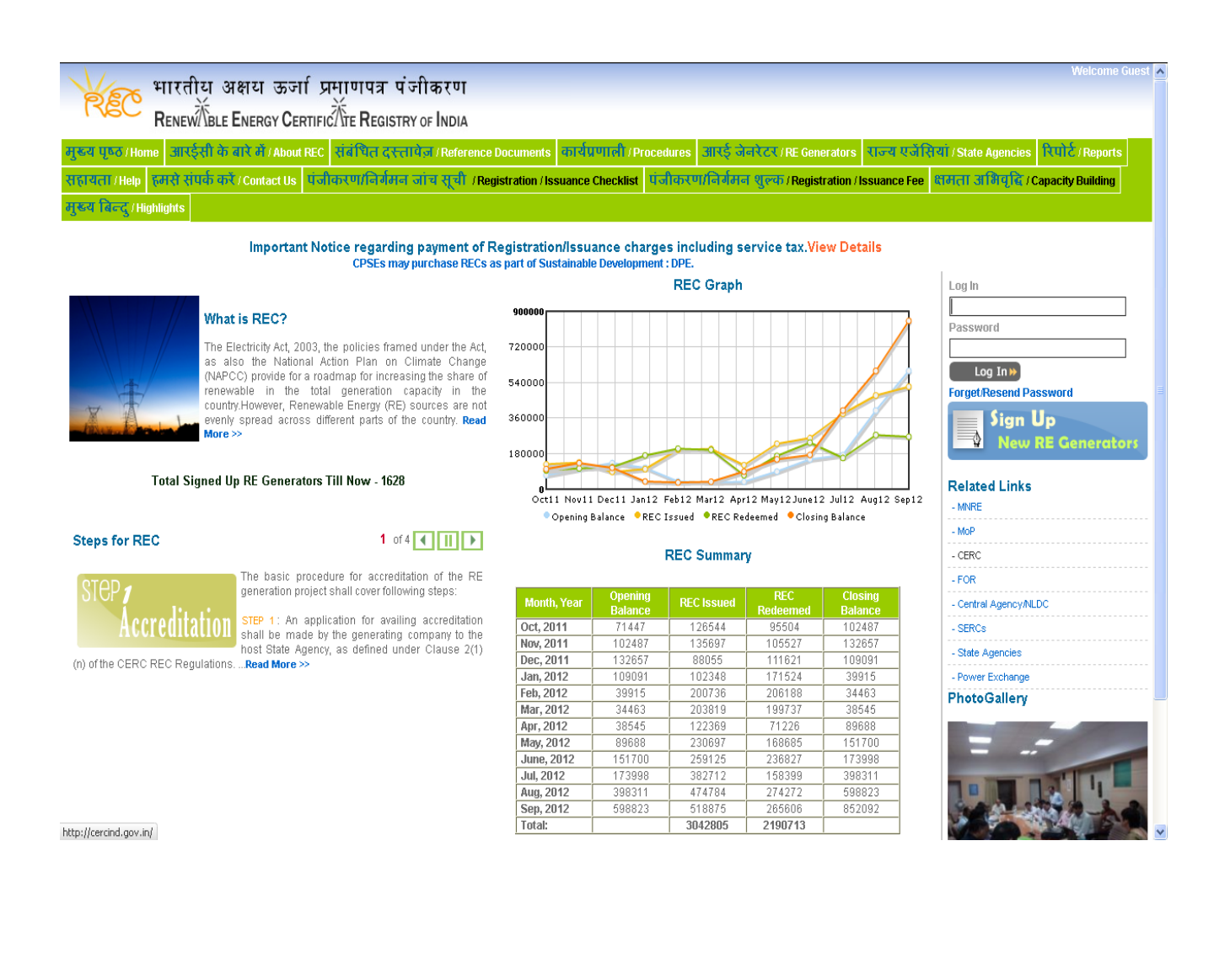

# Renewable Energy Certificate (REC) Registry Help Manual

| Marked fields are mandatory All f                                   | orms are mandatory and must be filled before sending hard copy for accreditation. |
|---------------------------------------------------------------------|-----------------------------------------------------------------------------------|
| Project Details                                                     |                                                                                   |
| Name of Entity *                                                    |                                                                                   |
| 5 digit code like UPPCL for Uttar Prade III Power Corporation Ltd.) | SHRIK                                                                             |
| Project Number *                                                    | : 001                                                                             |
| Personal Details                                                    |                                                                                   |
| Name of the Applicant *                                             | : test                                                                            |
| Type of the Applicant *                                             | : Individual                                                                      |
| Postal Address of the Applicant *                                   | : testC/324<br>Bandra-Kurla Complex<br>Bandra<br>Mumbai - 400056                  |
| City/Town/Suburb*                                                   | : Mumbai                                                                          |
| State *                                                             | Maharashtra                                                                       |
| Postal Code *                                                       | : 110058                                                                          |
| Contact Details                                                     |                                                                                   |
| Primary Contact Person Name *                                       |                                                                                   |
| Name of authorised signatory)                                       | : test                                                                            |
| Position/Designation *                                              | : test                                                                            |
| Contact Number (Land-line) *                                        | : +91 - 24424244                                                                  |
| Contact Number (Mobile) *                                           | : +91 - 9897654523                                                                |
| ax Number                                                           | : +91 -                                                                           |
| -mail ID *                                                          | advisorysupport@crisil.com                                                        |
| Vebsite                                                             | : test@test.com                                                                   |
| oppointed Person Name                                               |                                                                                   |
| In case Owner is Appointed Person)                                  | : Mr. K. R. Sehgal                                                                |

~

### 2) Accreditation Form - Operator Details

This page enables the RE Generator fill in the Operator details.

| Owner Details Operator Details Station Details                  | Connectivity with Concerned Licensee Metering Details Clearance Details General Details Fees & Charges Enclosures Declaration | ^ |
|-----------------------------------------------------------------|----------------------------------------------------------------------------------------------------|---|
| *Marked fields are mandatory All forms                          | are mandatory and must be filled before sending hard copy for accreditation.                                                  |   |
| Is Operator details same as Owner's                             | 🗄 🗖 Yes, it is.                                                                                                    |   |
| Project Details                                                 |                                                                                                    |   |
| Name of Entity *                                                |                                                                                                    |   |
| (6 digitaade like UPPCL for Ufbr Pradech Paxer Carporation (b.) | : SHRIK                                                                                                    |   |
| Project Number *                                                | : 001                                                                                                    |   |
| Operator Personal Details                                       |                                                                                                    |   |
| Name of the Applicant *                                         | : test                                                                                                    |   |
| Type of the Applicant *                                         | : Individual                                                                                                    |   |
| Postal Address of the Applicant *                               | : c-342<br>Bandra-Kurla Complex<br>Bandra<br>Bandra<br>Mumbai - 400056                                                        |   |
| City/Town/Suburb*                                               | : Mumbai                                                                                                    |   |
| State *                                                         | : Maharashtra 💌                                                                                                    |   |
| Postal Code *                                                   | : 110058                                                                                                    | = |
| Operator Contact Details                                        |                                                                                                    |   |
| Primary Contact Person Name * (Name of authorised signatory)    | · Mr. K. R. Sehgal                                                                                                    |   |
| Position/Designation *                                          | : Incharge                                                                                                    |   |
| Contact Number (Land-line)*                                     | : +91 - 24424244                                                                                                    |   |
| Contact Number (Mobile)*                                        | : +91 - 9897654523                                                                                                    |   |
| Fax Number                                                      | : +91 -                                                                                                    |   |
| E-mail Address *                                                | advisoysupport@crisil.com                                                                                                    |   |
| Website                                                         | : test@test.com                                                                                                    |   |
| Appointed Person Name                                           |                                                                                                    |   |
| (In case Owner is Appointed Person)                             | : Mr. K. R. Sehgal                                                                                                    |   |
| Reset Next >>                                                   |                                                                                                    |   |
|                                                                 |                                                                                                    | V |

### 3) Accreditation Form - Station Details

This page enables the RE Generator fill in the Station details.

| Owner Details Operator Details Station Details Connect                          | tivity with Concerned Licensee Metering Details Clearance Details General Details Fees & Charges Enclosures Declaration                                                                                   |
|---------------------------------------------------------------------------------|----------------------------------------------------------------------------------------------------|
| * Marked the lds are manidationy                                                |                                                                                                    |
| Power Station Details                                                           |                                                                                                    |
| Name of Power Station *                                                         | Avadu Power Station                                                                                                    |
| Physical Address of the RE Generating Station *                                 | Plos Number 321 Khasáš Saon<br>Near Zalsason, Humbel Zune Nighway<br>Loosasta<br>Habasastsa                                                                                                    |
| City/Town/Suburb *                                                              | Lonawala                                                                                                    |
| State *                                                                         | Maharashtra 🔹                                                                                                    |
| Postal Code *                                                                   | 420134                                                                                                    |
| Latitude *                                                                      | 78.98 N (Eg: 52* 34* 12' to 52.57)                                                                                                    |
| Longitude *                                                                     | 32.56 E (Eg: 23*43*24' to 23.72)                                                                                                    |
| Category of Land*                                                               | Private Land                                                                                                    |
| Land Lease <sup>*</sup>                                                         | Dwned V                                                                                                    |
| Energy Source *                                                                 | ⊙ Solar O Non Solar<br>Solar Thermal ♥                                                                                                    |
| Total Installed Capacity of RE Generating Station (in kW)*                      | 500                                                                                                    |
| Total numbers of Units *                                                        | 5                                                                                                    |
| Number of units for which Accreditation is sought *                             | 1 Add Row                                                                                                    |
| Unit Number, Corresponding Capacity and Date of<br>Commissioning (dd-mm-9999) * | Eg: unit no.1 with capacity 100 kW applying for accrediation for capacity 50 kW<br>Unit Number & (Capacity In KM) Capacity Applied for Accrediation (In KM) Date of Commissioning<br>1(100) 50 14-12-2010 |
|                                                                                 | Unit Number & (Canacibi in MM) Canacibi Applied for Accrediation (in MM) Date of Commissioning                                                                                                    |
|                                                                                 | A42422 5 106,09,2012 11                                                                                                    |
| Planned usage of Fossil Fuel *                                                  |                                                                                                    |
| Provide detail Description of type & amount of Fossile Fuel<br>usage planned    | Description                                                                                                    |
| Enclosed Connectivity Diagram *                                                 | ⊙ Yes ○ No                                                                                                    |
| Proposed Monthly Gross Generation by Units for<br>Accreditation (kWh)*          | 2500                                                                                                    |
| Reset Next >>                                                                   |                                                                                                    |

### 4) Accreditation Form-Connectivity Details

This page enables the RE Generator fill in the Connectivity details.

| भारतीय अक्षय ऊर्जा प्रमाणपत्र प                                                 | <b>गं</b> जीकरण                             |                                       |                             |                          |             | Welcome test   Logou<br>Last Logged In on 27-09-2012 10:33:3 |
|---------------------------------------------------------------------------------|---------------------------------------------|---------------------------------------|-----------------------------|--------------------------|-------------|--------------------------------------------------------------|
| RENEW BLE ENERGY CERTIFIC TE REGIST                                             | RY OF INDIA                                 |                                       |                             |                          |             | Searct                                                       |
| Home Application for Accreditation Application for Registration                 | Issuance of REC Search Reports Annu         | ual Fees Update Contact De            | ails Change Password System | Audit                    |             |                                                              |
| Owner Details Operator Details Station Details Conne                            | stivity with Concerned Licensee Met         | tering Details Clearance              | Details General Details     | ees & Charges Enclosures | Declaration |                                                              |
| *Martied the last are manufactory All forms are man                             | idatory and must be filled befor            | re sending hard copy                  | for accreditation.          |                          |             |                                                              |
| Connectivity Details with Concerned Licensee (STU/DISCOM)                       |                                             |                                       |                             |                          |             |                                                              |
| Name of the Concerned Licensee under whose jurisdiction the entity is located * | : MSEB                                      |                                       |                             |                          |             |                                                              |
| Address of the Connected Licensee *                                             | Put the address here                        | .::                                   |                             |                          |             |                                                              |
| State *                                                                         | : Maharashtra 💌                             |                                       |                             |                          |             |                                                              |
| Postal Code *                                                                   | : 400056                                    |                                       |                             |                          |             |                                                              |
| Licensee Email ID                                                               | :                                           |                                       |                             |                          |             |                                                              |
| Licensee Phone                                                                  | :                                           |                                       |                             |                          |             |                                                              |
| Licensee Fax                                                                    | :                                           |                                       |                             |                          |             |                                                              |
| Interconnection of Power Station with the network $\!\!\!\!^{\bigstar}$         | : Sr. No. Line From Line To Vo<br>1 55 45 2 | oltage Level Add Row<br>22 kv 💙 other |                             |                          |             |                                                              |
| Reset Next >>                                                                   |                                             |                                       |                             |                          |             |                                                              |
|                                                                                 |                                             |                                       |                             |                          |             |                                                              |

### 5) Accreditation Form- Metering Details

This page enables the RE Generator fill in the Metering details.

| Welcome test   Logout<br>Last Logged In on 27-09-2012 10:33:35                                            |                                                                                                    |                        |  |  |  |  |  |
|----------------------------------------------------------------------------------------------------|----------------------------------------------------------------------------------------------------|------------------------|--|--|--|--|--|
| RENEWÄBLE ENERGY CERTIFICÄTE REGISTRY OF INDIA                                                            |                                                                                                    |                        |  |  |  |  |  |
| Home Application for Accreditation Application for Reg                                                    | stration Issuance of REC Search Reports Annual Fees Update Contact Details Change Password System Audit                                |                        |  |  |  |  |  |
| Owner Details Operator Details Station Details                                                            | Connectivity with Concerned Licensee         Metering Details         Clearance Details         General Details         Fees & Charges | Enclosures Declaration |  |  |  |  |  |
| *Marked fields are mandatory All form                                                                     | ns are mandatory and must be filled before sending hard copy for accreditation.                                                        |                        |  |  |  |  |  |
| Whether metering comply with the standards issued                                                         | Central Electricity Authority                                                                                                    |                        |  |  |  |  |  |
| by Central Electricity Authority/State Grid Code*                                                         | State Grid Code                                                                                                    |                        |  |  |  |  |  |
| Are the following metered separately*                                                                     | Gross Energy Generated                                                                                                    |                        |  |  |  |  |  |
| 1. Gross Energy Generated                                                                                 | Auxiliary Consumption                                                                                                    |                        |  |  |  |  |  |
| Auxiliary consumption     Auxiliary consumption     Self consumption in case CPP                          | Net Energy Injection to Grid                                                                                                    |                        |  |  |  |  |  |
|                                                                                                    | Self consumption in case CPP                                                                                                    |                        |  |  |  |  |  |
|                                                                                                    | Put Description Here                                                                                                    |                        |  |  |  |  |  |
| What is the voltage at which electricity is generated<br>and how the voltage is stepped up or down before | What is the voltage at which electricity is generated and how the voltage is stepped up or down before                                 |                        |  |  |  |  |  |
| use*                                                                                                    |                                                                                                    |                        |  |  |  |  |  |
| Meter Details, enclose hard come                                                                          |                                                                                                    |                        |  |  |  |  |  |
| Metering Points, enclose hard com/                                                                        | Check enclosure box given in Enclosure tab                                                                                             |                        |  |  |  |  |  |
|                                                                                                    |                                                                                                    |                        |  |  |  |  |  |
| Prest Next N                                                                                              |                                                                                                    |                        |  |  |  |  |  |
| Next 22                                                                                                   |                                                                                                    |                        |  |  |  |  |  |

© Renewable Energy Certificate [REC] Registry of India 2010.Site Developed by CRISIL Infrastructure Advisory

6) Accreditation Form- Clearance Details

This page enables the RE Generator fill in the Clearance details.

| भारतीय अक्षय ऊर्जा प्रमाणपत्र पंजीकरण                                                                                                    | Welcome test   Logout<br>Last Logged In on 27-09-2012 10:33:35 |
|----------------------------------------------------------------------------------------------------|----------------------------------------------------------------|
| Renew Ble Energy Certific Tre Registry of India                                                                                                    | Search                                                         |
| Home Application for Accreditation Application for Registration Issuance of REC Search Reports Annual Fees Update Contact Details Change Password System Audit                                                |                                                                |
| Owner Details         Operator Details         Station Details         Connectivity with Concerned Licensee         Metering Details         Clearance Details         General Details         Fees & Charges | Enclosures Declaration                                         |
| *Marked fields are mandatory All forms are mandatory and must be filled before sending hard copy for accreditation.                                                                                           |                                                                |
| Statutory Clearances obtained by the RE Generating<br>Station including Environmental Clearances*(Attach<br>the copy of Clearances/Approvals) .::                                                             |                                                                |
| Reset Next >>                                                                                                    |                                                                |
|                                                                                                    |                                                                |

7) Accreditation Form- General Details

This page enables the RE Generator fill in the General details.

| Welcome test  Logou<br>لات भारतीय अक्षय ऊर्जा प्रमाणपत्र पंजीकरण                            |                                                                                                    |                        |  |  |  |  |  |
|---------------------------------------------------------------------------------------------|----------------------------------------------------------------------------------------------------|------------------------|--|--|--|--|--|
|                                                                                             | Search                                                                                                    |                        |  |  |  |  |  |
| Home Application for Accreditation Applicati                                                | on for Registration Issuance of REC Search Reports Annual Fees Update Contact Details Change Password System Audit                                     |                        |  |  |  |  |  |
| Owner Details Operator Details Station                                                      | Details         Connectivity with Concerned Licensee         Metering Details         Clearance Details         General Details         Fees & Charges | Enclosures Declaration |  |  |  |  |  |
| *Marked fields are mandatory                                                                |                                                                                                    |                        |  |  |  |  |  |
| Nature and Activities of the Applicant*                                                     |                                                                                                    |                        |  |  |  |  |  |
| Furnish list of Directors/Partners of the<br>Organisation*                                  | :<br>                                                                                                    |                        |  |  |  |  |  |
| Income Tax PAN Details of the Applicant*                                                    |                                                                                                    |                        |  |  |  |  |  |
| Details of the Earlier RE Project setup by the<br>Applicant*                                |                                                                                                    |                        |  |  |  |  |  |
| Net Worth of the Company (in ₹ Lakh, Enclo<br>Certified true copies of financial statements | se :                                                                                                    |                        |  |  |  |  |  |
| Estimated cost of the proposed project (in $R$                                              | FLakh)* : 0                                                                                                    |                        |  |  |  |  |  |
| Reset Next >>                                                                               |                                                                                                    |                        |  |  |  |  |  |

© Renewable Energy Certificate [REC] Registry of India 2010.Site Developed by CRISIL Infrastructure Advisory

### 8) Accreditation Form- Fees & Charges

This page enables the RE Generator fill in the Fees & Charges related details.

| Welcome test   Logout<br>Last Logged in on 27-09-2012 10:33:35<br>Last Logged in on 27-09-2012 10:33:35 |                    |            |                     |           |                    |           |          |                 |                       |                   |                |            |             |        |
|----------------------------------------------------------------------------------------------------|--------------------|------------|---------------------|-----------|--------------------|-----------|----------|-----------------|-----------------------|-------------------|----------------|------------|-------------|--------|
| ITE                                                                                                    | RENEV              |            | IERGY CERTIFIC      | TE REG    | SISTRY OF INDIA    |           |          |                 |                       |                   |                |            |             | Search |
| Home Ap                                                                                                 | plication for Acc  | reditation | Application for Reg | istration | Issuance of REC    | Search    | Reports  | Annual Fees     | Update Contact Detail | s Change Password | System Audit   |            |             |        |
| Owner De                                                                                                | tails Operato      | or Details | Station Details     | Connec    | tivity with Concer | ned Licen | isee M   | etering Details | Clearance Details     | General Details   | Fees & Charges | Enclosures | Declaration |        |
| *Marked fi                                                                                              | elds are mandatory |            | All for             | ns are    | mandatory          | and mu    | ist be f | illed before    | e sending hard o      | opy for accred    | itation.       |            |             |        |
| Name of                                                                                                 | f the Bank*        |            |                     | : HDFC    | )                  |           |          |                 |                       |                   |                |            |             |        |
| Bank Dr                                                                                                 | aft Number/ECS     | Reference  | Number*             | : 64666   | 6464               |           |          |                 |                       |                   |                |            |             |        |
| Date of                                                                                                 | Transaction*       |            |                     | : 25-09   | -2012              |           |          |                 |                       |                   |                |            |             |        |
| Amount                                                                                                  | Paid *             |            |                     | : ₹12     |                    |           |          |                 |                       |                   |                |            |             |        |
| Process                                                                                                 | sing Fees*         |            |                     | : ₹1      |                    |           |          |                 |                       |                   |                |            |             |        |
| Reset                                                                                                   | Next >>            |            |                     |           |                    |           |          |                 |                       |                   |                |            |             |        |

@ Renewable Energy Certificate [REC] Registry of India 2010.Site Developed by CRISIL Infrastructure Advisory

### 9) Accreditation Form- Enclosures

This page shows an enclosure that needs to be submitted along with the Accreditation form application.

| Welcome test   Logoot<br>Last Logged in on 27-09-2012 10:33:35<br>Last Logged in on 27-09-2012 10:33:35                                                                                                    |                  |                   |                                                                                                    |  |  |  |  |  |
|----------------------------------------------------------------------------------------------------|------------------|-------------------|----------------------------------------------------------------------------------------------------|--|--|--|--|--|
| RENEWÄBLE ENERGY CERTIFICÄTE REGISTRY OF INDIA                                                                                                    |                  |                   |                                                                                                    |  |  |  |  |  |
| Home Application for Accreditation Application for Reg                                                                                                    | jistration Issua | nce of REC Sear   | ch Reports Annual Fees Update Contact Details Change Password System Audit                                                                                                    |  |  |  |  |  |
| Owner Details Operator Details Station Details                                                                                                    | Connectivity w   | ith Concerned Lia | tensee Metering Details Clearance Details General Details Fees & Charges Enclosures Declaration                                                                                                 |  |  |  |  |  |
| *Marked fields are mandatory All for                                                                                                    | ms are man       | datory and r      | nust be filled before sending hard copy for accreditation.                                                                                                    |  |  |  |  |  |
| Enclosure Details*                                                                                                    | Cr.No.           | Chook             | Fueleeure Defeile                                                                                                    |  |  |  |  |  |
|                                                                                                    | 1)               |                   | Enclosure Declars<br>Undertaking of 'Availability of Land' in possession for setting up generating station or Certified Copy of the Registered Lease/Sale<br>Deed                               |  |  |  |  |  |
|                                                                                                    | 2)               |                   | Power Evacuation Arrangement permission letter from the host State Transmission Utility or the concerned Distribution Licensee                                                                  |  |  |  |  |  |
|                                                                                                    | 3)               |                   | Confirmation of Metering Arrangement and Metering Location with Single line Diagram                                                                                                    |  |  |  |  |  |
|                                                                                                    | 4)               |                   | Enclose Meter Type, Manufacturer, Model, Serial Number, Class and Accuracy etc                                                                                                    |  |  |  |  |  |
|                                                                                                    | 5)               |                   | Date of Commissioning of RE project for existing eligible RE Project or Proposed Date of Commissioning for new RE Project for<br>accreditation                                                  |  |  |  |  |  |
|                                                                                                    | 6)               |                   | Undertaking regarding Off-take/Power Purchase Agreement                                                                                                    |  |  |  |  |  |
|                                                                                                    | : 7)             |                   | Proposed Model and Make for critical equipment (say, WTG, STG, PV Module) for the RE Project. Confirmation of compliance of<br>critical equipment with relevant applicable IEC or CEA Standards |  |  |  |  |  |
|                                                                                                    | 8)               |                   | Undertaking for compliance with the usage of fossil fuel criteria as specified by MNRE                                                                                                    |  |  |  |  |  |
|                                                                                                    | 9)               |                   | Details of application processing fees/accreditation charges                                                                                                    |  |  |  |  |  |
|                                                                                                    | 10)              |                   | Demonstrate Compliance with the Eligibility Conditions as prescribed by MNRE/Competent Authority                                                                                                |  |  |  |  |  |
|                                                                                                    | 11)              |                   | Enclose Connectivity Diagram/Single Line Diagram of the Station clearly Identifying the units to be considered for Accreditation and<br>showing the Metering Arrangement                        |  |  |  |  |  |
|                                                                                                    | 12)              |                   | Attach the Copy of Clearances/Approvals                                                                                                    |  |  |  |  |  |
| 13) Enclose Memorandum of Association & Articles of Association of a Company/ Certificate of Incorporation, in case of Pvt. Ltd.<br>Company/Certificate of Incorporation & Certificate of Business Commencement, in case of Public Ltd. Company |                  |                   |                                                                                                    |  |  |  |  |  |
|                                                                                                    | 14)              |                   | Appointment of Statutory Auditor                                                                                                    |  |  |  |  |  |
| Reset Next >>                                                                                                    |                  |                   |                                                                                                    |  |  |  |  |  |

@ Renewable Energy Certificate [REC] Registry of India 2010. Site Developed by CRISIL Infrastructure Advisory

### 10) Accreditation Form- Declaration

This page enables the RE Generator to accept the declaration and submit his application for Accreditation with a message displaying to submit hard copies to State Agency else the application may get rejected.

| ど Rener                 | wable Energy Certificate Registry of INDIA - Apply for Accreditation Step 1 - Mozilla Firefox                                                                                                    |        | ١X  |
|-------------------------|----------------------------------------------------------------------------------------------------|--------|-----|
| <u>File E</u> di        | it <u>V</u> iew History <u>B</u> ookmarks Tools <u>H</u> elp                                                                                                    |        |     |
| Client                  | Portal 🛛 🗶 localhost / localhost / rectestde 🗙 🗋 Renewable Energy Certificate R 🗶 🗍 Renewable Energy Certificate R 🗴 🗍 Renewable Energy Certificate R 🗴                                                                                                    | × -    | + - |
| <b>(+)</b>              | 📋 recregistryindia.in https://www.recregistryindia.in/index.php/main/regen/save_accred_details                                                                                                    | $\rho$ | ♠   |
|                         | Declaration                                                                                                    |        | ^   |
|                         | Declaration to be Signed by the M. D.K.CEOAuthorised Signatory of the Applicant                                                                                                    | -      |     |
| Wile centh              | If batall homator this ledatore is an the bit bestromy for howing and belief.                                                                                                    |        |     |
| kove s kali             | Lable by set is more and conditions that the Christian Regulatory Committee on MAHARASHTRA ELECTRICITY RESULATORY COMMISSION may impose to participate in the Reversable Evergy/Certificate Mechanism from the to three                                                                                                    |        |     |
| voue rener              | (f) ProtectSite (Play Callson of Lans as per the oxistal metabolic Cole and<br>(f) ProtectSite (Play Callson of Lans Site)<br>(f) Location (found-Site)<br>(f) Land Lanse (charled Owned)<br>(f) Land Lanse (charled Owned)                                                                                                    |        |     |
| kone kerel              | byateo covitm trat:                                                                                                    |        |     |
|                         | 1. VWW have note where it is havy Rower Punchase Agreement (PRA) and shall note where it is PRA to sell exciticitly generated from the proposed revenable energy generating station at preview that liantfock time like Appropriate Commission for 0.005M % of the capacity for which participation in REC science is availed.                                                                                                    |        |     |
| 1                       | II. A period of the e-years / Be-period up to schedule date of expliy of power procisate agreement (PFA) (in case - or co-leaded date of expliy of PFA is also to be entited to State Agreea), Las been elapted from the date or pre-mattive termination of PFA Le. 11-09-2012                                                                                                    |        |     |
|                         | OR                                                                                                    |        |     |
|                         | III. VIVe kae penatine iyis milasedori PPA witi oligatede titiyelib mitaal core infoles binasi falloeasi, of sind ophytis obligatede titiyelib vecesaaydoomeetaryelibe os are ato situmited by ments in kard copy to the State Agenop.                                                                                                    |        |     |
|                         | M. VVW have notability of do not propose to ability benefit in the form of concessional promotional transmission or wise ling clarges, training facility benefit and water of excluding drift.                                                                                                    |        |     |
|                         | OR,                                                                                                    |        |     |
|                         | V. A period of the eyeans has elapsed from the date of brigging the benefits of concessional transmits for or wheeling charger banking dolling here initial waiter of electricity duty.                                                                                                    |        | Ξ   |
|                         | UK                                                                                                    |        |     |
| 100e leret<br>excharge. | by allo could fait be excluding served to the proposed revealed every generating station shall be sold effer to the distribution licenses at a price volume of strong to provide of strong distribution licenses OR brany other trading licenses OR brany other trading licenses O | 51     |     |
| Dark i                  |                                                                                                    |        |     |
| Dale .                  | Zitasaniz Sijitanie vite dynami.                                                                                                    |        |     |
| Pace :                  | wintear<br>(Searlo de Confean)                                                                                                    |        |     |
| P lease e nte           | rook at happear In Image* : Regnerate Security Code                                                                                                    |        |     |
| Saharit Fe              | ar Accreditation                                                                                                    |        | V   |
| 🛃 sta                   | ant 📄 😢 Renewable Energy C 🔁 REC_Registry_Help 📴 Cl./wampl/www.ltest.la 🔯 REC_Registry_Help 🔯 New Microsoft Office 😡 Inbox - Microsoft Out 😰 😤 🔇                                                                                                    | 5:07   | PM  |

# Renewable Energy Certificate (REC) Registry Help Manual

| IWe certify that all information furnished above is/are true to the best of my/our knowledge and belief.                                                                                                    |                                                                                                    |  |  |  |  |  |  |
|----------------------------------------------------------------------------------------------------|----------------------------------------------------------------------------------------------------|--|--|--|--|--|--|
| IWe shall abide by such terms and conditions that the Central Electricity Regulatory Commission or MAHARASHTRA ELECTRICITY REGULATORY COMMISSION may impose to participate in the Renewable Energy<br>Certificate Mechanism from time to time.                                                                                                    |                                                                                                    |  |  |  |  |  |  |
| IWe hereby confirm the availability' possession of land as per the details mentioned below,                                                                                                    |                                                                                                    |  |  |  |  |  |  |
| <ul> <li>(1) Project Site (Physical Address of the Site)</li> <li>(2) Location (Town/Suburb)</li> <li>(3) Category of Land (Gort Land/ Private Land)</li> <li>(4) Land Lease (Leased/Owned)</li> </ul>                                                                                                    |                                                                                                    |  |  |  |  |  |  |
| IWe hereby also confirm that                                                                                                    |                                                                                                    |  |  |  |  |  |  |
| I. If We have not entered in to any Power Purchase Are you sure you want to continue without filling date of pre- mature termination of PPA as per clause I determined by the Appropriate Commission for 0.005                                                                                                    | <sup>1?</sup> ewable energy generating station at preferential tariff                                        |  |  |  |  |  |  |
| II. A period of three years / the period up to schedul<br>also to be submitted to State Agency), has been ela;<br>me/us                                                                                                    | earlier than three years, the hard copy of said PPA is aterial breach of terms and conditions of said PPA by |  |  |  |  |  |  |
| OR                                                                                                    |                                                                                                    |  |  |  |  |  |  |
| III. If We have prematurely terminated our PPA with obligated entity with mutual consent/ due to material breach of terms and condition of said PP<br>evidence are also submitted by me/us in hard copy to the State Agency.                                                                                                    | A by the obligated entity for which necessary documentary                                                    |  |  |  |  |  |  |
| IV. If We have not availed or do not propose to avail any benefit in the form of concessional/promotional transmission or wheeling charges, banking                                                                                                    | facility benefit and waiver of electricity duty.                                                             |  |  |  |  |  |  |
| OR,                                                                                                    |                                                                                                    |  |  |  |  |  |  |
| V. A period of three years has elapsed from the date of forgoing the benefits of concessional transmission or wheeling charges, banking facility benefits                                                                                                    | efit and waiver of electricity duty.                                                                         |  |  |  |  |  |  |
| OR                                                                                                    |                                                                                                    |  |  |  |  |  |  |
| VI. The benefits of concessional transmission or wheeling charges, banking facility benefit and waiver of electricity duty has been withdrawn by the Government.                                                                                                    | State Electricity Regulatory Commission and/or The State                                                     |  |  |  |  |  |  |
| IWe hereby also confirm that the electricity generated from the proposed renewable energy generating station shall be sold either to the distribution lic<br>purchase of such distribution licensee OR to any other trading licensee OR to an open access consumer at a mutually agreed price, or through power exchanges of such distribution licensee OR to any other trading licensee OR to an open access consumer at a mutually agreed price, or through power exchanges of such distribution licensee OR to any other trading licensee OR to any other trading licensee of trading licensee trading licensee of trading licensee of trading licensee of trading licensee of trading licensee of trading licensee of trading licensee of trading licensee of trading licensee of trading licensee of trading licensee | ensee at a price not exceeding the pooled cost of power<br>ige.                                              |  |  |  |  |  |  |
|                                                                                                    |                                                                                                    |  |  |  |  |  |  |
|                                                                                                    |                                                                                                    |  |  |  |  |  |  |
| Date: 27/09/2012                                                                                                    | Signature of the applicant :                                                                                 |  |  |  |  |  |  |
| Place: Mumbai                                                                                                    | (Seal of the Company)                                                                                        |  |  |  |  |  |  |
#### 11) Accreditation Form- View Submitted Form

This page enables the RE Generator to view submitted Accreditation form details.

| Acknowledgement Details                                      |                                  | Save as PDF              |
|--------------------------------------------------------------|----------------------------------|--------------------------|
| Application Number                                           |                                  | APPLMH0ACCR2709121632    |
| Applicant Name                                               |                                  | test                     |
| State                                                        |                                  | Maharashtra              |
| - Owner Details                                              |                                  |                          |
| Owner Details                                                |                                  |                          |
| Name of Entity                                               | : SHRIK                          |                          |
| Project Number                                               | : 001                            |                          |
| Name of Applicant                                            | : test                           |                          |
| Type of the Applicant                                        | : Individual                     |                          |
| Postal Address of the Applicant                              | : testC/324 Bandra-Kurla Complex | « Bandra Mumbai - 400056 |
| City/Town/Suburb                                             | : Mumbai                         |                          |
| State                                                        | : Maharashtra                    |                          |
| Postal Code                                                  | : 110058                         |                          |
| Primary Contact Person Name                                  |                                  |                          |
| (Name of authorised signatory)                               | : test                           |                          |
| Position/Designation                                         | : test                           |                          |
| Phone                                                        | : 24424244                       |                          |
| Fax No.                                                      | :                                |                          |
| Mobile                                                       | : 9897654523                     |                          |
| E-mail ID                                                    | : advisorysupport@crisil.com     |                          |
| Website                                                      | : test@test.com                  |                          |
| Appointed Person Name<br>(In case Owner is Appointed Person) | : Mr. K. R. Sehgal               |                          |
| Operator Details                                             |                                  |                          |
| Name of Entity                                               | : SHRIK                          |                          |
| Project Number                                               | : 001                            |                          |
| Name of the Applicant                                        | : test                           |                          |
| Type of the Applicant                                        | : Individual                     |                          |
| Postal Address of the Applicant                              | : c-342 Bandra-Kurla Complex Bar | ndra Mumbai - 400056     |
| City/Town/Suburb                                             | : Mumbai                         |                          |
| State                                                        | : Maharashtra                    |                          |
| Postal Code                                                  | : 110058                         |                          |
| Primary Contact Person Name                                  |                                  |                          |
| (Name of authorised signatory)                               | : Mr. K. R. Sehgal               |                          |

### 6. Accreditation Verification by State Agency Normal User

#### 1) Home page for State Agency

This page displays the home page for State Agency upon login.

|                                                                                                    | ENEWTHE ENERGY CERTIFICATE RECISTOR OF INF                                                                                                    | NA                                                                                                    |                                                                                                    |                                                                                                    | East Eogged 11 01 24-03-2012                                                                                                    |
|----------------------------------------------------------------------------------------------------|----------------------------------------------------------------------------------------------------|----------------------------------------------------------------------------------------------------|----------------------------------------------------------------------------------------------------|----------------------------------------------------------------------------------------------------|----------------------------------------------------------------------------------------------------|
| Rec 1                                                                                                    | गरतीय अक्षय ऊर्जा प्रमाण पत्र पंजीकर                                                                                                    | זע                                                                                                    |                                                                                                    |                                                                                                    |                                                                                                    |
| e In-Process A                                                                                                    | Accreditations Accreditated RE Generators Registered RE Ge                                                                                                    | enerators Rejected Accreditati                                                                                                    | ons Annual Fees Search Rep                                                                                                    | orts Profile System A                                                                                                    | udit                                                                                                    |
| ate Nodal Agenc                                                                                                    | ny Defails                                                                                                    |                                                                                                    | State Load Disnatch Centre Detai                                                                                                    | Is                                                                                                    |                                                                                                    |
| lame                                                                                                    | : Mukesh B. Jaiswal                                                                                                    |                                                                                                    | SLDC Name :                                                                                                    |                                                                                                    |                                                                                                    |
| ddress                                                                                                    | : 0, - 0                                                                                                    |                                                                                                    | Address : ,-                                                                                                    |                                                                                                    |                                                                                                    |
| ontact No.                                                                                                    | : 9909900653                                                                                                    |                                                                                                    | Contact No. :                                                                                                    |                                                                                                    |                                                                                                    |
| ax No.                                                                                                    | : 0                                                                                                    |                                                                                                    | Fax No.                                                                                                    |                                                                                                    |                                                                                                    |
| mail                                                                                                    | : advisorysupport@crisil.com                                                                                                    |                                                                                                    | Email :                                                                                                    |                                                                                                    |                                                                                                    |
|                                                                                                    |                                                                                                    |                                                                                                    |                                                                                                    |                                                                                                    |                                                                                                    |
| gned Up RE Ger                                                                                                    | nerators                                                                                                    | View All                                                                                                    | Latest Accreditations In-Process                                                                                                    |                                                                                                    | Vie                                                                                                    |
| lo RE Generato                                                                                                    | r Found                                                                                                    |                                                                                                    | No RE Generator Found                                                                                                    |                                                                                                    |                                                                                                    |
| creditation App                                                                                                    | plication Submitted - [Documents to be submitted]                                                                                                    |                                                                                                    |                                                                                                    |                                                                                                    | Vie                                                                                                    |
| ccreditation App                                                                                                    | plication Submitted - [Documents to be submitted]                                                                                                    |                                                                                                    |                                                                                                    |                                                                                                    | Vie                                                                                                    |
| ccreditation App<br>Applicant Name                                                                                                    | plication Submitted - [Documents to be submitted]                                                                                                    | Energy Source                                                                                                    | Status                                                                                                    | Application Date                                                                                                    | Vie<br>Action                                                                                                    |
| creditation App<br>Ipplicant Name<br>NDIAN FARMER                                                                                                    | plication Submitted - [Documents to be submitted]                                                                                                    | Energy Source<br>Solar PV                                                                                                    | Status<br>Applied for Accreditation                                                                                                    | Application Date                                                                                                    | Vie<br>Action<br>Accreditate this RE Generator                                                                                                    |
| ccreditation App<br>Applicant Name<br>NDIAN FARMER<br>? K. POWERTEC                                                                                                 | blication Submitted - [Documents to be submitted] S FERTILISER COOPERATIVE LIMITED CH                                                                                                    | Energy Source       Solar PV       Wind                                                                                                    | Status           Applied for Accreditation           Applied for Accreditation                                                                                                    | Application Date           03-01-2012           09-03-2012                                                                                                    | Action Accreditate this RE Generator Accreditate this RE Generator                                                                                                    |
| CCREDITATION App<br>Applicant Name<br>NDIAN FARMER<br>P. K. POWERTEC<br>POONAMRAM C                                                                                 | alication Submitted - [Documents to be submitted]  S FERTILISER COOPERATIVE LIMITED CH HAUDHARY                                                                                                    | Ehergy Source<br>Solar PV<br>Wind<br>Wind                                                                                                    | Status           Applied for Accreditation           Applied for Accreditation           Applied for Accreditation                                                                                                    | Application Date           03-01-2012           09-03-2012           12-03-2012                                                                                                    | Keine       Action       Accreditate this RE Generator       Accreditate this RE Generator       Accreditate this RE Generator       Accreditate this RE Generator                                                                                                    |
| CCreditation App<br>Applicant Name<br>INDIAN FARMER<br>P. K. POWERTEC<br>POONAMRAM C<br>SHREE MAROLI                                                                | blication Submitted - [Documents to be submitted]                                                                                                    | Energy Source       Solar PV       Wind       Wind       Solar Thermal                                                                                                    | Status           Applied for Accreditation           Applied for Accreditation           Applied for Accreditation           Applied for Accreditation           Applied for Accreditation                                                                                                    | Application Date           03-01-2012           09-03-2012           12-03-2012           14-12-2011                                                                                                    | Action       Accreditate this RE Generator       Accreditate this RE Generator       Accreditate this RE Generator       Accreditate this RE Generator       Accreditate this RE Generator       Accreditate this RE Generator                                                                                                    |
| CCREditation App<br>Applicant Name<br>INDIAN FARMER<br>P. K. POWERTEC<br>POONAMRAM C<br>SHREE MAROLI<br>INOX Renewabil                                              | blication Submitted - [Documents to be submitted]  S FERTILISER COOPERATIVE LIMITED  CH HAUDHARY VIBHAG KHAND UDYOG SAHAKARI MANDLI LIMITED es Limited                                                                                        | Energy Source       Solar PV       Wind       Wind       Solar Thermal       Wind                                                                                                    | Status           Applied for Accreditation           Applied for Accreditation           Applied for Accreditation           Applied for Accreditation           Applied for Accreditation           Applied for Accreditation           Applied for Accreditation                                                                                                    | Application Date           03-01-2012           09-03-2012           12-03-2012           14-12-2011           16-03-2012                                                                                     | Action       Accreditate this RE Generator       Accreditate this RE Generator       Accreditate this RE Generator       Accreditate this RE Generator       Accreditate this RE Generator       Accreditate this RE Generator       Accreditate this RE Generator                                                                                                    |
| CCreditation App<br>Applicant Name<br>INDIAN FARMER<br>P. K. POWERTEC<br>POONAMRAM C<br>SHREE MAROLI<br>INOX Renewable<br>Investment & Pr                           | blication Submitted - [Documents to be submitted]  S FERTILISER COOPERATIVE LIMITED  CH HAUDHARY VIBHAG KHAND UDYOG SAHAKARI MANDLI LIMITED es Limited recision Castings Limited                                                              | Energy Source       Solar PV       Wind       Wind       Solar Thermal       Wind       Wind                                                                                                    | Status           Applied for Accreditation           Applied for Accreditation           Applied for Accreditation           Applied for Accreditation           Applied for Accreditation           Applied for Accreditation           Applied for Accreditation           Applied for Accreditation           Applied for Accreditation           Applied for Accreditation                                                                                                    | Application Date           03-01-2012           09-03-2012           12-03-2012           14-12-2011           16-03-2012           16-07-2012                                                                | Action       Accreditate this RE Generator       Accreditate this RE Generator       Accreditate this RE Generator       Accreditate this RE Generator       Accreditate this RE Generator       Accreditate this RE Generator       Accreditate this RE Generator       Accreditate this RE Generator       Accreditate this RE Generator                                                                                                    |
| ccreditation App<br>Applicant Name<br>INDIAN FARMER<br>P. K. POWERTEC<br>POONAMRAM C<br>SHREE MAROLI<br>INOX Renewabil<br>Investment & Pr<br>posoco                 | blication Submitted - [Documents to be submitted] S FERTILISER COOPERATIVE LIMITED CH HAUDHARY VIBHAG KHAND UDYOG SAHAKARI MANDLI LIMITED es Limited recision Castings Limited                                                                | Energy Source       Solar PV       Wind       Wind       Solar Thermal       Wind       Solar Thermal       Solar Solar Thermal                                                                                     | Status           Applied for Accreditation           Applied for Accreditation           Applied for Accreditation           Applied for Accreditation           Applied for Accreditation           Applied for Accreditation           Applied for Accreditation           Applied for Accreditation           Applied for Accreditation           Applied for Accreditation           Applied for Accreditation           Applied for Accreditation                                                                                                    | Application Date           03-01-2012           09-03-2012           12-03-2012           14-12-2011           16-03-2012           16-07-2012           17-01-2011                                           | Action       Action         Accreditate this RE Generator       Accreditate this RE Generator         Accreditate this RE Generator       Accreditate this RE Generator         Accreditate this RE Generator       Accreditate this RE Generator         Accreditate this RE Generator       Accreditate this RE Generator         Accreditate this RE Generator       Accreditate this RE Generator         Accreditate this RE Generator       Accreditate this RE Generator                                                                                                    |
| Creditation App<br>Applicant Name<br>NDIAN FARMER<br>2. K. POWERTEC<br>200NAMRAM C<br>5HREE MAROLI<br>NOX Renewabl<br>INVESTMENT & PI<br>1050C0<br>5HREE RIDHI SIL  | blication Submitted - [Documents to be submitted]  S FERTILISER COOPERATIVE LIMITED  CH HAUDHARY VIBHAG KHAND UDYOG SAHAKARI MANDLI LIMITED es Limited recision Castings Limited DHI ENTERPRISE                                               | Energy Source       Solar PV       Wind       Wind       Solar Thermal       Wind       Solar Thermal       Wind                                                                                                    | Status           Applied for Accreditation           Applied for Accreditation           Applied for Accreditation           Applied for Accreditation           Applied for Accreditation           Applied for Accreditation           Applied for Accreditation           Applied for Accreditation           Applied for Accreditation           Applied for Accreditation           Applied for Accreditation           Applied for Accreditation           Applied for Accreditation           Applied for Accreditation                                     | Application Date           03-01-2012           09-03-2012           12-03-2012           14-12-2011           16-03-2012           16-07-2012           17-01-2011           17-03-2012                      | Action       Action         Accreditate this RE Generator       Accreditate this RE Generator         Accreditate this RE Generator       Accreditate this RE Generator         Accreditate this RE Generator       Accreditate this RE Generator         Accreditate this RE Generator       Accreditate this RE Generator         Accreditate this RE Generator       Accreditate this RE Generator         Accreditate this RE Generator       Accreditate this RE Generator         Accreditate this RE Generator       Accreditate this RE Generator                                                                           |
| Creditation App<br>Applicant Name<br>NDIAN FARMER<br>R. K. POWERTEC<br>POONAMRAM C<br>SHREE MAROLI<br>NOX Renewable<br>Investment & Pr<br>Josoco<br>SHREE RIDHI SIE | blication Submitted - [Documents to be submitted]  S FERTILISER COOPERATIVE LIMITED  S FERTILISER COOPERATIVE LIMITED  CH HAUDHARY VIBHAG KHAND UDYOG SAHAKARI MANDLI LIMITED es Limited recision Castings Limited  DHI ENTERPRISE es Limited | Energy Source       Solar PV       Wind       Wind       Solar Thermal       Wind       Solar Thermal       Wind       Wind       Wind       Wind       Wind       Wind       Wind       Wind       Wind       Wind | Status           Applied for Accreditation           Applied for Accreditation | Application Date           03-01-2012           09-03-2012           12-03-2012           14-12-2011           16-03-2012           16-07-2012           17-01-2011           17-03-2012           18-02-2012 | Action       Action         Accreditate this RE Generator       Accreditate this RE Generator         Accreditate this RE Generator       Accreditate this RE Generator         Accreditate this RE Generator       Accreditate this RE Generator         Accreditate this RE Generator       Accreditate this RE Generator         Accreditate this RE Generator       Accreditate this RE Generator         Accreditate this RE Generator       Accreditate this RE Generator         Accreditate this RE Generator       Accreditate this RE Generator         Accreditate this RE Generator       Accreditate this RE Generator |

Latest Accreditated RE Generators

Latest Registered RE Generators

2) State Agency Normal User Verification of Form - Owner Details

This page displays Owner details for verification purpose.

| RENEW BLE ENERGY CERTIFICATE REGIST                                  | Y oF INDIA                                                                                  | Welcome Mukesh B. Jaiswal   Logout<br>Last Logged In on 24-09-2012 14:19:20 |  |  |  |  |  |
|----------------------------------------------------------------------|---------------------------------------------------------------------------------------------|-----------------------------------------------------------------------------|--|--|--|--|--|
| नारताज जवाज ऊला प्रनान पत्र                                          |                                                                                             | Search                                                                      |  |  |  |  |  |
| Home In-Process Accreditations Accreditated RE Generators Regi       | tered RE Generators Rejected Accreditations Annual Fees Search Reports Profile System Audit |                                                                             |  |  |  |  |  |
|                                                                      |                                                                                             |                                                                             |  |  |  |  |  |
| Ourper Details Operator Datails Station Details Conneg               | Meterica Detaile Concerned Licenses Retails Concerned Licenses Retails Add Con              | monte Assessitation                                                         |  |  |  |  |  |
| Connection Details Connection Details Connect                        |                                                                                             | Norealtailon                                                                |  |  |  |  |  |
| Name of Entity                                                       |                                                                                             |                                                                             |  |  |  |  |  |
| id digit orde line UTYCL, for Uter Predeck Prover Corporation Ltd. ( | IFFCO                                                                                       |                                                                             |  |  |  |  |  |
| Project Number                                                       | 002                                                                                         |                                                                             |  |  |  |  |  |
| Name of Organisation                                                 | INDIAN FARMERS FERTILISER COOPERATIVE LIMITED                                               |                                                                             |  |  |  |  |  |
| Type of the Applicant                                                | Cooperative                                                                                 |                                                                             |  |  |  |  |  |
| Postal Address of the Applicant                                      | IFFCO KANDLA UNIT, KANDLA, KACHCHH, GUJARAT-370210                                          |                                                                             |  |  |  |  |  |
| Town/Suburb                                                          | KANDLA                                                                                      |                                                                             |  |  |  |  |  |
| State                                                                | Gujarat                                                                                     |                                                                             |  |  |  |  |  |
| Postal Code                                                          | 370210                                                                                      |                                                                             |  |  |  |  |  |
| Primary Contact Name                                                 | SHRI L. MURUGAPPAN                                                                          |                                                                             |  |  |  |  |  |
| Position/Designation                                                 | SR. EXECUTIVE DIRECTOR                                                                      |                                                                             |  |  |  |  |  |
| Phone                                                                | 2836254201                                                                                  |                                                                             |  |  |  |  |  |
| Fax No.                                                              | 2836270642                                                                                  |                                                                             |  |  |  |  |  |
| Mobile                                                               | 9825089222                                                                                  |                                                                             |  |  |  |  |  |
| E-mail Address                                                       | advisorysupport@crisil.com                                                                  |                                                                             |  |  |  |  |  |
| Website                                                              | www.iffco.in                                                                                |                                                                             |  |  |  |  |  |
| Appointed Person's Name                                              |                                                                                             |                                                                             |  |  |  |  |  |
| Accept Owner Details Unaccept Owner Details                          |                                                                                             |                                                                             |  |  |  |  |  |

#### 3) State Agency Normal User Verification of Form - Operator Details

This page displays Operator details for verification purpose.

| Ele Edit View Higtory Bookmarks Dods Help   Clent Portal     Clent Portal            Tecregistryindia.in https://www.recregistryindia.in/NLDCTESTCENTER/index.php/main/sa/accreditation/add/937                                                                                                    |                                                            |
|----------------------------------------------------------------------------------------------------|------------------------------------------------------------|
| Clent Partal                                                                                                    |                                                            |
| Image: recercipistry india.in       https://www.recregistry india.in/NLDCTESTCENTER/index.php/main/sa/accreditation/add/937       Image: Comparison of the comparison of the compa                    |                                                            |
| Were Partial Series Secretaria Series Secretaria Series Secretaria Secretaria Secretari Secretaria Secretaria Secretaria Secretaria Se | <i>P</i>                                                   |
| Name In Process Averditation Averditation Registered RE Generators Registered RE Generators <td>ne Mukesh B. Jaiswal   Log<br/>.ogged in on 24:09-2012 14:1</td>                                                                                                    | ne Mukesh B. Jaiswal   Log<br>.ogged in on 24:09-2012 14:1 |
| Owner Details       Operator Details       Station Details       Connectivity with Concerned Licensee       Metering Details       Clearance Details       General Details       Fees & Charges       Enclosure       Declaration       Add Comments       A         Name of Entity       :       IFFCO       :       :       :       :       :       :       :       :       :       :       :       :       :       :       :       :       :       :       :       :       :       :       :       :       :       :       :       :       :       :       :       :       :       :       :       :       :       :       :       :       :       :       :       :       :       :       :       :       :       :       :       :       :       :       :       :       :       :       :       :       :       :       :       :       :       :       :       :       :       :       :       :       :       :       :       :       :       :       :       :       :       :       :       :       :       :       :       :       :       :       :       :                                                                                                    |                                                            |
| Name of Entity         I FECO           Project Number         2 002           Name of the Operator         2 INDAN FARMERS FERTILISER COOPERATIVE LIMITED           Dip of the Operator         2 Cooperative           Potal Address of the Operator         2 IFECO KANDLA UNIT, KANDLA, KACHCHH, GUJARAT-370210           Town/Suburb         2 KANDLA           State         0 ojarat           Potal Address of the Operator         2 Ojarat           Potal Address of the Operator         2 Overative           Potal Address of the Operator         2 Overative           Potal Address of the Operator         2 NIAL AGRESS (AGRESS)           State         3 Overator           Potal Address of the Operator         2 Overator           Potal Code         3 Overator           Potal Code         3 Overator           Potal Code         2 SIREL LINERCTOR           Phone         2 S88264201           Pax No.         2 S88264204           Potal Code         2 S88264204           Potal Code         2 S88264204           Potal Code         2 S88264204           Potal Code         2 S88264204           Potal Code         2 S88264204           Potal Code         2 S88264204           Pota                                                                                                    | creditation                                                |
| Project Number         2         002           Name of the Operator         INDIA FARERS FERTILISER COOPERATIVE LIMITED           Type of the Operator         2         india FARERS FERTILISER COOPERATIVE LIMITED           Type of the Operator         2         india FARERS FERTILISER COOPERATIVE LIMITED           Type of the Operator         2         india FCO (KANDLA UNIT, KANDLA, KACHCHH, GUJARAT.370210           Town/Suburb         2         KANDLA           Town/Suburb         2         Gujarat           Postal Code         3 70210         370210           Primary Contact Name of Operator         2         SHR L MURUGAPPAN           Postal Code         3 SRE/EXCUTIVE DIRECTOR           Phone         2         28302542014           Fax No.         2         2830254204           Mobile         9         90209222                                                                                                    |                                                            |
| Name of the Operator         INDIAN FARMERS FERTILISER COOPERATIVE LIMITED           Type of the Operator         2 Cooperative           Postal Address of the Operator         2 IFC0 KANDLA UNIX KANDLA, KACHCHH, GUJARAT370210           Yown/Suburb         2 IFC0 KANDLA UNIX KANDLA, KACHCHH, GUJARAT370210           State         2 Oujarat           Postal Code         2 Oujarat           Postal Code         2 370210           Primary Contract Name of Operator         2 SHRIL MURUGAPPAN           Postion/Designation         2 SR. EXECUTIVE DIRECTOR           Phone         2 283024201           Fax No.         2 830270642           Mobile         9 82609222                                                                                                    |                                                            |
| Type of the Operator         C Cooperative           Postal Address of the Operator         I FFCO (ANDLA UNIT, KANDLA, KACHCHH, GUARAT.370210           Town/Suburb         KANDLA           State         G uju at           Postal Code         3 70210           Primary Contract Name of Operator         S NRI L MURUGAPPAN           Position/Designation         S RE EXECUTIVE DIRECTOR           Phone         2 828254201           Fax No.         2 882670042           Mobile         9 62009222                                                                                                    |                                                            |
| Postal Address of the Operator         I FEO KANDLA UNIT, KANDLA, KACHCHH, GUJARAT-370210           Town/Suburb         KANDLA           State         9 oujarat           State         9 oujarat           Postal Code         1 370210           Primary Contact Name of Operator         2 SHR L MURUGAPPAN           Postal Contact Name of Operator         2 SHR L SECUTIVE DIRECTOR           Phone         2 828254021           Postal Code         2 828254021           Mobile         9 092022                                                                                                    |                                                            |
| Town/Suburb         K KNLA           State         c Gujard           State         c Gujard           Postal Code         s 70/210           Primary Contact Name of Operator         c SHR L MURUGAPPAN           Postal Code         s SR. EXECUTIVE DIRECTOR           Phone         c 2886254201           Fax No.         c 288027042           Mobile         g 962069222                                                                                                    |                                                            |
| State         2 opiant           Postal Code         2 370210           Primary Contact Name of Operator         2 SHR LL MUR0APPAN           Position/Designation         S R. EXECUTIVE DIRECTOR           Phone         2 828254201           Pax No.         2 836270642           Mobile         9 8260922                                                                                                    |                                                            |
| Postal Code         : 37020           Primary Contact Name of Operator         : SHR L MUBGAPPAN           Position/Designation         : SR. EXECUTIVE DIRECTOR           Phone         : 283624201           Pax No.         : 283624201           Mobile         : 982609222                                                                                                    |                                                            |
| Primary Contact Name of Operator         S SHRIL MURUGAPPAN           Position/Designation         s SRE EXECUTIVE DIRECTOR           Phone         s 280254201           Fax No.         s 280254201           Mobile         962009222                                                                                                    |                                                            |
| Postion/Designation         S.R.EXECUTIVE DIRECTOR           Phone         2830254201           Fax No.         283027042           Mobile         982009222                                                                                                    |                                                            |
| Phone         : 2836254201           Fax No.         : 2836270042           Mobile         : 982608922                                                                                                    |                                                            |
| Fax No. : 2836270042<br>Mobile : 982608922                                                                                                    |                                                            |
| Mobile : 9925009222                                                                                                    |                                                            |
|                                                                                                    |                                                            |
| E-mail Address of Uperator : advisonysupportigoristi.com                                                                                                    |                                                            |
| Website : www.ifco.in                                                                                                    |                                                            |
| Appointed Person's Name :                                                                                                    |                                                            |

🛃 Start 🛛 🕺 Renewable Energy C... 📓 REC\_Registry\_Help\_... 📓 New\_Help\_Doc - Micr... 🧃 C:\wamp\www!test\a... 🐼 Inbox - Microsoft Out...

😰 🔇 💽 🛃 😻 🗐 10:28 AM

#### 4) State Agency Normal User Verification of Form - Station Details

This page displays Station details for verification purpose.

| Renewable Energy Certificate Registry of INDIA -                                 | Renewal Energy Certificate - Mozilla Firefox                                                                                                    | J X      |
|----------------------------------------------------------------------------------|----------------------------------------------------------------------------------------------------|----------|
| File Edit View History Bookmarks Tools Help                                      |                                                                                                    | _        |
| Client Portal × Renewabl                                                         | e Energy Certificate Registry o × 🔄 News in Hindi, Latest Hindi News India & × 🕂                                                                 |          |
| + recregistryindia.in https://www.recregistryindi                                | a.in/NLDCTESTCENTER/index.php/main/sa/accreditation/add/937 🏫 🗸 🖓 🖛 Google                                                                       |          |
|                                                                                  | Welcome Mukesh B. Jaisval                                                                                                    | Logout   |
|                                                                                  | PY of INDIA Last Logged In on 2409-2012                                                                                                    | 14:19:20 |
| स्टि भारतीय अक्षय ऊर्जा प्रमाण पत्र                                              | ं जीकरण                                                                                                    | Canad    |
|                                                                                  |                                                                                                    | Search   |
| Home In-Process Accreditations Accreditated RE Generators Regi                   | stered RE Generators Rejected Accreditations Annual Fees Search Reports Profile System Audit                                                     |          |
|                                                                                  |                                                                                                    |          |
| Owner Details Operator Details Station Details Connec                            | ivity with Concerned Licensee Metering Details Clearance Details General Details Fees & Charges Enclosure Declaration Add Comments Accreditation |          |
| Name of Paylor Obdian                                                            |                                                                                                    |          |
| Physical Address of the RE Generating Station                                    | IFFC0 CORDET FARM, VILLAGE PANTIYA, POST KHAMBHARA.                                                                                              |          |
| Town/Suburb                                                                      | TALUKA - ANJAR, DIST- KACHCHH                                                                                                    |          |
| State                                                                            | : Gujarat                                                                                                    |          |
| Postal Code                                                                      | : 370110                                                                                                    |          |
| Station Latitude                                                                 | 2 23°00" N                                                                                                    |          |
| Station Longitude                                                                | : 69°00" E                                                                                                    |          |
| Category of Land                                                                 | : Private Land                                                                                                    |          |
| Land Lease                                                                       | : Owned                                                                                                    |          |
| Total Installed Capacity of RE Generating Station (in kW)                        | : 5000                                                                                                    |          |
| Total Number of Units                                                            | : 1                                                                                                    |          |
| Which Renewable Energy Resources is/are utilised by the RE<br>Generating Station | : Solar PV                                                                                                    |          |
| Number of units for which Accreditation is sought                                | : 1                                                                                                    |          |
|                                                                                  | Eg: unit no.1 with capacity 100 kW applying for accrediation for capacity 60 kW                                                                  |          |
|                                                                                  | Unit Number&(Capacity in KW) Capacity Applied for Accrediation (in KW) Date of Commissioning                                                     |          |
|                                                                                  | 1(100) 50 14-12-2010                                                                                                    |          |
| Unit Number, Corresponding Capacity and Date of                                  |                                                                                                    |          |
| commissioning (do-mm-yyyy)                                                       |                                                                                                    |          |
|                                                                                  | Unit Number&(Capacity in KW) Capacity Applied for Accrediation (in KW) Date of Commissioning                                                     |          |
|                                                                                  | 1(5000) 5000                                                                                                    |          |
| Planned usage of Fossil Fuel                                                     | : N                                                                                                    |          |
| Connectivity Diagram                                                             | : N                                                                                                    |          |
| Estimated Gross Generation by Units proposed for<br>Accreditation (kw)           | : 700000                                                                                                    |          |
|                                                                                  |                                                                                                    |          |
| Assess Station Datails Unassess Station Datails                                  |                                                                                                    |          |
| under station betails                                                            |                                                                                                    |          |

🛃 Start 🕑 Renewable Energy C... 🔄 REC\_Registry\_Help\_... 🔄 New\_Help\_Doc - Micr... 📑 C:\wamp\www(test\a... 😡 Inbox - Microsoft Out...

😰 🔇 🐼 🛂 🐺 🗐 10:29 AM

#### 5) State Agency Verification of Form - General Details

This page displays General details for verification purpose.

| 🕙 Renewable Energy Certificate Registry of INDIA -                                             | Renewal Energy Certificate - Mozilla Firefox                                                 |                                                  | - 6 🛛                                                                      |
|------------------------------------------------------------------------------------------------|----------------------------------------------------------------------------------------------|--------------------------------------------------|----------------------------------------------------------------------------|
| Eile Edit Yiew History Bookmarks Tools Help                                                    |                                                                                              |                                                  |                                                                            |
| Client Portal × Renewable                                                                      | e Energy Certificate Registry o × 🖬 News in Hindi, Latest Hindi News India & × 🕇 +           |                                                  | Ŧ                                                                          |
| recregistryindia.in https://www.recregistryindia                                               | a.in/NLDCTESTCENTER/index.php/main/sa/accreditation/add/937                                  | ☆ マ 😋 🚼 - Google                                 | ۶                                                                          |
| RENEWTBLE ENERGY CERTIFICTTE REGIST                                                            |                                                                                              |                                                  | elcome Mukesh B. Jaiswal   Logout<br>.ast Logged In on 24-09-2012 14:19:20 |
| भारताय अक्षय ऊजा प्रमाण पत्र प                                                                 | (जाकरण                                                                                       |                                                  | Search                                                                     |
| Home In-Process Accreditations Accreditated RE Generators Regi                                 | stered RE Generators Rejected Accreditations Annual Fees Search Reports Profile System Audit |                                                  |                                                                            |
|                                                                                                |                                                                                              |                                                  |                                                                            |
| Owner Details Operator Details Station Details Connect                                         | ivity with Concerned Licensee Metering Details Clearance Details General Details Fe          | ees & Charges Enclosure Declaration Add Comments | Accreditation                                                              |
| Nature and Activities of the Applicant                                                         | : FERTILISER PRODUCTION                                                                      |                                                  |                                                                            |
| Furnish list of Directors/Partners of the Organisation                                         | : 1. AS PER ATTACHED LIST                                                                    |                                                  |                                                                            |
| Income Tax PAN Details of the Applicant                                                        | : AAAA10050M                                                                                 |                                                  |                                                                            |
| Details of the Earlier RE Project setup by the Applicant                                       | : NOT APPLICABLE                                                                             |                                                  |                                                                            |
| Basic Documents of the Company                                                                 |                                                                                              |                                                  |                                                                            |
| Net Worth of the Company (in ₹ Lakh, Enclose Certified true<br>copies of financial statements) | : RS. 4968.04 Cr. AS ON 31.03.2011 (SHEET ATTACHED)                                          |                                                  |                                                                            |
| Estimated cost of the proposed project (in ₹ Lakh)                                             | : 6000                                                                                       |                                                  |                                                                            |
| Accept General Details Unaccept General Details                                                |                                                                                              |                                                  |                                                                            |

https://www.recregistryindia.in/NLDCTESTCENTER/index.php/main/sa/accreditation/add/937#

😰 🔇 🐼 🔀 😺 🔍 10:31 AM

6) State Agency Normal User Verification of Form - Fees & Charges

This page displays Fees & Charges for verification purpose.

| 🕲 Renewable Energy Certificate Registry of IN                           | DIA - Renewal Energy Certificate -       | - Mozilla Firef    | ox                      |                   |                |           |             |              |                                       | _ 7 🗙    |
|-------------------------------------------------------------------------|------------------------------------------|--------------------|-------------------------|-------------------|----------------|-----------|-------------|--------------|---------------------------------------|----------|
| Eile Edit View History Bookmarks Tools Help                             | •                                        |                    |                         |                   |                |           |             |              |                                       |          |
| Client Portal × Rer                                                     | newable Energy Certificate Registry o 🗙  | News in Hine       | di, Latest Hindi News I | ndia & × 🕂 🕂      |                |           |             |              |                                       | Ŧ        |
| recregistryindia.in https://www.recregistryindia.in                     | stryindia.in/NLDCTESTCENTER/index.php/ma | ain/sa/accreditati | on/add/937              |                   |                | ☆ ▼ (     | 🕈 🛃 - Goo   | gle          |                                       | <i>P</i> |
| Welcome Mukesh B. Jaisval   Logou<br>Last Logged in on 2409-2012 14:192 |                                          |                    |                         |                   |                |           |             |              | Jaiswal   Logout<br>-09-2012 14:19:20 |          |
| Home In-Process Accreditations Accreditated RE Generators               | Registered RE Generators Rejected Accred | ditations Annual   | Fees Search Reports     | Profile System Au | dit            |           |             |              |                                       |          |
|                                                                         |                                          |                    |                         |                   |                |           |             |              |                                       |          |
| Owner Details Operator Details Station Details C                        | Connectivity with Concerned Licensee     | Metering Details   | Clearance Details       | General Details   | Fees & Charges | Enclosure | Declaration | Add Comments | Accreditation                         |          |
| Name of the Bank                                                        | : INDIAN OVERSEAS BANK                   |                    |                         |                   |                |           |             |              |                                       |          |
| Bank Draft Number/ECS Reference Number                                  | : 817245179                              |                    |                         |                   |                |           |             |              |                                       |          |

| Accent Fees & Charges Deta      | Is Illnaccent Fees & C | harges Details |
|---------------------------------|------------------------|----------------|
|                                 |                        |                |
| Processing Fees                 |                        | : ₹ 5000       |
| Amount Paid                     |                        | : ₹ 5000       |
| Date of Transaction             |                        | : 02-01-2012   |
| bank brait Number/ECS Reference | Number                 | . 01/2401/9    |

| Í | 🕕 Java Update Available 🛛 🗵                                                |
|---|----------------------------------------------------------------------------|
|   | A new version of Java is ready to be installed!<br>Click here to continue. |
|   | 😰 🗘 📢 🔡 🦉 10:47 AM                                                         |

🛃 Start 📓 REC\_Registry\_Help\_... 📓 New\_Help\_Doc - Micr... 🔮 Renewable Energy C...

#### 7) State Agency Normal User Verification of Form - Enclosures

This page displays Enclosure details for verification purpose.

| 😢 Renewable Energy Certificate Registry of INDIA - Renewal Energy Certificate - Mozilla Firefox                                                                                                    |                                                                                  | - 7 ×                                                                       |
|----------------------------------------------------------------------------------------------------|----------------------------------------------------------------------------------|-----------------------------------------------------------------------------|
| Eile Edit View History Bookmarks Tools Help                                                                                                    |                                                                                  |                                                                             |
| 🗌 Client Portal 🛛 🔅 Renewable Energy Certificate Registry o × 🖬 News in Hindi, Latest Hindi News India & × 🕇                                                                                                    |                                                                                  | •                                                                           |
| recregistryindia.in https://www.recregistryindia.in/NLDCTESTCENTER/index.php/main/sa/accreditation/add/937                                                                                                    | 🏫 ⊽ 😋 🚼 ∓ Google                                                                 | <i>P</i>                                                                    |
| RENEWTRIE E ENERGY CERTIFICATE REGISTRY OF INDIA                                                                                                    |                                                                                  | Welcome Mukesh B. Jaiswal   Logout<br>Last Logged In on 24-09-2012 14:19:20 |
| भारतीय अक्षय ऊर्जा प्रमाण पत्र पंजीकरण                                                                                                    |                                                                                  | Search                                                                      |
| Home In-Process Accreditations Accreditated RE Generators Registered RE Generators Rejected Accreditations Annual Fees Search Reports Profile System Audit                                                                                                    |                                                                                  |                                                                             |
|                                                                                                    |                                                                                  |                                                                             |
| Owner Details Operator Details Station Details Connectivity with Concerned Licensee Metering Details Clearance Details General Details From                                                                                                    | ees & Charges Enclosure Declaration Add Com                                      | ments Accreditation                                                         |
| Enclosure Details  1. Undertaking of 'Availability of Land' in possession for setting up generating station or Certifie  2. Power Evacuation Arrangement permission letter from the host State Transmission Utility or  3. Details of application processing fees/accreditation charges | ed Copy of the Registered Lease/Sale Deed<br>the concerned Distribution Licensee |                                                                             |
| Accept Enclosure Details Unaccept Enclouser Details                                                                                                    |                                                                                  |                                                                             |

🛃 start 🔄 REC\_Registry\_Help\_... 🔄 New\_Help\_Doc - Micr... 🔮 Renewable Energy C...

😰 🌹 🔇 🛃 😻 💐 🔍 10:48 AM

#### 8) State Agency Normal User Verification of Form - Declaration

This page displays Declaration details for verification purpose.

| K            | Renew/BLE Energy Certific/Tre Registry of India                                                                                                    | t |
|--------------|----------------------------------------------------------------------------------------------------|---|
|              | भारताय अक्षय ऊजा प्रमाण पत्र पंजाकरण                                                                                                    | 3 |
| Home         | In-Process Accreditations Accreditated RE Generators Registered RE Generators Rejected Accreditations Annual Fees Search Reports Profile System Audit                                                                                                    | ų |
| Owner        | Details Operator Details Station Details Connectivity with Concerned Licensee Metering Details Clearance Details General Details Fees & Charges Enclosure Declaration Add Comments Accreditation                                                                                                    | 1 |
|              | Declaration                                                                                                    |   |
|              | Declaration to be Signed by the M.D./CEO/Authorised Signatory of the Applicant                                                                                                    |   |
| 1/0/         | e certify that all information furnished above is/are true to the best of my/our knowledge and belief.                                                                                                    |   |
| 1/0/         | shall abide by such terms and conditions that the Central Electricity Regulatory Commission or GUJARAT ELECTRICITY REGULATORY COMMISSION may impose to participate in the Renewable Energy Certificate Mechanism from time to time.                                                                                                    |   |
| 1/0/         | e hereby confirm the availability/ possession of land as per the details mentioned below,                                                                                                    |   |
|              | (1) Project Site (Physical Address of the Site)                                                                                                    |   |
|              | (2) Location (Town/Suburb)                                                                                                    |   |
|              | (3) Category of Land (Govt Land)<br>(4) Land Lease (Lease (Josef Moment)                                                                                                    | = |
|              |                                                                                                    |   |
| 12003        | a hereby also confirm that:                                                                                                    |   |
|              | 1. I/ We have not entered in to any Power Purchase Agreement (PPA) and shall not enter into PPA to sell electricity generated from the proposed renewable energy generating station at preferential tariff determined by the Appropriate Commission for 5MW of the capacity for which participation in REC scheme is availed.                                                       |   |
|              | II. A period of three years / the period up to scheduled date of expiry of power purchase agreement (PPA) (in case of scheduled date of expiry of PPA is earlier, the hard copy of said PPA is also to be submitted to State Agency), has been elapsed from the date of pre-mature termination of PPA i.e. due to material breach of terms and conditions of said PPA by me/ us. OR |   |
|              | II. I/ We have prematurely terminated our PPA with obligated entity with mutual consent/ due to material breach of terms and condition of said PPA by the obligated entity for which necessary documentary evidence are also submitted by me/us in hard copy to the State Agency.                                                                                                   |   |
|              | IV. I/ We have not availed or do not propose to avail any benefit in the form of concessional/promotional transmission or wheeling charges, banking facility benefit and waiver of electricity duty. OR,                                                                                                    |   |
|              | V. A period of three years has elapsed from the date of forgoing the benefits of concessional transmission or wheeling charges, banking facility benefit and waiver of electricity duty. OR                                                                                                    |   |
|              | VI. The benefits of concessional transmission or wheeling charges, banking facility benefit and waiver of electricity duty has been withdrawn by the State Electricity Regulatory Commission and/or The State Government.                                                                                                    |   |
| 1/00/<br>oth | e hereby also confirm that the electricity generated from the proposed renewable energy generating station shall be sold either to the distribution licensee at a price not exceeding the pooled cost of power purchase of such distribution licensee or to any<br>er trading licensee or to an open access consumer at a mutually agreed price, or through power exchange.         |   |
|              |                                                                                                    |   |
|              |                                                                                                    |   |
|              |                                                                                                    |   |
| Dat          | te : 03-01-2012 Signature of the applicant :                                                                                                    |   |
| Pla          | ice : KANDLA (Seal of the Company)                                                                                                    | ~ |

9) State Agency Normal User Verification of Form - Comments

This page displays any comments that RE Generator

| REC            | Renev<br>भारतीय अक्षय  | RGY CERTIFICर्तेष<br>र ऊर्जा प्रमाण | :Registry of India<br>। पत्र पंजीकरण     |                     |                     |                  |                |           |             | V            | Velcome Mukesh B.<br>Last Logged In on 2 | Jaiswal   Logout<br>4-09-2012 14:19:20<br>Search |
|----------------|------------------------|-------------------------------------|------------------------------------------|---------------------|---------------------|------------------|----------------|-----------|-------------|--------------|------------------------------------------|--------------------------------------------------|
| Home In-Proces | ss Accreditations Accr | reditated RE Generat                | ors Registered RE Generators Rejected Ac | creditations Annual | Fees Search Reports | Profile System A | udit           |           |             |              |                                          |                                                  |
|                |                        |                                     |                                          |                     |                     |                  |                |           |             |              |                                          |                                                  |
| Owner Details  | Operator Details       | Station Details                     | Connectivity with Concerned Licensee     | Metering Details    | Clearance Details   | General Details  | Fees & Charges | Enclosure | Declaration | Add Comments | Accreditation                            |                                                  |
| Comments       |                        |                                     |                                          |                     |                     |                  |                |           |             |              |                                          |                                                  |
| Comments       |                        | Put your co                         | nment here                               |                     |                     |                  |                |           |             |              |                                          |                                                  |
|                |                        |                                     |                                          |                     |                     |                  |                |           |             |              |                                          |                                                  |
|                |                        |                                     |                                          |                     |                     |                  |                |           |             |              |                                          |                                                  |
|                |                        |                                     |                                          | :                   |                     |                  |                |           |             |              |                                          |                                                  |
| Send Com       | ments                  |                                     |                                          |                     |                     |                  |                |           |             |              |                                          |                                                  |
|                |                        |                                     |                                          |                     |                     |                  |                |           |             |              |                                          |                                                  |

### 10) State Agency Normal User Verification of Form – Send Acknowledgement

This page enables the State Agency to send acknowledgement to the RE Generator of the receipt of Accreditation application.

| RENEWTBLE ENERGY CERTIFICTIE REGISTRY OF INDIA                                                                                                    | viecome musesh 6. vasival   L020dL<br>Last Logged in on 24/09-2012   4/19:20                                                                                                    |
|----------------------------------------------------------------------------------------------------|----------------------------------------------------------------------------------------------------|
| Hama In Property Reproductions Department Reproductions Department Related Reproductions                                                                                                    | Ener Sarah Danetz Prefile Suttan Bulli                                                                                                    |
| nome infortodess waterations, waterater no cenerators, negistered no cenerators, negeted waterations, windar                                                                                                    | rees search reports Prome system nout                                                                                                    |
| Owner Details         Operator Details         Station Details         Connectivity with Concerned Licensee         Metering Details           Accreditation                                                                                                    | Clearance Details General Details Fees & Charges Enclosure Declaration Add Comments Accreditation                                                                                                    |
| Duly filled and signed form                                                                                                    |                                                                                                    |
| Payments Received                                                                                                    |                                                                                                    |
| All Documents Received                                                                                                    |                                                                                                    |
|                                                                                                    |                                                                                                    |
| 1. Undertaking of 'Availability of Land' in possession for setting up generating station or Certified Copy of the Rr     2. Power Evacuation Arrangement permission letter from the host State Transmission Utility of the concerned D     3. Confirmation of Metering Arrangement and Metering Location with Single line Diagram     4. Enclose Meter Type, Manufacturer, Model, Serial Number, Class and Accuracy eto     5. Date of Commissioning of RE project for existing eligible RE Project or Proposed Date of Commissioning     6. Undertaking regarding OffEker/over Purchase Agreement     7. Proposed Model and Make for critical equipment (say, WTG, STG, PV Module) for the RE Project. Confirm     9. Undertaking for compliance with the usage of fossil fuel criteria as specified by MNRE     10. Details of application processing fees/acceditation charges     10. Demonstrate Compliance with the Eligibility Conditions as prescribed by MNRE/Competent Authority     11. Enclose Connectivity Diagram/Single Line Diagram of the Station clearly Identifying the units to be consil     12. Attach the Copy of Clearances/Approvals     13. Enclose Memorandum of Association & Articles of Association of a Company/ Certificate of Incorporation     14. Appointment of Statutory Auditor | gistered Lease/Sale Deed<br>stibution Licensee<br>) for new RE Project for accreditation<br>value of compliance of critical equipment with relevant applicable IEC or CEA Standards<br>dered for Accreditation and showing the Metering Arrangement<br>h, in case of Pvt. Ltd. Company/Certificate of Incorporation & Certificate of Business Commencement, in case of Public Ltd. Company |
| Please check that all tabs have been accepted OR all the Enclosure details are checked and submitted hard copi Reject Cancel                                                                                                    | es. If everything is ok and you not able to see "Send Acknowledgement" tab then please contact your site administrator.                                                                                                    |

### 11) State Agency Verification of Form - Send comments

This page enables the State Agency to send any comments to the RE Generator.

|                                                                   | Welcome Mukesh B. Jaisval   Logout<br>Last Logged In on 2409-2012 14:19:20                                                                                       |
|-------------------------------------------------------------------|----------------------------------------------------------------------------------------------------|
| भारतीय अक्षय ऊर्जा प्रमाण पत्र                                    | र्गजीकरण                                                                                                    |
| Home In-Process Accreditations Accreditated RE Generators Reg     | stered RE Generators Rejected Accreditations Annual Fees Search Reports Profile System Audit                                                                     |
|                                                                   | Comments has been sent successfully!                                                                                                    |
| Owner Details Operator Details Station Details Connec             | ivity with Concerned Licensee   Metering Details   Clearance Details   General Details   Fees & Charges   Enclosure   Declaration   Add Comments   Accreditation |
| Name of Entity                                                    |                                                                                                    |
| rd digit oota Isla UTYLL ver Utar Hadaah Nesar Gespendeen 1.00. i | : IFFCO                                                                                                    |
| Project Number                                                    | 002                                                                                                    |
| Name of Organisation                                              | INDIAN FARMERS FERTILISER COOPERATIVE LIMITED                                                                                                    |
| Type of the Applicant                                             | : Cooperative                                                                                                    |
| Postal Address of the Applicant                                   | : IFFCO KANDLA UNIT, KANDLA, KACHCHH, GUJARAT-370210                                                                                                    |
| Town/Suburb                                                       | : KANDLA                                                                                                    |
| State                                                             | : Gujarat                                                                                                    |
| Postal Code                                                       | : 370210                                                                                                    |
| Primary Contact Name                                              | SHRIL. MURUGAPPAN                                                                                                    |
| Position/Designation                                              | SR. EXECUTIVE DIRECTOR                                                                                                    |
| Phone                                                             | : 2838254201                                                                                                    |
| Fax No.                                                           | 2836270642                                                                                                    |
| Mobile                                                            | 9825069222                                                                                                    |
| E-mail Address                                                    | : advisorysupport@orisil.com                                                                                                    |
| Website                                                           | ; www.iffco.in                                                                                                    |
| Appointed Person's Name                                           |                                                                                                    |
| Accept Owner Details Unaccept Owner Details                       |                                                                                                    |

#### 12) RE Generator - View comments on Accreditation

This page enables the RE Generator to view comments posted by State Agency on his Accreditation application.

|                                                                                                    | Welcome YASH AGRO ENERGY LIMITED   Logout A<br>Last Logged in on 24-09-2012 14:19:20 |
|----------------------------------------------------------------------------------------------------|--------------------------------------------------------------------------------------|
| भारतीय अक्षय ऊर्जा प्रमाण पत्र पंजीकरण                                                                     | Search                                                                               |
| Home Application for Accreditation Application for Registration Issuance of REC Search Reports Annual Fees | Update Contact Details Change Password System Audit                                  |
|                                                                                                    |                                                                                      |

| Company Details         |                                               | Plant Details                    |                                                                                                    |
|-------------------------|-----------------------------------------------|----------------------------------|----------------------------------------------------------------------------------------------------|
| Name of RE<br>Generator | YASH AGRO ENERGY LIMITED                      | Station Address                  | GAT NO. 181, VILLAGE - KOLARI, PATWARI HALKA NO. 23, TEHSIL - CHIMUR<br>DISTRICT - CHANDRAPUR (MAHARASHTRA) |
| Address                 | : "SAHAS", 1ST FLOOR, 64, BAJAJ NAGAR, NAGPUR | Location                         | VILLAGE - KOLARI, TEHSIL - CHIMUR, DISTRICT - CHANDRAPUR (M.S.)                                             |
| Contact No.             | : +91 - 7122227477                            | Energy Source                    | Bio-fuel cogeneration                                                                                       |
| Fax No.                 | : 7122248685                                  | Total Units                      | 1                                                                                                    |
| Email                   | : advisorysupport@crisil.com                  | Units for Accreditation          | 1                                                                                                    |
| Created On              | : 18-11-2010 21:59:13                         | Total Installed Capacity (in KW) | 8000                                                                                                    |

#### Acknowledgements & Comments

| Acknowledgement / Comment | From                        | Date Time           | Status  |
|---------------------------|-----------------------------|---------------------|---------|
| N/A                       | Central Agency              | 25-02-2011 17:48:04 | Checked |
| Thank you. We have receiv | Central Agency              | 25-02-2011 17:48:04 | Checked |
| One time Registration fee | Central Agency Verification | 25-02-2011 16:52:30 | Checked |
| Thank you. We have receiv | Central Agency Verification | 25-02-2011 16:52:30 | Checked |
| N/A                       | State Agency                | 21-02-2011 13:21:10 | Checked |
| Thank you. We have receiv | State Agency                | 21-02-2011 13:21:10 | Checked |
| One time Accreditation fe | State Agency                | 21-02-2011 13:09:19 | Checked |
| Thank you. We have receiv | State Agency                | 21-02-2011 13:09:19 | Checked |
| One time Accreditation fe | State Agency Verification   | 21-02-2011 11:32:39 | Checked |
| Thank you. We have receiv | State Agency Verification   | 21-02-2011 11:32:39 | Checked |
| Comments                  | State Agency Verification   | 11-12-2010 14:26:20 | Checked |
| One time Accreditation fe | State Agency Verification   | 11-12-2010 14:26:13 | Checked |
| Thank you. We have receiv | State Agency Verification   | 11-12-2010 14:26:13 | Checked |
| Comments                  | State Agency Verification   | 29-11-2010 17:34:20 | Checked |
| One time Accreditation fe | State Agency Verification   | 29-11-2010 17:34:14 | Checked |
| Thank you. We have receiv | State Agency Verification   | 29-11-2010 17:34:14 | Checked |

| Accreditation Details     |   |                      | Registration Details     |   |                      |
|---------------------------|---|----------------------|--------------------------|---|----------------------|
| Accreditation No.         | : | MH0NSYASHE001A210211 | Registration No.         | : | MH0NSYASHE001R250211 |
| Accreditation Date        | : | 21-02-2011           | Registration Date        | : | 25-02-2011           |
| Accreditation Expiny Date | : | 20-02-2016           | Registration Expiry Date | : | 24-02-2016           |
| Status                    | : | Accreditated         | Status                   | : | Registered           |

¥

# Renewable Energy Certificate (REC) Registry Help Manual

| RENE                   |                         | RTIFIC     |                                |                                                |                                                          |              |                        | Last Logged In on 24-09-2012 1- |
|------------------------|-------------------------|------------|--------------------------------|------------------------------------------------|----------------------------------------------------------|--------------|------------------------|---------------------------------|
| भारत                   | नीय अक्षय ऊज            | र्गा प्राम | गण पत्र पंजीकरण                |                                                |                                                          |              |                        |                                 |
| e Application for A    | coreditation Applicatio | on for R   | edistration Issuance of REC Se | arch Reports Annual Fees Update Contac         | t Details Change Password System Audit                   |              |                        |                                 |
|                        |                         |            |                                |                                                |                                                          |              |                        |                                 |
|                        |                         |            |                                |                                                |                                                          |              |                        |                                 |
| ompany Details         |                         |            |                                |                                                | Plant Details                                            |              |                        |                                 |
| Senerator              | : YASH AGRO ENI         | ERGY L     | IMITED                         |                                                | Station Address : GAT ND.                                | . 161, VILLA | GE - KOLARI, PATWARI H | ALKA NO. 23, TEHSIL - CHIMUR    |
| lddress                | : "SAHAS", 1ST F        | 🕲 Re       | enewable Energy Certifica      | te Registry of INDIA - View Acknow             | wledgement Detail - Mozilla Firefox                      |              |                        | CHANDRAPUR (M.S.)               |
| Contact No.            | : +91 - 712222747       |            |                                |                                                |                                                          |              |                        |                                 |
| ax No.                 | : 7122248685            | r          | ecregistryindia.in https://www | .recregistryindia.in/NLDCTESTCENTER/inde:      | x.php/main/regen/checkAcknowledgements/481               |              | <u>_</u>               | 7                               |
| émail                  | : advisorysupport       | _          |                                |                                                |                                                          |              |                        |                                 |
| reated On              | : 18-11-2010 21:5       |            |                                |                                                |                                                          |              | Print   Close          |                                 |
|                        |                         |            | Acknowledgement/Comments       | : Details                                      |                                                          |              |                        |                                 |
| knowledgements         | & Comments              |            | Acknowledgement/Comments       |                                                |                                                          |              |                        |                                 |
| in the meagements      |                         |            | From                           | Central Agency Advanced User                   |                                                          |              |                        |                                 |
| Aoknowledgement        | / Comment               |            | Acknowledgement Details        | Duley fill and sign up : You have signed       | ed online application form.                              |              |                        | Status                          |
| 1/4                    |                         |            |                                | Payment : Payment has b                        | een received                                             |              |                        | Chadrad                         |
| wax                    |                         |            |                                | All documents : All documents                  | has been received, you are in process.                   |              |                        | Checked                         |
| nank you. we nav       | e receiv                |            |                                | received Thank you life                        | have received                                            |              |                        | Checked                         |
| Une time Registrati    | ion tee                 |            |                                | Details :                                      | nave received                                            |              |                        | Checked                         |
| inank you. we nav      | e receiv                |            |                                | documents from                                 | n yourside.                                              |              |                        | Checked                         |
| N/A                    |                         |            | Acknowledgement/Comments       | 25-02-2011 17:48:04                            |                                                          |              |                        | Checked                         |
| nank you. we nav       | e receiv                |            |                                | A                                              |                                                          |              |                        | Checked                         |
| Une time Accredita     | ation te                |            |                                |                                                |                                                          |              |                        | Checked                         |
| nank you. we nav       | e receiv                |            | 8                              | Renewable Energy Certificate [REC] Registry of | India 2010.Site Developed by CRISIL Infrastructure Advis | sory         |                        | Checked                         |
| Une time Accredita     | ation te                |            |                                |                                                |                                                          |              |                        | Checked                         |
| nank you. we nav       | e receiv                |            |                                |                                                |                                                          |              |                        | Checked                         |
| Comments               |                         |            |                                |                                                |                                                          |              |                        | Checked                         |
| Une time Accredita     | ation te                |            |                                |                                                |                                                          |              |                        | Checked                         |
| inank you, we nav      | e receiv                |            |                                |                                                |                                                          |              |                        | Checked                         |
| Des time Assessite     | tion fo                 |            |                                |                                                |                                                          |              |                        | Chasled                         |
| Dank van Walere        | a receiv                |            |                                |                                                |                                                          |              |                        | Checked                         |
| mank you, we hav       | e receiv                |            |                                |                                                |                                                          |              |                        | oneated                         |
| and the second second  |                         |            |                                |                                                |                                                          |              |                        |                                 |
| creditation Details    | 5                       |            | : MHONSYASHEOD1424024          | 1                                              | Destriction No.                                          |              |                        |                                 |
| ocreditation Date      |                         |            | : 21-02-2011                   |                                                | Registration No.                                         | :            | MHONSYASHE001R25       | 0211                            |
| coreditation Evolution | Date                    |            | : 20-02-2016                   |                                                | Registration Date                                        | :            | 25-02-2011             |                                 |
| concontation expirity  |                         | _          | . Association                  |                                                | Registration Expiry Date                                 | :            | 24-02-2016             |                                 |

### 13) State Agency Verification of Form – Send Acknowledgement

This page enables the State Agency to send Acknowledgement to the RE Generator.

| RENEWTBLE ENERGY CERTIFICATE REGIST                                   | ry of India                                                                                                    | Welcome Mukesh B. Jaiswal   Logout<br>Last Logged In on 24-09-2012 14:19:20 |
|-----------------------------------------------------------------------|----------------------------------------------------------------------------------------------------|-----------------------------------------------------------------------------|
| भारताथ अक्षय ऊजा प्रमाण पत्र                                          | (v)(a) (v)                                                                                                    | Search                                                                      |
| Home In-Process Accreditations Accreditated RE Generators Reg         | stered RE Generators Rejected Accreditations Annual Fees Search Reports Profile System Audit                            |                                                                             |
|                                                                       | Comments has been sent successfully!                                                                                    |                                                                             |
| Owner Details Operator Details Station Details Connec                 | ivity with Concerned Licensee   Metering Details   Clearance Details   General Details   Fees & Charges   Enclosure   D | eclaration Add Comments Accreditation                                       |
|                                                                       |                                                                                                    |                                                                             |
| Name of Entity                                                        |                                                                                                    |                                                                             |
| ið eigit ocku hlau URNSL ror Ultur Photada Persar Corponition 1.96. i | IFFCO                                                                                                    |                                                                             |
| Project Number                                                        | 002                                                                                                    |                                                                             |
| Name of Organisation                                                  | INDIAN FARMERS FERTILISER COOPERATIVE LIMITED                                                                           |                                                                             |
| Type of the Applicant                                                 | Cooperative                                                                                                    |                                                                             |
| Postal Address of the Applicant                                       | IFFCO KANDLA UNIT, KANDLA, KACHCHH, GUJARAT-370210                                                                      |                                                                             |
| Town/Suburb                                                           | KANDLA                                                                                                    |                                                                             |
| State                                                                 | Gujarat                                                                                                    |                                                                             |
| Postal Code                                                           | 370210                                                                                                    |                                                                             |
| Primary Contact Name                                                  | SHRI L. MURUGAPPAN                                                                                                    |                                                                             |
| Position/Designation                                                  | SR. EXECUTIVE DIRECTOR                                                                                                  |                                                                             |
| Phone                                                                 | 2836254201                                                                                                    |                                                                             |
| Fax No.                                                               | 2836270642                                                                                                    |                                                                             |
| Mobile                                                                | 9825069222                                                                                                    |                                                                             |
| E-mail Address                                                        | advisorysupport@crisil.com                                                                                              |                                                                             |
| Website                                                               | vaaan.iffco.in                                                                                                    |                                                                             |
| Appointed Person's Name                                               |                                                                                                    |                                                                             |
|                                                                       |                                                                                                    |                                                                             |
| Accept Owner Details Unaccept Owner Details                           |                                                                                                    |                                                                             |
|                                                                       |                                                                                                    |                                                                             |

### 14) RE Generator - Accreditation in Process

This page shows RE Generator the status of Accreditation in process.

| REN REN                 |                                | TTE REGISTRY OF INDIA                      |               |            |          |                            |           |                                |                           | Welcome<br>Last Log     | Mukesh B. Jaiswal   Logout<br>ged in on 24-09-2012 14:19:20 |
|-------------------------|--------------------------------|--------------------------------------------|---------------|------------|----------|----------------------------|-----------|--------------------------------|---------------------------|-------------------------|-------------------------------------------------------------|
| भार                     | तीय अक्षय ऊर्जा प्रग           | गण पत्र पंजीकरण                            |               |            |          |                            |           |                                |                           |                         | Search                                                      |
| ome In-Process Acor     | editations Accreditated RE Ger | nerators Registered RE Generators Rejected | Accreditation | s Annual F | ees Sea  | rch Reports Profile System | n Audit   |                                |                           |                         |                                                             |
|                         |                                |                                            |               |            |          |                            |           |                                |                           |                         |                                                             |
| Company Details         | 3                              |                                            |               |            | Diant D  | atals                      |           |                                |                           |                         |                                                             |
| Name of RE<br>Generator | : Avadu Power Generat          | 01S                                        |               |            | Static   | n Address                  | Flot No.  | 321, Khardiig<br>Ia. Maharasht | aon , Near Talegao<br>ra. | r, Mumbai-Pune highway, |                                                             |
| Addre ss                | C/89, Bandra-Kurla cor         | nolex, Bandral Mumbai - 400 056 Mahara     | shtra.        |            | Locati   | ior                        | : Lonawa  | la                             |                           |                         |                                                             |
| Cortact No.             | : +91 - 9746464787             |                                            |               |            | Energ    | y Scurce                   | : SolarTh | nermal                         |                           |                         |                                                             |
| Fax No.                 | : N/A                          |                                            |               |            | Tctal I  | Lnits                      | : 15      |                                |                           |                         |                                                             |
| Emai                    | : rgetawade@avadu.co           | m                                          |               |            | Units    | for Accreditation          | : 3       |                                |                           |                         |                                                             |
| Created On              | : 04-09-2010 12 57 51          |                                            |               |            | Tctal I  | installed Capacity (in KW) | : 1500    |                                |                           |                         |                                                             |
| Belmoulednome           | ute 8 Commente                 |                                            |               |            |          |                            |           |                                |                           |                         |                                                             |
| Actaiowieugeine         | anta de Commenta               |                                            |               |            |          |                            |           |                                |                           |                         | _                                                           |
| Acknowledgen            | nent / Comment                 |                                            |               |            |          | From                       | Dat       | te Time                        |                           | Status                  |                                                             |
| Comments                |                                |                                            |               |            |          | State Agency               | 04-       | -09-2010 23:0                  | 8:11                      | Chiecked                |                                                             |
| Thank you. We           | have receiv                    |                                            |               |            |          | State Agency               | 04-       | -09-2010 23:0                  | 8:02                      | Checked                 |                                                             |
| Comments                |                                |                                            |               |            |          | State Agency               | 04-       | -09-2010 22:2                  | 8:59                      | Checked                 |                                                             |
| Comments                |                                |                                            |               |            |          | State Agency               | 04-       | -09-2010 22:2                  | 5:34                      | Not Checked             |                                                             |
| Accreditation De        | tails                          |                                            |               |            | Recti    | stration Datails           |           |                                |                           |                         |                                                             |
| Accreditation No        | ).                             | : NA                                       |               |            | Rep      | istration Nc.              |           | :                              | N/A                       |                         |                                                             |
| Accreditation Da        | ite                            | : MA                                       |               |            | Rep      | jistration Date            |           |                                | N/A                       |                         |                                                             |
| Accreditation Ex        | piry C ate                     | : \VA                                      |               |            | Rep      | jistration Exciry Date     |           |                                | . N/A                     |                         |                                                             |
| Status                  |                                | : Accreditation in process                 |               |            | Stat     | tus                        |           |                                | N/A                       |                         |                                                             |
| Total Energy Inje       | ction and REC Details          |                                            |               |            |          |                            |           |                                |                           |                         | -                                                           |
| Total REC s Is:         | sued Till Date:                |                                            | 0             | Total In   | jected P | ower Till Date:            |           |                                |                           | 0 MWh                   |                                                             |
| Total Valid RE          | iCs:                           |                                            | 0             | Total Er   | nergy Av | railable:                  |           |                                |                           | 0 MVVh                  | 1                                                           |

#### 15) RE Generator - Submit Accreditation fees

This page enables the RE Generator to fill in Accreditation fees related details.

| भारतीय अक्षय उ                                                                | ⊳र्जा प्रमाणपत्र पंजीकरण                                            | Welcome The Malegaon Sahakari Sakhar Karkhana Ltd.   Logout<br>Last Logged In on 30-10-2012 22:08:10 |
|-------------------------------------------------------------------------------|---------------------------------------------------------------------|----------------------------------------------------------------------------------------------------|
|                                                                               | CERTIFIC TE REGISTRY OF INDIA                                       | Search                                                                                               |
| Home Application for Accreditation Applic                                     | ation for Registration Issuance of REC Search Reports Annual Fee    | s Update Contact Details Change Password System Audit                                                |
| Final Fees Details Owner Details One<br>Fees & Charges Enclosures Declarat    | tator Details Station Details Connectivity with Concerned Licension | see Metering Details Clearance Details General Details                                               |
| *Marked fields are mandatory<br>accreditation.<br>One Time Accreditation Fees | All forms are mandatory and must be filled befo                     | re sending hard copy for                                                                             |
| Name of the Bank*                                                             | : AXIS BANK Ltd.                                                    |                                                                                                    |
| Bank Draft Number/ECS Reference<br>Number <sup>*</sup>                        | : 058522                                                            |                                                                                                    |
| Date of Transaction*                                                          | : 09-10-2012                                                        |                                                                                                    |
| One Time Accreditation Fees*                                                  | : ₹ 33708                                                           |                                                                                                    |
| Amount Paid *                                                                 | : ₹ 33708                                                           |                                                                                                    |
| Annual Accreditation Fees for Finacial Yea                                    | r 2012 - 13                                                         |                                                                                                    |
| Name of the Bank*                                                             | : AXIS BANK Ltd.                                                    |                                                                                                    |
| Bank Draft Number/ECS Reference<br>Number*                                    | : 058521                                                            |                                                                                                    |
| Date of Transaction*                                                          | : 09-10-2012                                                        |                                                                                                    |
| Annual Fees*                                                                  | : ₹ 11236                                                           |                                                                                                    |
| Amount Paid *                                                                 | : ₹ 11236                                                           |                                                                                                    |
| Reset Submit Fees details                                                     |                                                                     |                                                                                                    |

@Renewable Energy Certificate [REC] Registry of India 2010.Site Developed by CRISIL Infrastructure Advisory

>

### 7. Accreditation by State Agency Advance User

#### 1) State Agency Advance User Verification of Form – Accept/Reject Accreditation Fees

This page enables the State Agency to verify Accreditation fees related details.

| भारतीय अ                                                        | क्षय ऊर्जा प्रमाण                                    | गत्र पंजीकरण                                           | Wel                       | icome Maharashtra Ene | rgy Development Age<br>Last Logged in o | ncy (MEDA)   Logout<br>n 30-10-2012 22:08:10 |
|-----------------------------------------------------------------|------------------------------------------------------|--------------------------------------------------------|---------------------------|-----------------------|-----------------------------------------|----------------------------------------------|
|                                                                 | NERGY CERTIFIC TE R                                  | EGISTRY OF INDIA                                       |                           |                       |                                         | Search                                       |
| Home In-Process Accreditations                                  | Annual Fees Search                                   | Reports Profile S                                      | ystern Audit              |                       |                                         |                                              |
| Accreditation Fees Owner Detail<br>etails Fees & Charges Enclos | ls <u>Operator Details</u> S<br>sure Declaration Ado | Station Details Connectivit<br>I Comments Accreditatio | ty with Concerned License | ee Metering Details   | Clearance Details                       | General                                      |
| One Time Accreditation Fees                                     |                                                      |                                                        |                           |                       |                                         |                                              |
| Name of the Bank                                                | : AXIS BANK Ltd.                                     |                                                        |                           |                       |                                         |                                              |
| Bank Draft Number/ECS Referenc<br>Number                        | e : 058522                                           |                                                        |                           |                       |                                         |                                              |
| Date of Transaction                                             | : 09-10-2012                                         |                                                        |                           |                       |                                         |                                              |
| Amount Paid                                                     | : ₹ 33708                                            |                                                        |                           |                       |                                         |                                              |
| Processing Fees                                                 | : ₹ 33708                                            |                                                        |                           |                       |                                         |                                              |
| Annual Accreditation Fees                                       |                                                      |                                                        |                           |                       |                                         |                                              |
| Name of the Bank                                                | : AXIS BANK Ltd.                                     |                                                        |                           |                       |                                         |                                              |
| Bank Draft Number/ECS Referenc<br>Number                        | e : 058521                                           |                                                        |                           |                       |                                         |                                              |
| Date of Transaction                                             | : 09-10-2012                                         |                                                        |                           |                       |                                         |                                              |
| Amount Paid                                                     | : ₹11236                                             |                                                        |                           |                       |                                         |                                              |
| Processing Fees                                                 | : ₹11236                                             |                                                        |                           |                       |                                         |                                              |

Accept Accreditation Fees Unaccept Accreditation Fees

3) State Agency Advance User- Accreditation

This page enables the State Agency to finally Accreditate RE Generator.

| □ Url tilled and signed form:         □ Payments Received         □ Url contentis Received         □ Url contentis Received         □ Url contentis Received         □ Url contentis Received         □ Url contentis Received         □ Url contentis Received         □ Url contentis Received         □ Url contentis Received         □ Contention of Meeting Lacation with Single line to Diagram         ■ Decision Meeting Lacation of Reprised to Termission Utility or the concerned Distribution Licensee         ■ Decision Meeting Lacation of Reprised to Termission Utility or the concerned Distribution Licensee         ■ Decision Meeting Lacation of Reprised to Termission Utility or the concerned Distribution Licensee         ■ Decision Meeting Lacation of Reprised to Termission Utility or the concerned Distribution Licensee         ■ Decision Meeting Lacation of Reprised to Termission Utility or the Project Continuation of compliance with the usage of fossi flue (rineria as specified by MNRE)         ■ Detains Connectwork DiagramsRing Lucen Delagram of the Stabon Clearly Identifying the units to be considered for Accreditation and showing the Metering Arrangement at Compary Or Clearances/Agrovas         ■ Decision Meenonalum on discussion & Articles of Association of a Company Certificate of Incorporation & Certificate of Business Commencement, in case of PVL Ltd. Company Certificate of Stabology Advised to Termise Stabology Advised to Termise Stabology Advised to Termise Stabology Advised to Termise Stabology Advised to Termise Stabology Advised to Termi                                                                                                    | ccreditation                                                                                                    |        |
|----------------------------------------------------------------------------------------------------|----------------------------------------------------------------------------------------------------|--------|
| ProventRelet Undersking of Vanilability of Land' in possession for setting up generating station or Certified Copy of the Registered Lasa/Sale Deed Undersking of Vanilability of Land' in possession for setting up generating station or Certified Copy of the Registered Lasa/Sale Deed Certification of Metering Arrangement and Metering Location with Single line Diagram Certification of Certification Composition (Certification Composed Date of Commissioning for new RE Project for accreditation Certification of RE project for easing registing of Sale Prove Prove Prove Project for accreditation Certification of RE project for easing registing of Sale Prove Prove Prove Project for accreditation Certification of Proving Prove Prove Prov                                                | 2 Duly filled and signed form                                                                                                    |        |
| <ul> <li>Al Documents Received</li> <li>Undertaking of /Availability of Land' in possession for setting up generating station or Certified Copy of the Registered Lease/Sale Deed</li> <li>Powner Evacuation Arrangement permission letter from the host State Transmission Utility of the concerned Distribution Licensee</li> <li>Commissioning of Repring the resisting station with Single line Diagram</li> <li>Diagram State Commissioning of Repring the Project of Proposed Date of Commissioning for new RE Project for accreditation</li> <li>Undertaking regarding Off-Ekke/Power Purchase Agreement</li> <li>Undertaking the compliance with the stage of fossi fuel cristeria as specified by MIRE</li> <li>Diagram State Compliance with the stage of fossi fuel cristeria as a specified by MIRE</li> <li>Debails of application processing feesigaccreditation charges</li> <li>Enclose Connectivy Diagram/Single Line Diagram of the Station clearly (denthying the units to be considered for Accreditation and showing the Metering Arrangement.</li> <li>Athele Cory of Clearances/Ageroration</li> <li>Enclose Kemorandum of Association &amp; Articles of Association of a Companyl Certificate of Incorporation, in case of PVL Lid. Company/Certificate of Business Commencement, in case of PVL Lid. Company/Certificate of Incorporation &amp; Certificate of Business Commencement, in case of PVL Lid. Company/Certificate of Incorporation &amp; Certificate of Business Commencement, in case of PVL Lid. Company/Certificate of Incorporation &amp; Certificate of Business Commencement, in case of PVL Lid. Company/Certificate of Incorporation &amp; Certificate of Business Commencement, in case of PVL Lid. Company/Certificate of Incorporation &amp; Certificate of Business Commencement, in case of PVL Lid. Company/Certificate of Incorporation &amp; Certificate of Business Commencement, in case of PVL Lid. Company/Certificate of Incorporation &amp; Certificate of Business Commencement, in case of PVL Lid. Company/Certificate of Incorporation &amp; Certificate of Business Commencement, in case of PVL L</li></ul> | 김 Payments Received                                                                                                    |        |
| <ul> <li>Undertaking of 'Availability' of Land' in possession for setting up generating station or Certified Copy of the Registered Lease/Sale Ded</li> <li>Power Evacuation Arrangement permission letter from the host State Transmission Ubility or the concerned Distribution Licensee</li> <li>Continuation of Metering Location with Snigle line Diagram</li> <li>Enclose Meter Type, Manufacturer, Model, Serial Number, Class and Accuracy atc</li> <li>Undertaking regarding Of-Sale/Power Purchase Agreement</li> <li>Undertaking regarding Of-Sale/Power Purchase Agreement</li> <li>Undertaking regarding Of-Sale/Power Purchase Agreement</li> <li>Deato of application processing fees/accreditation charges</li> <li>Deato of application processing fees/accreditation charges</li> <li>Deators of application processing fees/accreditation charges</li> <li>Enclose Connectivity Diagram/Single Line Diagram of the Station clearly Identifying the units to be considered for Accreditation and showing the Metering Arrangement</li> <li>Anach the Copy of Clearances/Approvals</li> <li>Enclose Menor Type, Manufacturer and Accuracy and Companyl Certificate of Incorporation, in case of Pvt. Ltd. Companyl/Certificate of Incorporation &amp; Certificate of Business Commencement, in case of Pvt. Ltd. Companyl/Certificate of Incorporation &amp; Certificate of Business Commencement, in case of Pvt. Ltd. Companyl/Certificate of Incorporation &amp; Certificate of Business Commencement, in case of Pvt. Ltd. Companyl/Certificate of Incorporation &amp; Certificate of Business Commencement, in case of Pvt. Ltd. Companyl/Certificate of Incorporation &amp; Certificate of Business Commencement, in case of Pvt. Ltd. Companyl Certificate of Incorporation &amp; Certificate of Business Commencement, in case of Pvt. Ltd. Companyl Certificate of Incorporation &amp; Certificate of Business Commencement, in case of Pvt. Ltd. Companyl Certificate of Incorporation &amp; Certificate of Business Commencement, in case of Pvt. Ltd. Companyl Certificate of Incorporation &amp; Certificate of Business Commencemen</li></ul> | All Documents Received                                                                                                    |        |
| pprove/RReject                                                                                                    | <ol> <li>Underfaking of 'Availability of Land' in possession for setting up generating station or Certified Copy of the Registered Lease/Sale Deed</li> <li>Power Evacuation Arrangement permission letter from the host State Transmission Utility or the concerned Distribution Licensee</li> <li>Continuation of Metering Arrangement and Metering Location with Single line Diagram</li> <li>Pencheck Meter Type, Manufacturer, Model, Serial Number, Class and Accuracy et</li> <li>Date of Commissioning of RE project for existing eligible RE Project or Proposed Date of Commissioning for new RE Project for accreditation</li> <li>Underfaking regarding Off-take/Power Purchase Agreement</li> <li>Proposed Model and Make for critical equipment (say, VT0, ST0, PV Module) for the RE Project Confirmation of compliance of critical equipment with relevant applicable IEC or CEA Standards</li> <li>Underfaking for compliance with the usage of foosilituel criteria as specified by MNRE</li> <li>Debends of agplication processing freeSaccreditation charges</li> <li>Demonstrate Compliance with the Eligibility Conditions as prescribed by MNRE/Competent Authority</li> <li>Protose Connectivity (Diagram/Single Line Diagram of the Station clearly Identifying the units to be considered for Accreditation and showing the Metering Arrangement</li> <li>Attach the Copy of ClearancesApprovals</li> <li>Protose Memorandum of Association &amp; Atticles of Association of a Companyl Certificate of Incorporation, in case of PM. Ltd. Companyl/Certificate of Incorporation &amp; Certificate of Business Commencement, if of Public Ltd. Companyl Auditory Auditor</li> <li>Appointment of Statutory Auditor</li> </ol> | 1 case |
| I have already verified all the criteria and want to Accreditate this RE Generator                                                                                                    | proveiReject -                                                                                                    | _      |
|                                                                                                    | I have already verified all the criteria and want to Accreditate this RE Generator                                                                                                    |        |
|                                                                                                    |                                                                                                    |        |

#### 18) State Agency - Accreditation Complete

This page displays the message of successful Accreditation of RE Generator and an email notification sent to him informing of the same.

|       | RE Generarcr Accreditated successfully!<br>E-mail notification has been sen: to RE Generator<br>Go to Home Page |         |
|-------|----------------------------------------------------------------------------------------------------|---------|
|       |                                                                                                    |         |
|       |                                                                                                    |         |
| @ Ren | ewable Enerov Certificate (REC) Registry of India 2010 Site Developed by CRISIL Infrastructure A                | dvisonr |

# 8. Registration by RE Generator

#### 1) RE Generator - After Accreditation

This page shows Accreditation status to the RE Generator.

|                                       | Units for Accreditation |                                        |              |                 |                                  |                     |                     |             |             |
|---------------------------------------|-------------------------|----------------------------------------|--------------|-----------------|----------------------------------|---------------------|---------------------|-------------|-------------|
| Created On : 04-09-2010 12:57:51      | Total Ir                | otal Installed Capacity (in KW) : 1500 |              |                 |                                  |                     |                     |             |             |
| cknowladgements & Commants            |                         |                                        |              |                 |                                  |                     |                     |             |             |
| control a comments                    |                         |                                        |              |                 |                                  |                     |                     |             | ·           |
| Acknowledgement / Comment             |                         | From Date Time                         |              |                 |                                  | Status              |                     |             |             |
| Thank you. We have receiv             |                         |                                        |              | State Agency    | 05-09-2010 01:4                  | 46:50               |                     | Not Checked |             |
| Thank you. We have receiv             |                         |                                        | State Agency | 05-09-2010 01:4 | 46:0                             | 19                  | Not Checked         |             |             |
| Thank you. We have receiv             |                         |                                        |              |                 | State Agency                     | 05-09-2010 01:4     | 45:3                | 0           | Not Checked |
| Thank you. We have receiv             |                         |                                        |              |                 | State Agency                     | 05-09-2010 01:4     | 44:0                | 19          | Not Checked |
| Thank you. We have receiv             |                         |                                        |              |                 | State Agency                     | 05-09-2010 01:4     | 42:5                | 2           | Not Checked |
| Thank you. We have receiv             |                         |                                        |              |                 | State Agency                     | 05-09-2010 01:4     | 40:4                | 9           | Not Checked |
| Thank you. We have receiv             |                         |                                        |              |                 | State Agency                     | 05-09-2010 01:3     | 05-09-2010 01:39:39 |             | Not Checked |
| Thank you. We have receiv             |                         |                                        |              |                 | State Agency                     | 05-09-2010 01:3     | 05-09-2010 01:36:20 |             | Not Checked |
| Thank you. We have receiv             |                         |                                        |              | State Agency    | 05-09-2010 01:3                  | 05-09-2010 01:33:45 |                     | Not Checked |             |
| Comments                              |                         |                                        |              |                 | State Agency                     | 04-09-2010 23:0     | 04-09-2010 23:08:11 |             | Checked     |
| Thank you. We have receiv             |                         |                                        |              |                 | State Agency                     | 04-09-2010 23:0     | 04-09-2010 23:08:02 |             | Checked     |
| Comments                              |                         |                                        |              |                 | State Agency                     | 04-09-2010 22:2     | 04-09-2010 22:28:59 |             | Checked     |
| Comments                              |                         |                                        |              |                 | State Agency                     | 04-09-2010 22:25:34 |                     | 4           | Not Checked |
| ccreditation Details                  |                         |                                        |              | Denie           | And Inc. Details                 |                     |                     |             |             |
| Accreditation No.                     | : MH0SLAVADU001A050910  |                                        |              | Regis           | istration Details                | [                   |                     | NIA         |             |
| accreditation Date                    | : 05-09-2010            |                                        |              | Reg             | Registration Not                 |                     |                     | NIA         |             |
| Accreditation Expiry Date             | : 05-09-2015            |                                        |              | Reg             | istration Exning Date            |                     |                     | NIA         |             |
| Status                                | Accreditated            |                                        |              | Stati           | IS                               | I                   | •                   | N/A         |             |
|                                       |                         |                                        |              |                 |                                  |                     |                     |             |             |
| otal Energy Injection and REC Details |                         |                                        |              |                 |                                  |                     |                     |             |             |
| Total RECs Issued Till Date:          |                         | 0                                      | Total Injec  | cted P          | ower Till Date:                  |                     |                     |             | 0 MWh       |
| Total Valid RECs:                     | Total Ener              | rgy Ava                                | ailable:     |                 |                                  |                     | 0 MWh               |             |             |
| Total RECs Redeemed:                  |                         | 0                                      |              |                 |                                  |                     |                     |             |             |
| Total RECs Extinguished:              |                         | 0                                      |              |                 |                                  |                     |                     |             |             |
|                                       |                         |                                        |              |                 |                                  |                     |                     |             |             |
|                                       |                         | F                                      |              | 1 m - ulu       | the offentile 2040. Data Manalan |                     |                     |             |             |

## 2) Registration Requirements - Accreditation

|                                                                                                    |                                                                                                    | Welcome Avadu Power Ge<br>Last Logged In on I                             | merators   Logo<br>05-09-2010 01:46: |
|----------------------------------------------------------------------------------------------------|----------------------------------------------------------------------------------------------------|---------------------------------------------------------------------------|--------------------------------------|
|                                                                                                    | TE REGISTRY OF INDIA                                                                                                    |                                                                           | Sear                                 |
| Application for Accreditation Application for Registration Iss                                                               | uance of REC Search Reports Update Contact Details Change Passwo                                                                                       | rd System Audit                                                           |                                      |
| Apply for Registration<br>Apple 2<br>Correditation Certificate Owner Details Operator Details                                | tion for Registration<br>Station Details Commissioning Schedule Fees & Charges Decl                                                                    | laration                                                                  | ]                                    |
|                                                                                                    | Accreditation Certificate                                                                                                    |                                                                           |                                      |
| This is to certify that Avadu Power Generators having propos<br>capacity 1500 MW, utilising Solar Thermal (Solar) has been g | ng to install it's RE Generating station at Plot No. 321, Khardi gaon, Near Ta<br>anted Accrediation for its said RE Generating effect from 05-09-2010 | alegaon, Mumbai-Pune highway, Lonawala. Maharashtra. with                 |                                      |
| This accrediation is granted subject to fulfilling the Rules.Re                                                              | gulations and Procedures specified by the Central Agency from time to ti                                                                               | me.The validity of this certificate is mandated through ongoing           |                                      |
| survilience.                                                                                                    |                                                                                                    |                                                                           |                                      |
|                                                                                                    |                                                                                                    |                                                                           |                                      |
| Issue date                                                                                                    | Expiration date                                                                                                    | Certificate Number                                                        |                                      |
| 05-09-2010                                                                                                    | 05-09-2015                                                                                                    | MH0SLAVADU001A050910                                                      |                                      |
| Date : 04-09-2010                                                                                                    |                                                                                                    | Authorised Signatory of the Accreditation Agency                          |                                      |
| Place : Mumbai                                                                                                    |                                                                                                    | Maharashtra Energy Development Agency                                     |                                      |
|                                                                                                    |                                                                                                    | MHADA Commercial Complex, 2nd Floor, Opp. Tridal Nagar,<br>Yerawada, Pune |                                      |
| Next >>                                                                                                    |                                                                                                    |                                                                           |                                      |
|                                                                                                    |                                                                                                    |                                                                           |                                      |
|                                                                                                    | @ Renewable Energy Certificate (REC) Registry of India 2010, Beta Versio                                                                               | n                                                                         |                                      |

## 3) Registration Requirements - Owner Details

|                                   |      | 1.0                                                             |              |  |
|-----------------------------------|------|-----------------------------------------------------------------|--------------|--|
| Personal Details                  | 5    |                                                                 |              |  |
| Name of the Appl cant *           | : [2 | Avadu Power Genera                                              |              |  |
| Type of the Appl cant *           | : [  | Indivicua                                                       | ~            |  |
| Postal Address of the Applicant * |      | 2789, Bandra-Kur<br>Sandra,<br>Mumbai - 400 056<br>Maharashtra, | ila Somplex, |  |
| Town/Suburb *                     | : [  | /umbai                                                          |              |  |
| State *                           | : [  | Maharashtra                                                     |              |  |
| Postal Code *                     | : 2  | 100053                                                          |              |  |
| Contact Details                   |      |                                                                 |              |  |
| Primary Confact Person Name *     | : 1  | dr. Ravindra Gctawa                                             | de           |  |
| Positicn/Designation *            | : [  | ncharge                                                         |              |  |
| Contact Number (Land-line) *      | : +  | 91 -                                                            |              |  |
| Contact Number (Nobile) *         | : [  | 1745434787                                                      |              |  |
| FaxNumber                         | : +  | £1 -                                                            |              |  |
| E-mail Address *                  | : [  | çotawade@avadu.c                                                | om           |  |
| Website                           | : [  | ntp://www.avadu.com                                             | 1            |  |
| Appointed Person Name*            | :    | /r. Ravindra Gotawa                                             | de           |  |

### 4) Registration Requirements - Operator Details

| ccreditation Certificate  | Owner Details | Operator Details                    | Station Details                              | Commissioning Schedule | Fees & Charges | Declaration |
|---------------------------|---------------|-------------------------------------|----------------------------------------------|------------------------|----------------|-------------|
| Operator Personal Details | S             |                                     |                                              |                        |                |             |
| Name of the Operator *    |               | : Avadu Fo                          | wer Generators                               |                        |                |             |
| Type of the Operator *    |               | : Individua                         | I                                            |                        |                |             |
| Postal Address of the Ope | rator *       | C/E9,<br>Bandra<br>Numba:<br>Nahara | Baniza-Kurla<br>4.<br>1 - 400 056<br>ushtra. | complex,               |                |             |
| Town/Suburb *             |               | : Mumba                             |                                              |                        |                |             |
| State *                   |               | : Mahara                            | shtra                                        | ~                      |                |             |
| Postal Code *             |               | : 400056                            |                                              |                        |                |             |
| Operator Contact Details  |               |                                     |                                              |                        |                |             |
| Primary Contact Name *    |               | : Mr. Rav                           | indre Gotawada                               |                        |                |             |
| Posificn/Designation *    |               | : Incharg                           | e                                            |                        |                |             |
| Phore*                    |               | : +31 -                             |                                              |                        |                |             |
| FaxNc.                    |               | : +3' -                             |                                              |                        |                |             |
| Mobie <sup>*</sup>        |               | 974546                              | 1737                                         |                        |                |             |
| E-mail Address *          |               | : rgotawa                           | de@avadu.com                                 |                        |                |             |
| Website                   |               | : http://ww                         | w:avecu.com                                  |                        |                |             |
| Annoistes Berson Llamat   |               | : Mr. Rav                           | indre: Gotawade                              |                        |                |             |

### 5) Registration Requirements - Station Details

| Physica Acdress of the RE Generating Station *                                    | Plot No. 321, Ki<br>Near Talegach, 1<br>Lonavale | hardi gaon,<br>Mumbai-Pune hichway. |                       |  |  |  |  |  |  |  |
|-----------------------------------------------------------------------------------|--------------------------------------------------|-------------------------------------|-----------------------|--|--|--|--|--|--|--|
|                                                                                   | Maharashtra.                                     |                                     |                       |  |  |  |  |  |  |  |
| Town/Suburb *                                                                     | Lonawala                                         | Lonawala                            |                       |  |  |  |  |  |  |  |
| State * :                                                                         | Maharashtra                                      | ~                                   |                       |  |  |  |  |  |  |  |
| Postal Code * :                                                                   | 420134                                           |                                     |                       |  |  |  |  |  |  |  |
| Lard Category *                                                                   | Frivate _and                                     | *                                   |                       |  |  |  |  |  |  |  |
| Lard Possession *                                                                 | Cwned                                            | ~                                   |                       |  |  |  |  |  |  |  |
| Energy Source *                                                                   | So ar Thermal 👻                                  |                                     |                       |  |  |  |  |  |  |  |
| Total Instal ed Capacity of RE Generating Station ( n .<br>KW; *                  | 1500                                             |                                     |                       |  |  |  |  |  |  |  |
| Total numbers of Units *                                                          | 15                                               |                                     |                       |  |  |  |  |  |  |  |
| Number of units for which Accreditation is sought * 💠                             | 3                                                |                                     |                       |  |  |  |  |  |  |  |
| Unit Numper, Corresponding Capacity and Date of<br>Commissioning (dd-mm-yyy) *    | Unit Number                                      | Corresponding Capacity              | Date of Commissioning |  |  |  |  |  |  |  |
|                                                                                   | 7683577                                          | 530                                 | 23-39-2303            |  |  |  |  |  |  |  |
|                                                                                   | 4343234                                          | 500                                 | 07-12-2005            |  |  |  |  |  |  |  |
|                                                                                   | 5434564                                          | 500                                 | 22-39-2309            |  |  |  |  |  |  |  |
| Plannec usage of Foss I Fuel type * :                                             | • Yes C No                                       |                                     |                       |  |  |  |  |  |  |  |
| Enclosed Connectivity Diagram *                                                   | • Yes C No                                       |                                     |                       |  |  |  |  |  |  |  |
| Estimated Annual Gross Generation by units<br>proposed for Accreditation (KW/h) * | 2500                                             |                                     |                       |  |  |  |  |  |  |  |

6) Registration Requirements - Commissioning Schedule

| t Number, Correspond<br>hmissioning (dd-mm- | ling Capacity and Date of<br>www) | Unit Number | Capacity | Date of Commissioning |
|---------------------------------------------|-----------------------------------|-------------|----------|-----------------------|
|                                             |                                   | 7688577     | 500      | 23-09-2003            |
|                                             |                                   | 4343234     | 500      | 07-12-2005            |
|                                             |                                   | 5434534     | 500      | 22-09-2008            |

7) Registration Requirements - Fees & Charges

| Accreditation Certificate | Owner Details     | Operator Details   | Station Details | Commissioning Schedule | Fees & Charges | Declaration |  |
|---------------------------|-------------------|--------------------|-----------------|------------------------|----------------|-------------|--|
|                           | Name of           |                    | Benk            |                        |                |             |  |
| Bank Craf. Num:           | per/ECS Reference | Numper : 242525    | 2555            |                        |                |             |  |
|                           | Date of Tra       | rsaction : 05-C8-2 | D10             | P                      |                |             |  |
|                           | Am:               | ount Paid : ₹20000 | )               |                        |                |             |  |
|                           | ⊃rocess           | ing Fees : ₹50CO   |                 |                        |                |             |  |
| Next >>                   |                   |                    |                 |                        |                |             |  |

### 8) Registration Requirements – Enclosures

| Accreditation Certificate | Owner Details | Operator | Details             | Station Details                                                                                                    | Commissioning Schedule           | Fees & Charges | Enclosures | Declaration |  |  |
|---------------------------|---------------|----------|---------------------|----------------------------------------------------------------------------------------------------|----------------------------------|----------------|------------|-------------|--|--|
|                           |               |          |                     |                                                                                                    |                                  |                | -          |             |  |  |
| Enclosure Details*        |               | ~        |                     |                                                                                                    |                                  |                |            |             |  |  |
|                           |               | Sr. No.  | Check               | Enclosure De                                                                                                    | etails                           |                |            |             |  |  |
|                           |               | 1)       | <ul><li>✓</li></ul> | A Valid Certification of Accreditation by State Agency                                                                                             |                                  |                |            |             |  |  |
|                           | :             | 2)       |                     | Document related to Date of Commissioning or Proposed date of Commissioning or<br>Commissioning Schedule for new projects.                         |                                  |                |            |             |  |  |
|                           |               | 3)       |                     | Undertaking that it has not entered into any Power Purchase Agreement at preferential tariff as mar<br>be determined by the Appropriate Commission |                                  |                |            |             |  |  |
|                           |               | 4)       | <ul><li>✓</li></ul> | Details of pay                                                                                                    | /ment of registration fees/charg | ges            |            |             |  |  |
|                           |               |          |                     |                                                                                                    |                                  |                |            |             |  |  |
|                           |               |          |                     |                                                                                                    |                                  |                |            |             |  |  |
| Submit                    |               |          |                     |                                                                                                    |                                  |                |            |             |  |  |

### 9) Registration Requirements – Declaration

| Acc | editation Certificate                                                                                                    | Owner Details         | Operator Details     | Station Details     | Commissioning Schedule                                      | Fees & Charges       | Declaration                  |  |  |  |  |  |
|-----|----------------------------------------------------------------------------------------------------|-----------------------|----------------------|---------------------|-------------------------------------------------------------|----------------------|------------------------------|--|--|--|--|--|
|     |                                                                                                    |                       |                      |                     |                                                             |                      |                              |  |  |  |  |  |
|     |                                                                                                    |                       |                      |                     |                                                             |                      |                              |  |  |  |  |  |
|     |                                                                                                    |                       |                      |                     | Declaration                                                 |                      |                              |  |  |  |  |  |
|     |                                                                                                    |                       |                      | Declaration to be ! | Signed by the M.D. CEO Author                               | ised Signatory of th | the Applicant                |  |  |  |  |  |
|     | We certify that all information furnished above is/are true to the best of my/our knowledge and belief.                                                                                                    |                       |                      |                     |                                                             |                      |                              |  |  |  |  |  |
|     | We shall acide by such terms and conditions that the Central Electricity Regulatory Commission or Maharashtra Electricity Regulatory Commission may impose to participate in the Renewable<br>Energy Certificate Mechanism from time to time.                                                                                                    |                       |                      |                     |                                                             |                      |                              |  |  |  |  |  |
|     | We hereby confirm the                                                                                                    | e availabil ty/ posse | ssion of land as per | the details mertion | ec below,                                                   |                      |                              |  |  |  |  |  |
|     | (1) Project Site (Physical Acdress of the Eita)                                                                                                    |                       |                      |                     |                                                             |                      |                              |  |  |  |  |  |
|     | (2) Location (Town/Suburb)                                                                                                    |                       |                      |                     |                                                             |                      |                              |  |  |  |  |  |
|     |                                                                                                    |                       |                      | (3; C<br>(4) [ 3    | ategory of Land (Gov. Land, Ph<br>and Lease il easer(Owner) | vate Land)           |                              |  |  |  |  |  |
|     | We hereby also confirm that ho' Power Purchase Agreement has been or shall be signed to sell electricity generated from the proposed renewable energy generating station at preferential tariff determined by the Appropriate Commission for 1.5 MW of the capacity and for the partic28-09-2013                                                                       |                       |                      |                     |                                                             |                      |                              |  |  |  |  |  |
|     | We hereby also confirm that the electricity generated from the proposed renewable energy generating station shall be sold either to the distribution Licensee at a price not exceeding the pooled cost of power purchase of such distribution Licensee and other trading licensee on to an open access consumer at a mutually agreed price, or through power exchange. |                       |                      |                     |                                                             |                      |                              |  |  |  |  |  |
|     | Date 04-09-2010                                                                                                    |                       |                      |                     |                                                             |                      | Bignature of the app ican: : |  |  |  |  |  |
|     | Place: Mumba                                                                                                    |                       |                      |                     |                                                             |                      | (Seal of the Company)        |  |  |  |  |  |
|     |                                                                                                    |                       |                      |                     |                                                             |                      |                              |  |  |  |  |  |
|     | ] I read and agree with                                                                                                    | Declaration above     |                      |                     |                                                             |                      |                              |  |  |  |  |  |
| S   | Ibmit For Registrati                                                                                                    | on                    |                      |                     |                                                             |                      |                              |  |  |  |  |  |
| -   |                                                                                                    |                       |                      |                     |                                                             |                      |                              |  |  |  |  |  |
|     |                                                                                                    |                       |                      |                     |                                                             |                      |                              |  |  |  |  |  |

10) Registration - Submit Application

|                                                   | Devia adon                                                                                                    |
|---------------------------------------------------|----------------------------------------------------------------------------------------------------|
|                                                   | Declaration to be Signed by the MD.CEO/Authorised Signatory of the Applicant                                                                                                    |
| We certify that all inform                        | nation furnished above is/are true to the best of mylour know edge and belie".                                                                                                    |
| We shall abide by suc<br>Energy Certificate Mech  | h terms and conditions that the Central Electricity Regulatory Commission or Maharashtra Electricity Regulatory Commission may mpose to participate in the Renewable<br>an sm from time to time.                                                                                                    |
| We hereby confirm the                             | availability/ oossession of land a The page at http://local.host says:                                                                                                    |
|                                                   | Submit the hand copy of Application along with relevant documents within 15 days to Central Agency else Application will be rejected.                                                                                                    |
|                                                   | OK                                                                                                    |
| We hereby also confin<br>tetermined by the Annr   | m that ho' Power Purchase Agre y generating station at proteronital carif<br>contrate Commission for 15 MW of the canacity and for the nation 28-09-2011 It 27-09-2015 It curion which cart charlor in REC                                                                                                    |
| scheme is availed                                 |                                                                                                    |
| Mve hereby also confirn<br>power purchase of such | n that the electricity generated from the proposed renewable energy generating station shall be sold either to the distribution Loensee at a price not exceeding the pooled cost of<br>I distribution Loensee onto any other making licensee onto an open access consumer at a mutually agreed price, or through power exchange. |
| Date 04-09-2010                                   | Bignature of the app ican: :                                                                                                    |
|                                                   |                                                                                                    |

### 11) Registration - Application Submitted

|                                  | Thank You. Your appli<br>and also intimated via | cation has been sent to Central Agency for Registration process<br>mail to related agencies. We request you to please take printout<br>of this form for your further procedures. |                                       |  |  |  |  |
|----------------------------------|-------------------------------------------------|----------------------------------------------------------------------------------------------------|---------------------------------------|--|--|--|--|
| Acknowledgement Details          |                                                 |                                                                                                    | Print                                 |  |  |  |  |
| Application Number               |                                                 | APPLMH0REGI05091043                                                                                                    |                                       |  |  |  |  |
| ApplicantNare                    |                                                 | Avadu Power Generators                                                                                                    |                                       |  |  |  |  |
| State                            |                                                 | Maharashtra                                                                                                    |                                       |  |  |  |  |
| – Owner Details –                |                                                 |                                                                                                    |                                       |  |  |  |  |
| Name of Enlity                   | : AVADU                                         |                                                                                                    |                                       |  |  |  |  |
| Project Number                   | : 001                                           |                                                                                                    |                                       |  |  |  |  |
| Name of the Applicant            | : Avadu Power Generators                        |                                                                                                    |                                       |  |  |  |  |
| Type of the App icant            | : Individual                                    |                                                                                                    |                                       |  |  |  |  |
| Postal Acdress of the Applicant  | : C/89, Eandra-Kurla complex, Ba                | indra. Mumbai - 400.056 Maharashtra.                                                                                                    |                                       |  |  |  |  |
| Town/Subura                      | : Mumbai                                        |                                                                                                    |                                       |  |  |  |  |
| State                            | : Maharashtra                                   |                                                                                                    |                                       |  |  |  |  |
| Posta Code                       | : 400056                                        | : 40056                                                                                                    |                                       |  |  |  |  |
| Primary Contact Name             | : Mr. Ravincra Golawade                         | : Mr. Ravincra Golawade                                                                                                    |                                       |  |  |  |  |
| Position/Designation             | : Incharge                                      |                                                                                                    |                                       |  |  |  |  |
| Phone                            | 1                                               |                                                                                                    |                                       |  |  |  |  |
| Fax No.                          | \$                                              |                                                                                                    |                                       |  |  |  |  |
| Nob le                           | : 9745464787                                    |                                                                                                    |                                       |  |  |  |  |
| E-mail Adcress                   | : rgotawade@avadu.com                           |                                                                                                    |                                       |  |  |  |  |
| ₩ebs te                          | : http://www.avadu.com                          |                                                                                                    |                                       |  |  |  |  |
| Appointed Person's Name          | : Mr. Ravincra Gotawade                         |                                                                                                    |                                       |  |  |  |  |
| - Operator Detai s               |                                                 |                                                                                                    |                                       |  |  |  |  |
| Name of Enlity                   | : AVADU                                         |                                                                                                    |                                       |  |  |  |  |
| Project Number                   | : 0C1                                           |                                                                                                    |                                       |  |  |  |  |
| Name of the Operator             | : Avadu Power Generators                        |                                                                                                    |                                       |  |  |  |  |
| Type of the Operator             | : Individual                                    |                                                                                                    |                                       |  |  |  |  |
| Posta Acdress of the Operator    | : C/89, Eandra-Kurla complex, Ba                | indra. Mumbai - 400 056 Maharashtra.                                                                                                    |                                       |  |  |  |  |
| Town/Suburo                      | : Mumbai                                        |                                                                                                    |                                       |  |  |  |  |
| State                            | : Maharashtra                                   |                                                                                                    |                                       |  |  |  |  |
| Posta Code                       | : 400056                                        |                                                                                                    |                                       |  |  |  |  |
| Primary Contact Name of Operator | : Mr. Ravincra Solawade                         |                                                                                                    |                                       |  |  |  |  |
| Position/Designation             | Incharge                                        |                                                                                                    | · · · · · · · · · · · · · · · · · · · |  |  |  |  |

### 12) Registration - RE Generator Status

| Acknowledgement / Comment             |   |                                    |   |            | From                                  | Date Time         |                     | Status      |      |
|---------------------------------------|---|------------------------------------|---|------------|---------------------------------------|-------------------|---------------------|-------------|------|
| Thank you. We have receiv             |   |                                    |   |            | State Agency                          | 05-09-2010 01:    | 46:50               | Not Checked |      |
| fhank you. We have receiv             |   |                                    |   |            | State Agency                          | 05-09-2010 01:    | 46:09               | Not Checked |      |
| ihank you. We have receiv             |   |                                    |   |            | State Agency                          | 05-09-2010 01:    | :45:30              | Not Checked |      |
| Thank you. We have receiv             |   |                                    |   |            | State Agency                          | 05-09-2010 01:    | 44:09               | Not Checked |      |
| Thank you. We have receiv             |   |                                    |   |            | State Agency                          | 05-09-2010 01:    | 42:52               | Not Checked |      |
| Thank you. We have receiv             |   |                                    |   |            | State Agency                          | 05-09-2010 01:    | 40:49               | Not Checked |      |
| Thank you. We have receiv             |   |                                    |   |            | State Agency                          | 06-09-2010 01:    | 39:39               | Not Checked |      |
| ihank you. We have receiv             |   |                                    |   |            | State Agency                          | 05-09-2010 01:    | 36:20               | Not Checked |      |
| hank you. We have receiv              |   |                                    |   |            | State Agency                          | 05-09-2010 01:    | 05-09-2010 01:33:45 |             |      |
| Comments                              |   |                                    |   |            | State Agency                          | 04-09-2010 23     | 04-09-2010 23:08:11 |             |      |
| hank you. We have receiv              |   |                                    |   |            | State Agency                          | 04-09-2010 23     | 04-09-2010 23:08:02 |             |      |
| Comments                              |   |                                    |   |            | State Agency                          | 04-09-2010 22     | 04-09-2010 22:28:59 |             |      |
| Comments                              |   |                                    |   |            | State Agency                          | 04-09-2010 22     | :25:34              | Not Checked |      |
| ccred tation No.<br>ccred tation Date | : | MH0SLAVADU001A050910<br>D5-03-2010 |   |            | Registration Nc.<br>Registration Date |                   | : N/A<br>: N/A      |             |      |
| ccred tation Expiry Date              | : | 35-03-2015                         |   |            | Registration Expiry Date              |                   | : N/A               |             |      |
| atus : Accreditated                   |   |                                    |   | Status     |                                       | : Applied for Red | uistration          |             |      |
| tal Energy Injection and REC Detail   | 5 |                                    |   |            |                                       |                   |                     |             |      |
| Total RECs Issued Till Date:          |   |                                    | 0 | Total Inje | cted Power Till Date:                 |                   |                     | 0 MWh       |      |
| Total Valid RECs:                     |   |                                    | 0 | Total Ener | rgy Available:                        |                   |                     | 0 MWh       |      |
| Total RECs Redeemed:                  |   |                                    | 0 |            |                                       |                   |                     |             |      |
| Total RECs Extinguished:              |   |                                    | 0 |            |                                       |                   |                     |             |      |
| Generator injection report            |   |                                    |   |            |                                       |                   |                     |             | View |
|                                       |   |                                    |   |            |                                       |                   |                     |             |      |

### 9. Registration Verification by Central Agency Normal User

### 1) CA Home Page

| V                                                               | ·                               |               | <b>茶 D</b>                           |                                                     |             |                |                                                     |                                                     |                                 |                            |                | Welco                                  | me National Lo   | oad Despatch | n Centre   Logout |
|-----------------------------------------------------------------|---------------------------------|---------------|--------------------------------------|-----------------------------------------------------|-------------|----------------|-----------------------------------------------------|-----------------------------------------------------|---------------------------------|----------------------------|----------------|----------------------------------------|------------------|--------------|-------------------|
| RE                                                              |                                 | RGY CERTIFI   |                                      | 0FINDIA<br>गीकरणा                                   |             |                |                                                     |                                                     |                                 |                            |                | ſ                                      |                  |              |                   |
|                                                                 | नारताज अयाज                     |               | -11-11-14                            | 1147/41                                             |             |                |                                                     |                                                     |                                 |                            |                | l                                      |                  |              | Search            |
| me RE                                                           | Generator List In-Process I     | Registrations | Accreditated RE Ge                   | enerators Regi:                                     | stered RE G |                | 's Rejected F                                       | Registrations                                       | Issuance of REC Trading Process | Sellers Buyers             | Annual Fees Se | arch Reports State                     | Agencies User    | Profile S    |                   |
| id Com                                                          | nent Reference Documents        | Upload Issu   | ance Document Re                     | gistration Docu                                     | ument       |                |                                                     |                                                     |                                 |                            |                |                                        |                  |              |                   |
|                                                                 |                                 |               |                                      |                                                     |             |                |                                                     |                                                     |                                 |                            |                |                                        |                  |              |                   |
| entral :                                                        | Agency Details                  |               |                                      |                                                     |             |                |                                                     |                                                     |                                 |                            |                |                                        |                  |              |                   |
| Central Agency Name : National Load Despatch Centre             |                                 |               |                                      |                                                     |             |                |                                                     |                                                     |                                 |                            |                |                                        |                  |              |                   |
| Address : National Load Despatch Centre, B - 9 Qutab Institutio |                                 |               |                                      |                                                     |             | nal Area, Kat  | waria Sarai, N                                      | ew Delhi - 110001                                   |                                 |                            |                |                                        |                  |              |                   |
| Contact No. : 1126561379                                        |                                 |               |                                      |                                                     |             |                |                                                     |                                                     |                                 |                            |                |                                        |                  |              |                   |
| Fax No.                                                         |                                 | :             |                                      |                                                     |             |                |                                                     |                                                     |                                 |                            |                |                                        |                  |              |                   |
| Email                                                           |                                 | :             | advisorysupport@c                    | risil.com                                           |             |                |                                                     |                                                     |                                 |                            |                |                                        |                  |              |                   |
|                                                                 |                                 |               |                                      |                                                     |             |                |                                                     |                                                     |                                 |                            |                |                                        |                  |              |                   |
| aigned                                                          | Up RE Generators                |               |                                      |                                                     |             |                |                                                     | View All                                            | Latest Registration In-Process  |                            |                |                                        |                  |              | View All          |
| Sr.                                                             | Applicant Name                  |               | City Name                            | State A                                             | pplication  | Ter            | Application No.                                     |                                                     | Applicant Name                  | Applicant Name             |                | Application Da                         | ate E            | Expiry Date  |                   |
| No.                                                             | Applicalit Raille               |               | City Name                            | D                                                   | )ate        | Dat            | te                                                  |                                                     | APPLTNOREGI2905121028           | Babu Silk & Sar            | ees            | Wind 2                                 | 29-05-2012 22    | :14:23       | l/Α               |
| 1                                                               | SAHAKARI KHAND UDHYO<br>LIMITED | DG MANDAL     | GANDEVI                              | Gujarat 2:                                          | 2-09-2012   | 07-            | 10-2012                                             |                                                     | APPLTNOREGI2905121052           | Babu Silk & Sar            | ees            | Wind 2                                 | 29-05-2012 22    | ::18:41      | <i>VA</i>         |
|                                                                 |                                 |               | Yamuna                               |                                                     |             |                |                                                     |                                                     | APPLTNOREGI2905121051           | Babu Silk & Sar            | ees            | Wind 2                                 | 29-05-2012 22    | :21:26       | l/Α               |
| 2                                                               | Avinash Power & Infrastr        | ucture Ltd.   | Nagar                                | Haryana 2                                           | 0-09-2012   | 05-            | -10-2012                                            |                                                     | APPLMH0REGI210612639            | SHRI TRADCO II             | NDIA PVT LTD   | Wind 2                                 | 21-06-2012 12    | :33:35       | UA.               |
| 3                                                               | G.I. Power Corporation Lt       | d.            | New Delhi                            | Delhi 1                                             | 8-09-2012   | 03-            | 10-2012                                             |                                                     | APPLMH0REGI210612640            | SHRI TRADCO II             | NDIA PVTLTD    | Wind 2                                 | 21-06-2012 12    | :37:49 1     | VA.               |
| 4                                                               | CA SHILPA ANIL MEHTA            |               | NASIK                                | Maharashtra 1                                       | 5-09-2012   | 30-            | 09-2012                                             |                                                     |                                 |                            |                |                                        |                  |              |                   |
| 5                                                               | Karti key Hariyani              |               | Vadodara Gujarat 14-09-2012 29-09-20 |                                                     |             | 09-2012        |                                                     |                                                     |                                 |                            |                |                                        |                  |              |                   |
|                                                                 |                                 |               |                                      |                                                     |             |                |                                                     |                                                     |                                 |                            |                |                                        |                  |              |                   |
| tegi stra                                                       | ation Application Submitted     | - (Document   | s to be submitted]                   |                                                     |             |                |                                                     |                                                     |                                 |                            |                |                                        |                  |              | View All          |
| Applic                                                          | ant Name                        |               |                                      |                                                     |             |                | Status Action                                       |                                                     |                                 |                            |                |                                        |                  |              |                   |
| Swast                                                           | ik Construction Services        |               |                                      |                                                     |             |                | Applied for Registration Register this RE Generator |                                                     |                                 |                            |                |                                        |                  |              |                   |
| Siddhanath Sugar Mills Limited                                  |                                 |               |                                      | Applied for Registration Register this RE Generator |             |                |                                                     |                                                     |                                 |                            |                |                                        |                  |              |                   |
| M/s Di                                                          | ug House                        |               |                                      |                                                     |             |                | Applied for Registration Register this RE Generator |                                                     |                                 |                            |                |                                        |                  |              |                   |
| M/s P                                                           | oona Health Services Pvt.       | Ltd.          |                                      |                                                     |             |                | Applied for F                                       | Applied for Registration Register this RE Generator |                                 |                            |                |                                        |                  |              |                   |
| M/s P                                                           | oona Health Services Pvt.       | Ltd.          |                                      |                                                     |             |                | Applied for Registration                            |                                                     |                                 | Register this RE Generator |                |                                        |                  |              |                   |
|                                                                 |                                 |               |                                      |                                                     |             |                |                                                     |                                                     |                                 |                            |                |                                        |                  |              |                   |
| .atest /                                                        | coreditated RE Generator        |               |                                      |                                                     |             |                |                                                     |                                                     | Latest Registererd RE Generator | r                          | _              |                                        |                  |              |                   |
| Accre                                                           | ditation Code                   | Applicati     | on Code                              | RE Generator                                        | r En        | iergy<br>iurce | Status                                              | Expiry<br>Date                                      | Registration Code               | Application                | Code           | RE Generator                           | Energy<br>Source | Status       | Expiry<br>Date    |
| KAON                                                            | SKMHSP001A210912                | APPLKA        | DACCR2508121574                      | Sai Nireeha F                                       | Power Sm    | nall           | Accreditated                                        | 20-09-2017                                          | GJONSBVUPL001R310712            | APPLGJOR                   | EGI2805121158  | M/s Bindu Vayu Urja<br>Private Limited | Wind             | Registered   | 30-07-2017        |
|                                                                 |                                 |               | Limited                              |                                                     | Hy          | Hydro          |                                                     |                                                     | TNONSPCCHN001R310712            | APPLTNOR                   | EGI1007121354  | Precision Controls                     | Wind             | Registered   | 30-07-2017        |
| APON                                                            | SVWIAP001A180912                | APPLAP        | DACCR1607121462                      | Vish Wind                                           | NI WI       | ind            | Accreditated                                        | 17-09-2017                                          | MH0NSSIDMA001R301211            | APPLMHOP                   | EGI181111540   | Siddharth Properties                   | s Wind           | Registered   | 29-12-2016        |
|                                                                 |                                 |               |                                      | and astructure                                      | eccr        |                |                                                     |                                                     |                                 |                            |                |                                        |                  |              |                   |

### 2) RE Generator Details for Registration

|                                                              | TRY OF INDIA                                                                                                    | Welcome National Load Despatch Centre   Logout |
|--------------------------------------------------------------|----------------------------------------------------------------------------------------------------|------------------------------------------------|
| भारतीय अक्षय ऊर्जा प्रमाण पत्र                               | पंजीकरण                                                                                                    | Search                                         |
| Home RE Generator List In-Process Registrations Accreditated | E Generators Registered RE Generators Rejected Registrations Issuance of REC Trading Process Sellers Buyers Annual Fees Search Reports | State Agencies User Profile System Audit       |
| end Comment Reference Documents Upload Issuance Docume       | Registration Document                                                                                                    |                                                |
|                                                              |                                                                                                    |                                                |
|                                                              |                                                                                                    |                                                |
| Accreditation Details Owner Details Operator Details         | Attion Details Connectivity with Concerned Licensee Metering Details Clearance Details General Details Commissioning Schedule          | Fees & Charges Enclosure                       |
| Declaration Add Comments Registration                        |                                                                                                    |                                                |
| Name of Entity                                               | : SWSKT                                                                                                    |                                                |
| Project Number                                               | : 001                                                                                                    |                                                |
| Name of Organisation                                         | : Swastik Construction Services                                                                                                    |                                                |
| Type of the Applicant                                        | : Individual                                                                                                    |                                                |
| Postal Address of the Applicant                              | : D-1, Lotus Colony, Chamiers Road, Nandanam,                                                                                          |                                                |
| Town/Suburb                                                  | : Chennai                                                                                                    |                                                |
| State                                                        | : Tamil Nadu                                                                                                    |                                                |
| Postal Code                                                  | : 800035                                                                                                    |                                                |
| Primary Contact Name                                         | : Ks Viswanath                                                                                                    |                                                |
| Position/Designation                                         | : Authorised Signatory                                                                                                    |                                                |
| Phone                                                        | : 40428217                                                                                                    |                                                |
| Fax No.                                                      | : 40428280                                                                                                    |                                                |
| Mobile                                                       | : 953885099                                                                                                    |                                                |
| E-mail Address                                               | : advisonysupport@crisil.com                                                                                                    |                                                |
| Website                                                      |                                                                                                    |                                                |
| Appointed Person's Name                                      |                                                                                                    |                                                |
|                                                              |                                                                                                    |                                                |

## 3) Registration - Fees & Charges

| -    |                                                                                                    |       | ar huma                                                                  | Welcome National Load Despatch Centre   L                                                             | Logout    |
|------|----------------------------------------------------------------------------------------------------|-------|--------------------------------------------------------------------------|----------------------------------------------------------------------------------------------------|-----------|
|      | भारतीय अक्षय ऊर्जा प्रमाण पत्र                                                                          | 4     | ीकरण                                                                     |                                                                                                    | Reserves. |
| 14   | ome RE Generator List In-Process Registrations Accreditated R                                           | (E. 1 | nerators Registered RE Generators Rejected Registrations Issuance of REC | EC Trading Process Sellers Ruyers Annual Fees Search Reports State Agencies User Profile System Audit |           |
| - 64 | and Comment Reference Documents Upload Issuance Document                                                |       |                                                                          |                                                                                                    |           |
| D    | coreditation Details   Owner Details   Operator Details   S<br>eclaration   Add Commerts   Registration | D1 m1 | n Details   Connectivity with Concerned Licensee   Metering Details      | Clearance Details General Details Commissioning Schedule Fees & Charges Enclosure                     |           |
|      | Name of the Rank                                                                                        |       | idian Overseas Pank                                                      |                                                                                                    |           |
|      | Bank Draft Number/ECS Reference Number                                                                  |       | DDAN12205010100                                                          |                                                                                                    |           |
|      | Date of Transaction                                                                                     |       | 012-09-20                                                                |                                                                                                    |           |
|      | Amount Faid                                                                                             |       | 1124                                                                     |                                                                                                    |           |
|      | Processing Fees                                                                                         |       | 1124                                                                     |                                                                                                    |           |
|      |                                                                                                    |       | Accept Eccel & Champes Distails                                          |                                                                                                    |           |

### 4) Registration - Request Registration Fees

| भारतीय अक्षय ऊर्जा प्रमाणपत्र पंजीकरण<br>Renewไble Energy Certific The Registry of India                                                                                                    | Welcome CA Normal User   Logout       |
|----------------------------------------------------------------------------------------------------|---------------------------------------|
| Home RE Generator List In-Process Registrations Accreditated RE Generators Registered RE Generators Rejected Registrations Issuance of REC Trading Process Selle                                                                                                    | rs Buyers Annual Fees Search Reports  |
| State Agencies User Profile System Audit Send Comment Reference Documents Upload Issuance Document Payment Report Revokation of Registration Service Tax I                                                                                                    | Registration Document                 |
| Accreditation Details Owner Details Onerator Details Station Details Connectivity with Concerned Licensee Metering Details Clearance Details General 7                                                                                                    | Details Commissioning Schedule Fees & |
| -Registration-                                                                                                    |                                       |
| V Duly filled and signed form                                                                                                    |                                       |
| Payments Received                                                                                                    |                                       |
| V All Documents Received                                                                                                    |                                       |
| <ol> <li>A Valid Certification of Accreditation by State Agency</li> <li>Document related to Date of Commissioning or Proposed date of Commissioning or Commissioning Schedule for new projects.</li> <li>W Undertaking that it has not entered into any Power Purchase Agreement at preferential tariff as may be determined by the Appropriate Commission</li> <li>W Details of payment of registration fees/charges</li> </ol> |                                       |
| - Verify Registration -                                                                                                    |                                       |
| Venify Registration                                                                                                    |                                       |

#### 5) Registration - Submit request

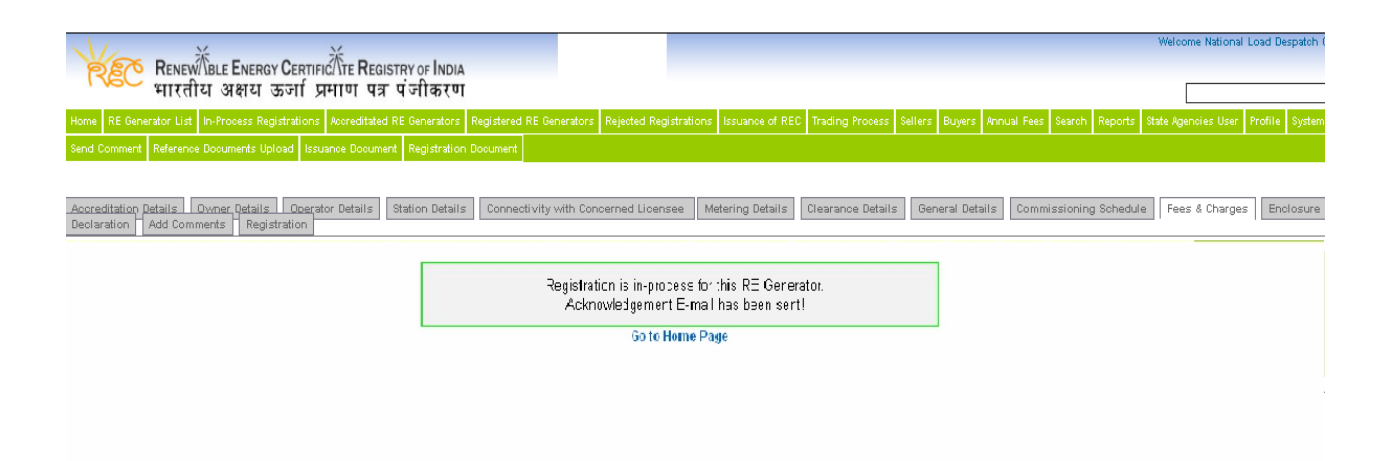

# 6) RE Generator - Submit Registration Fees

| aclaration                                                                                                    | n Certificate Owner Details Operator Details Station Details Commissioning Schedule Fees & Charges Enclosures  |
|----------------------------------------------------------------------------------------------------|----------------------------------------------------------------------------------------------------|
| ecial autori                                                                                                    |                                                                                                    |
| One Time Registration Fees                                                                                                    |                                                                                                    |
| Name of the Bank*                                                                                                    | : Axis Bank                                                                                                    |
| ECS Reference Number*                                                                                                    | : UTIBH12291058931                                                                                             |
| Date of Transaction*                                                                                                    | : 17-10-2012                                                                                                   |
| A) Gross amount Payable                                                                                                    | : ₹ 5000                                                                                                    |
| (B) 12.36 % Service tax on A                                                                                                    | : ₹ 618                                                                                                    |
| (A+B) Total amount Payable                                                                                                    | : ₹ 5618                                                                                                    |
| IDS Deducted, if any                                                                                                    | : ₹                                                                                                    |
| Net Amount paid in Bank                                                                                                    | : ₹ 6742                                                                                                    |
| Annual Devictor for a fee fina                                                                                                    |                                                                                                    |
| Annuai Registration Fees for Fina                                                                                                    | actal Year 2012 - 13                                                                                           |
| Annual Registration Fees for Fina                                                                                                    | : Axis Bank                                                                                                    |
| Annual Registration Fees for Fina<br>Name of the Bank*<br>ECS Reference Number*                                                                                                    | acial Year 2012 - 13  : Axis Bank : UTIBH12294014426 : 09.10.9912                                              |
| Annual Registration rees for Fina<br>Name of the Bank*<br>ECS Reference Number*<br>Date of Transaction*                                                                                                    | acial Year 2012 - 13<br>: Axis Bank<br>: UTIBH12294014426<br>: 20-10-2012<br>                                  |
| Name of the Bank*<br>ECS Reference Number*<br>Date of Transaction*<br>(A) Gross amount Payable<br>(B) 12.36 % Sendre tay on A                                                                                                    | acial Year 2012 - 13<br>: Axis Bank<br>: UTIBH12294014426<br>: 20-10-2012<br>: ₹ 1000<br>: ₹ 123.6             |
| Name of the Bank*<br>ECS Reference Number*<br>Date of Transaction*<br>(A) Gross amount Payable<br>(B) 12.36 % Service tax on A<br>(A+B) Total amount Payable                                                                                         | acial Year 2012 - 13<br>: Axis Bank<br>: UTIBH12294014426<br>: 20-10-2012<br>: ₹ 1000<br>: ₹ 123.6<br>: ₹ 1124 |
| Annual Registration rees for Fina<br>Name of the Bank*<br>ECS Reference Number*<br>Date of Transaction*<br>(A) Gross amount Payable<br>(B) 12.36 % Service tax on A<br>(A+B) Total amount Payable<br>TDS Deducted, if any                            | acial Year 2012 - 13                                                                                           |
| Annual Registration Fees for Fina<br>Name of the Bank*<br>ECS Reference Number*<br>Date of Transaction*<br>(A) Gross amount Payable<br>(B) 12.36 % Service tax on A<br>(A+B) Total amount Payable<br>TDS Deducted, if any<br>Net Amount paid in Bank | Acial Year 2012 - 13                                                                                           |

### 10. Registration by Central Agency Advance User

### 1) Registration - Accept/Reject Fees details

| भारतीय अक्षय                                                                           | Welcome Hational Load Despatch Centre   Logout अर्जे अर्जा प्रमाणपत्र पंजीकरण                                                                                                    |
|----------------------------------------------------------------------------------------|----------------------------------------------------------------------------------------------------|
|                                                                                        |                                                                                                    |
|                                                                                        | Search                                                                                                    |
| Home RE Generator List In-Process Reg                                                  | istrations Accreditated RE Generators Registered RE Generators Rejected Registrations Issuance of REC Trading Process                                                                                                    |
| Sellers Buyers Annual Fees Search                                                      | Reports State Agencies User Profile System Audit Send Comment Reference Documents Upload Issuance Document                                                                                                    |
| Payment Report Registration Document                                                   |                                                                                                    |
| •                                                                                      |                                                                                                    |
| Registration Fees     Accreditation Detail       Clearance Details     General Details | s <u>Owner Details</u> <u>Onerator Details</u> <u>Station Details</u> <u>Connectivity with Concerned Licensee</u> <u>Metering Details</u><br>Commissioning Schedule Fees & Charges <u>Enclosure</u> <u>Declaration</u> <u>Add Comments</u> <u>Registration</u> |
| One Time Registration Fees                                                             |                                                                                                    |
| Name of the Bank                                                                       | : Avis Bank                                                                                                    |
| Bank Draft Number/ECS Reference<br>Number                                              | : UTIBH12291058931                                                                                                    |
| Date of Transaction                                                                    | : 17-10-2012                                                                                                    |
| Amount Paid                                                                            | : ₹ 5000                                                                                                    |
| Processing Fees                                                                        | : ₹ 5618                                                                                                    |
| Annual Registration Fees                                                               |                                                                                                    |
| Name of the Bank                                                                       | : Axis Bank                                                                                                    |
| Bank Draft Number/ECS Reference<br>Number                                              | : UTIBH12294014426                                                                                                    |
| Date of Transaction                                                                    | : 20-10-2012                                                                                                    |
| Amount Paid                                                                            | :₹1000                                                                                                    |
| Processing Fees                                                                        | :₹1124                                                                                                    |
| Payment Updated                                                                        | : 22-09-2012                                                                                                    |
|                                                                                        |                                                                                                    |
|                                                                                        |                                                                                                    |
| Accept Registration fees details                                                       | Unaccept Registration fees details Send Invoice One Time Registration Fees Send Invoice Annual Registration Fees                                                                                                    |
|                                                                                        |                                                                                                    |
|                                                                                        |                                                                                                    |
|                                                                                        |                                                                                                    |
| 1                                                                                      |                                                                                                    |
|                                                                                        |                                                                                                    |
# 2) Registration - Accept / Reject Registration

| भारतीय अक्षय ऊर्जा प्रमाणपत्र पंजीकरण                                                                                                    | Welcome National Load Despatch Centre   Logout |
|----------------------------------------------------------------------------------------------------|------------------------------------------------|
| RENEWITE ENERGY CERTIFICITIE REGISTRY OF INDIA                                                                                                    | Search                                         |
| Home RE Generator List In-Process Registrations Accreditated RE Generators Registered RE Generators Rejected Registrations Issuance of REC Trading Process Seller                                                                                                    | ers Buyers Annual Fees Search Reports          |
| State Agencies User Profile System Audit Send Comment Reference Documents Upload Issuance Document Payment Report Revokation of Registration Service Tax                                                                                                    | Registration Document                          |
| Renistration Fees       Accreditation Details       Owner Details       Onerator Details       Station Details       Connectivity with Concerned Licensee       Metering Details       Clearance         Schedule       Fees & Charges       Enclosure       Declaration       Add Comments       Registration         Registration                                                                                           | e Details General Details Commissioning        |
| <ol> <li>A Valid Certification of Accreditation by State Agency</li> <li>Document related to Date of Commissioning or Proposed date of Commissioning or Commissioning Schedule for new projects.</li> <li>Undertaking that it has not entered into any Power Purchase Agreement at preferential tariff as may be determined by the Appropriate Commission</li> <li>Details of payment of registration fees/charges</li> </ol> |                                                |
| Approve/Reject Registration -     I have already verified all the criteria and want to register this RE Generator     Send Acknowledgement Register Reject                                                                                                    |                                                |

9) Registration Complete

RE Generator Registered successful yl An E-mal nolificacion nas been sent to RE Gererator! Go to **Home Page** 

# 10) RE Generator - After Registration

| No Records Found       |                              |                     |      |                                    |                      |                 |                 |                               |  |
|------------------------|------------------------------|---------------------|------|------------------------------------|----------------------|-----------------|-----------------|-------------------------------|--|
| E Generator injectio   | n report                     |                     |      |                                    |                      |                 |                 | V                             |  |
| MHOSLAVADU001IE        | Indian Energy Exchange Lin   | ited  IE            | 1143 | 004000                             | NA                   | iexl powerexcha | inge@gma        | I.com http://www.iexindia.com |  |
| MHOSLAVADU001P         | E Power Exchange India Limit | ted PE              | 5646 | 436453                             | 3776765464           | pxil powerexcha | inge@gma        | il.com N/A                    |  |
| Seller Code            | Power Exchange Name          | Power Exchange Code | Powe | er Exchange Phone                  | Power Exchange FAX   | Pewer Exchang   | je E-Mail       | Power Exchange Webs           |  |
| ading Seller Code i    | n Power Exchanges            |                     |      |                                    |                      | _               |                 |                               |  |
| Total RECs Exting      | uishedt                      |                     | 0    |                                    |                      |                 |                 |                               |  |
| Total RECs Redee       | med:                         |                     | 0    |                                    |                      |                 |                 |                               |  |
| Total Valid RECs:      |                              |                     | 0    | Total Energy Avai                  | ilable:              |                 |                 | 0 MWh                         |  |
| Total RECs Issued      | Till Date:                   |                     | 0    | Total Injected Power Till Date: 01 |                      |                 |                 |                               |  |
| otal Energy Injection  | and REC Details              |                     |      | - Johnon                           |                      |                 | 1.0910.01       |                               |  |
| Status                 | : Accr                       | editated            |      | Statu                              | :                    |                 | Registere       | ed                            |  |
| Accreditation Expiry D | Cate : 05-0                  | 9-2015              |      | Regis                              | stration Excite Date |                 | 05-09-20        | 115                           |  |
| ccred tation Date      | : 35-0                       | 3-2010              |      | Regis                              | aration Ficte        |                 | 05-09-20        | 00 2010                       |  |
| ccreditation Details   | : MHO                        | SLAVADU001A050910   |      | Regist                             | ration Details       |                 | MUNCIAN         | VADU004D050040                |  |
| and literiou Details   |                              |                     |      |                                    |                      |                 |                 |                               |  |
| Comments               |                              |                     |      |                                    | State Agency         | 04-09-2010 22:  | 25:34           | Not Checked                   |  |
| Comments               |                              |                     |      |                                    | State Agency         | 04-09-2010 22:  | 28:59           | Checked                       |  |
| Thank you, We have     | e receiv                     |                     |      |                                    | State Agency         | 04-09-2010 230  | 08:02           | Checked                       |  |
| Comments               |                              |                     |      |                                    | State Anency         | 04-09-2010 231  | 08:11           | Checked                       |  |
| Thank you. We have     | a toraiv                     |                     |      |                                    | State Agency         | 05-09-2010 01:  | 32.20           | Not Checked                   |  |
| Thank you. We have     | a tocoit.                    |                     |      |                                    | 2tata Agency         | 05-09-2010 01:  | ນອ.ນອ<br>ນຣະກາດ | Not Checked                   |  |
| Thank you. We have     | a tocolu                     |                     |      |                                    | Stats Agency         | 05-09-2010 01:  | 20.29           | h of Coockad                  |  |
| Thank you. We have     | a receiv.                    |                     |      |                                    | State Agency         | 05-09-2010 01.  | 42.02           | Not Crecked                   |  |
| Thank you. We have     | a receiv                     |                     |      |                                    | State Agency         | 05-09-2010 01.  | 4.09            | Not Crecked                   |  |
| Chamlesson Min hone    | a sonaite                    |                     |      |                                    | Ptoto Briono I       | 06 00 2010 01-  | 4.00            | h of Deeckod                  |  |

# 11. Process of Issuance of REC

RE Generator- applies for Issuance of REC on the basis of Energy Injection Report. Central Agency- verifies and approves REC requested.

### 1) Energy Injection Report - First View

| Add Energy Injection Report                                                      |                       |              |              |                 |                    |                |               |                 | Prir |
|----------------------------------------------------------------------------------|-----------------------|--------------|--------------|-----------------|--------------------|----------------|---------------|-----------------|------|
| Erergy                                                                           | Injection Report No:  | INJMH0050320 | 104822       |                 | Date of Energy Inj | ect on Report: | 05-09-2010    |                 |      |
| Registration Number of the Applicant                                             |                       |              | :            | MHOSLAVADJ      | 00° R050910        |                |               |                 |      |
| Name of the Applicant                                                            |                       |              | :            | Avadu Power G   | enerators          |                |               |                 |      |
| Energy Injection Period (Month & Year)                                           |                       |              | :            | June            | - 2010             | 2010           | August - 2010 | )               |      |
| Name of the concerned Licensee                                                   |                       |              | :            |                 |                    | MS             | SEB           |                 |      |
| Opening Balance (E of previous month)                                            |                       |              | :            | 0               |                    | )              |               | 0               |      |
| A. Total Quantity of Energy Injection (MWh) duri                                 | ng the Month*         |              | :            | 0               |                    | )              |               | 0               |      |
| E. Quantum of Energy sold under preferential ta                                  | nifl                  |              | :            | 0               |                    | )              |               | 0               |      |
| C. Quantum of Energy eligible for issuance of R.<br>((A - B) + Opening Balance ] | ECs (I <i>M</i> Wh)   |              | :            | 0               |                    | 0              |               | 0               |      |
| D. Quantum of Energy for which issuance of RE                                    | Cs is requested (MWh) | )            | :            | 0               |                    | )              |               | 0               |      |
| E. Quantum of Balance Energy (I/Wh) eligible fo<br>(C - D)                       | r Issuance of REC     |              | :            | 0               |                    | כ              |               | 0               |      |
|                                                                                  |                       |              |              |                 |                    |                |               |                 |      |
|                                                                                  |                       |              |              |                 | lgreed             | □A             | greed         | Agreed          |      |
| Date: 05-03-2010                                                                 |                       |              |              |                 |                    |                |               |                 |      |
| Name of the Signatory Aut                                                        | hority                |              |              |                 |                    |                |               | (Sign and Seal) |      |
|                                                                                  |                       | Reset        | lake Payment | Submit Energy I | njection Report    | l              |               |                 |      |

Renewable Energy Certificate [REC] Registry of India 2010.Site Developed by CRISIL Infrastructure Advisory

# 2) Energy Injection Report - Validation 1

| dd Energy Injection Report                                                               |                                               |                                          |                             | Pr              |
|------------------------------------------------------------------------------------------|-----------------------------------------------|------------------------------------------|-----------------------------|-----------------|
| Energy Injection Report                                                                  | t No: INJMH0050320104822                      | Date of Energy I                         | njection Report: 05-09-2010 |                 |
| Registration Number of the Applicant                                                     |                                               | MH0SLAVADJ03 R050910                     |                             |                 |
| Name of the Applicant                                                                    |                                               | Avadu Power Generators                   |                             | 17              |
| Energy Injection Period (Month & Year)                                                   |                                               | : June - 2010                            | July - 2010                 | August - 2010   |
| Name of the concerned Licensee                                                           |                                               | :                                        | MSEB                        |                 |
| Opening Balance (E of previous month)                                                    |                                               | : 0                                      | )                           | 0               |
| A. Total Quantity of Energy Injection (MWIn) during the Month*                           | The page at http://local                      | host says: 🛛 🔯                           | 2                           | 0               |
| B. Quantum of Energy sold under preferential tariff                                      | pease submit data f                           | or a: lest one non:h.                    | )                           | 0               |
| C. Quantum of Energy eligible for issuance of RECs (I/Wh)<br>[(A - B) + Opening Balance] |                                               | ок                                       | )                           | 0               |
| D. Quantum of Energy for which Issuance of RECs is requeste                              | d (MWh)                                       |                                          | )                           | 0               |
| E. Quantum of Balance Energy (I/Wh) eligible for Issuance of F<br>(C · D)                | 2EC                                           | : 0                                      | )                           | 0               |
|                                                                                          |                                               |                                          |                             |                 |
|                                                                                          |                                               | Agreed                                   | Agreed                      | Agreed          |
| Date: 05-03-2010                                                                         |                                               |                                          |                             |                 |
| Name of the Signatory Authority                                                          |                                               |                                          |                             | (Sign and Seal) |
|                                                                                          | Reset Make Payment                            | Submit Energy Injection Repor            | t                           |                 |
|                                                                                          |                                               |                                          |                             |                 |
|                                                                                          | © Renewable Energy Certificate [REC] Registry | of India 2010.Site Developed by CRISIL I | nfrastructure Advisory      |                 |

# 3) Energy Injection Report - Validation 2

| Add Energy Injection Report                                             |                              |                                         |                                           |                                | Print           |  |  |  |  |  |
|-------------------------------------------------------------------------|------------------------------|-----------------------------------------|-------------------------------------------|--------------------------------|-----------------|--|--|--|--|--|
|                                                                         | Energy Injection Report No:  | INJMH0050320104822                      | Date of Energy                            | / Injection Report: 05-09-2010 |                 |  |  |  |  |  |
| Registration Number of the Analicant                                    | The page at http             | ://localhost.says: 🛛 🛛 🛛                |                                           | 1                              |                 |  |  |  |  |  |
| Name of the Applicant                                                   | Please che                   | eck month that you want to approve!     | Avadu Power Generators                    |                                |                 |  |  |  |  |  |
| Energy Injection Period (Month & Year)                                  |                              |                                         | June - 2010                               | July - 2010                    | August - 2010   |  |  |  |  |  |
| Name of the concerned Licensee                                          |                              |                                         | MSEB                                      |                                |                 |  |  |  |  |  |
| Opening Balance (E of previous month)                                   |                              |                                         | : 0                                       | 3.13                           | 4.76            |  |  |  |  |  |
| A. Total Quantity of Energy Injection (M                                | Wh) during the Month*        |                                         | : 15 76                                   | 13.56                          | 0               |  |  |  |  |  |
| E. Quantum of Energy sold under prefer                                  | rential tarifi               |                                         | : 7.58                                    | 7.93                           | 0               |  |  |  |  |  |
| C. Quantum of Energy eligible for issuar<br>[(A - B) + Opening Balance] | nce of RECs (MWh)            |                                         | : 8.18                                    | 3.75                           | 0               |  |  |  |  |  |
| D. Quantum of Energy for which Issuan                                   | ce of RECs is requested (MWI | h)                                      | : 5                                       | 4                              | 0               |  |  |  |  |  |
| E. Quantum of Balance Energy (IMWh) e<br>(C · D)                        | ijgible for Issuance of REC  |                                         | : 3.18                                    | 4.75                           | 0               |  |  |  |  |  |
|                                                                         |                              |                                         |                                           |                                |                 |  |  |  |  |  |
|                                                                         |                              |                                         | Agreed                                    | Agreed                         | Agreed          |  |  |  |  |  |
| Date: 05-03-2010                                                        |                              |                                         |                                           |                                |                 |  |  |  |  |  |
| Name of the Signa                                                       | ntory Authority              |                                         |                                           |                                | (Sign and Seal) |  |  |  |  |  |
|                                                                         |                              | Reset Make Payment                      | Submit Energy Injection Rep               | ort                            |                 |  |  |  |  |  |
|                                                                         |                              | @ Renewable Energy Certificate [REC] Re | egistry of India 2010.Site Developed by C | CRISIL Infrastructure Advisory |                 |  |  |  |  |  |

# 4) Energy Injection Report - Submit Report

| Add Energy Injection Report                                                               |                                      |                                          |                                  | Prin            |  |  |  |  |  |
|-------------------------------------------------------------------------------------------|--------------------------------------|------------------------------------------|----------------------------------|-----------------|--|--|--|--|--|
| Energy Injection Report No:                                                               | INJMH0050320104822                   | Date of Energy I                         | nject on Report: 05-09-2010      |                 |  |  |  |  |  |
| Registration Number of the Applicant                                                      | :                                    | MH0SLAVADU001 R050910                    |                                  |                 |  |  |  |  |  |
| Name of the Applicant                                                                     | :                                    | : Avadu Power Cenerators                 |                                  |                 |  |  |  |  |  |
| Energy Injection Period (Month & Year)                                                    | :                                    | June - 2010                              | July - 2010                      | August - 2010   |  |  |  |  |  |
| Name of the concerned Licensee                                                            | :                                    |                                          | MSEB                             |                 |  |  |  |  |  |
| Opening Balance (E of previous month)                                                     | :                                    | 0                                        | 3.13                             | 4.76            |  |  |  |  |  |
| A. Total Quantity of Energy Injection (MWIn) during the Month*                            | :                                    | 15 76                                    | 13.56                            | 0               |  |  |  |  |  |
| B. Quantum of Energy sold under preferential tariff                                       | :                                    | 7.58                                     | 7.93                             | 0               |  |  |  |  |  |
| C. Quantum of Energy eligible for issuance of RECs (I/IWh)<br>[(A - B) + Opening Balance] | :                                    | 8.18                                     | 3.75                             | 0               |  |  |  |  |  |
| D. Quantum of Energy for which issuance of RECs is requested (MWh)                        | :                                    | 5                                        | 4                                | 0               |  |  |  |  |  |
| E. Quantum of Balance Energy (I/IWh) eligible for Issuance of REC<br>(C+D)                | :                                    | 3.18                                     | 4.75                             | 0               |  |  |  |  |  |
|                                                                                           |                                      |                                          |                                  |                 |  |  |  |  |  |
|                                                                                           |                                      | 🗹 Agreed                                 | ☑ Agreed                         | 🗖 Agreed        |  |  |  |  |  |
| Date: 05-03-2010                                                                          |                                      |                                          |                                  |                 |  |  |  |  |  |
| Name of the Signatory Authority                                                           |                                      |                                          |                                  | (Sign and Seal) |  |  |  |  |  |
| Reset Make Payment Submit Energy Injection Report                                         |                                      |                                          |                                  |                 |  |  |  |  |  |
|                                                                                           | @ Renewable Energy Certificate [REC] | Registry of India 2010.Site Developed by | y CRISIL Infrastructure Advisory |                 |  |  |  |  |  |

# 5) Energy Injection Report - Make Payment

| Re                      |                                            |       |                                                                        |                                                             |   |  |  |  |  |  |  |  |
|-------------------------|--------------------------------------------|-------|------------------------------------------------------------------------|-------------------------------------------------------------|---|--|--|--|--|--|--|--|
| Home App                | lication for Accreditation Applic          | ation | for Registration Issuance of REC Search Reports Annu                   | al Fees Update Contact Details Change Password System Audit |   |  |  |  |  |  |  |  |
| Add Energy              | Add Energy Injection Report                |       |                                                                        |                                                             |   |  |  |  |  |  |  |  |
|                         |                                            |       |                                                                        |                                                             |   |  |  |  |  |  |  |  |
| Registra                | Registra                                   |       |                                                                        |                                                             |   |  |  |  |  |  |  |  |
| Name of                 | Name of Fees & Charges                     |       |                                                                        |                                                             |   |  |  |  |  |  |  |  |
| Energy h                | For the month of                           | :     | September 2012                                                         | October 2012                                                | _ |  |  |  |  |  |  |  |
| Name of                 | Name of the Bank                           | :     |                                                                        |                                                             |   |  |  |  |  |  |  |  |
| Opening                 | ECS Reference<br>Number                    | :     |                                                                        |                                                             |   |  |  |  |  |  |  |  |
| A. Total (<br>B. Quanti | Date of Transaction                        | :     |                                                                        |                                                             | _ |  |  |  |  |  |  |  |
| C. Quant<br>[(A - B)    | (A) Gross amount<br>Payable                | :     | ₹0                                                                     | ₹ 6460                                                      | = |  |  |  |  |  |  |  |
| D. Quant                | (B) 12.36 % Service<br>tax on A            | :     | ₹0                                                                     | ₹798.46                                                     |   |  |  |  |  |  |  |  |
| (C - D)                 | (A+B) Total amount<br>Payable              | :     | ₹0                                                                     | ₹7258.46                                                    | _ |  |  |  |  |  |  |  |
|                         | TDS Deducted, if any                       | :     | ₹ 0                                                                    | ₹ 0                                                         |   |  |  |  |  |  |  |  |
| Date : 20-1             | Net Amount paid in<br>Bank                 | :     | र                                                                      | र                                                           |   |  |  |  |  |  |  |  |
| Name of ti              | Name of ti<br>Reset Submit Payment Details |       |                                                                        |                                                             |   |  |  |  |  |  |  |  |
| -                       |                                            |       | Reset Make Payment Update Energy Inju                                  | ection Report                                               |   |  |  |  |  |  |  |  |
|                         |                                            |       |                                                                        |                                                             |   |  |  |  |  |  |  |  |
|                         | ØF                                         | Renev | vable Energy Certificate [REC] Registry of India 2010.Site Developed b | y CRISIL Infrastructure Advisory                            | ~ |  |  |  |  |  |  |  |

### 6) Energy Injection Report - Make Payment

| Energy Injection Report No: INJMH0050                                                   | 320104824    | Date of             | Energy Inject on Report: | 05-09-2010    |  |  |  |
|-----------------------------------------------------------------------------------------|--------------|---------------------|--------------------------|---------------|--|--|--|
| Registration Number of the Applicant                                                    | : 1          | (HOSLAVADUO)" R05   | 0910                     |               |  |  |  |
| Name of the Applicant                                                                   | : A          | vədu Power Generato | 115                      |               |  |  |  |
| Everyy injection Period (Month & Year)                                                  | :            | June - 2010         | July - 2010              | August - 2010 |  |  |  |
| Name of the concerned Licensee                                                          | :            | : MSEB              |                          |               |  |  |  |
| Opening Balance (E of previous month)                                                   | : 0          |                     | 3.18                     | 4.76          |  |  |  |
| A. Total Quantity of Energy injection (MWh) during the Month*                           | : 1!         | 5 76                | 13.56                    | 0             |  |  |  |
| B. Guantum of Energy sold under preferential tariff                                     | : 7.         | 58                  | 7.38                     | 0             |  |  |  |
| C. Quantum of Energy eligible for issuance of RECs (MWh)<br>[(A - B) + Opening Balance] | : 8          | 18                  | 8.76                     | 0             |  |  |  |
| D. Quantum of Energy For which issuance of RECs is request                              | ed (MWh) : 5 |                     | 4                        | 0             |  |  |  |
| E. Quantum of Balance Energy (MWh) eligible for issuance of i<br>(C · D)                | REC : 3      | 18                  | 4.76                     | ] 0           |  |  |  |
|                                                                                         |              |                     |                          |               |  |  |  |

@ Renewable Energy Certificate [REC] Registry of India 2010.Site Developed by CRISIL Infrastructure Advisory

# 12. Central Agency - Verification & Issuance

# 1) Status of Submitted Energy Injection Reports

| Pend | ling Injection F | Reports                      |         |             |                  | Approve/Reject<br>Injection Report        |                                  |              |
|------|------------------|------------------------------|---------|-------------|------------------|-------------------------------------------|----------------------------------|--------------|
| S.No | State            | RE Generator Name            | Month   | Report Date | Accreditation on | Net Energy Injected in this Period (MVVN) | Approve; Reject Injection Report | Action       |
| 1    | Manipur          | NTPC                         | 05-2010 | 13-08-2010  | 2010-07-17       | 100                                       | 90                               | View Details |
| 2    | Vlanipur         | NTPC                         | 36-2310 | 13-08-2010  | 2010-07-17       | 15C                                       | 100                              | View Details |
| 3    | Maharashtra      | Avadu Power Generators       | 3-2010  | 05-09-2010  | 2010-09-05       | 15.76                                     | 5                                | View Details |
| 4    | Maharashtra      | Avadu Power Generators       | 7-2010  | 05-09-2010  | 2010-09-05       | 13.56                                     | 4                                | View Details |
| 5    | Delhi            | Rakesh Renewable Corporation | 7-2010  |             | 2010-08-12       | 0                                         | 0                                | View Details |

Renewable Energy Certificate [REC] Registry of India 2010.Site Developed by CRISIL Infrastructure Advisory

### 2) CA to approve based on SLDC data

|        | b7                                                                                      |               |                   |                  |            |            | Print      |        |          |          |  |
|--------|-----------------------------------------------------------------------------------------|---------------|-------------------|------------------|------------|------------|------------|--------|----------|----------|--|
|        | Energy Injection Report No: INJMH0C50920                                                | 04322         | Dat               | e of Energy Inje | otion Repo | rt: 05     | -09-2010   |        |          |          |  |
| Sr.No. | Item                                                                                    |               |                   |                  |            | 13         |            |        |          |          |  |
| 1      | Registration Number of the Applicant                                                    | :             |                   |                  | MHO        | SLAVADUO   | 01R050910  |        |          |          |  |
|        | Name of the Applicant                                                                   | :             |                   |                  | Ava        | du Power G | ienerators |        |          |          |  |
|        | Energy Injection Period (Month Year)                                                    |               | June - 2          | 010              |            | July - 20  | 010        |        | August - | 2010     |  |
|        | Name of the concerned Licensee                                                          | :             | : MSEB            |                  |            |            |            |        |          |          |  |
|        |                                                                                         | RE Gen        | SLDC              | Approved         | RE Gen     | SLDC       | Approved   | RE Gen | SLDC     | Approved |  |
|        | Opening Balance (6E of previous month)                                                  | : 0           | )                 | 0                | 3.18       | 3.76       | 3 76       | 4.76   | 5.34     | 5.34     |  |
|        | A. Total Quantity of Energy Injection (MWh) during the Month*                           | : 15.76       | 14.76             | 14 76            | 13.56      | 3.56       | 13.56      |        | 0        | 0        |  |
|        | B. Quantum of Energy sold under preierential tariff)                                    | : 7.58        | 6.00              | 6                | 7.98       | 7.38       | 7 98       |        | 0        | 0        |  |
|        | C. Quantum of Energy eligible for issuance of RECs (MWh)<br>[(A · B) + Opening Balance] | : 8.18        | 3.75              | 8.76             | E.7E       | 9.34       | 9 34       |        |          | 0        |  |
|        | D. Quantum of Energy For which issuance of RECs is requested (MWh)                      | : E           | N.A.              | 5                | 4          | N.A.       | 4          |        | N.A.     | 0        |  |
|        | E. Quantum of Balance Energy (MWh) eligible for issuance of RE<br>(C - D)               | : 3.18        | 3.76              | 3.76             | 4.7E       | 5.34       | 5 34       |        | 0        | 0        |  |
|        | Foos & Charman                                                                          |               |                   |                  |            |            |            |        |          |          |  |
|        | Payment for the Month                                                                   | : June - :    | 2010 July - 2     | 010              |            |            |            |        |          |          |  |
|        | Name of the Bank                                                                        | : HDFC        | BarkLTD.          |                  |            |            |            |        |          |          |  |
|        | Bank Draft Number/ECS Reference Number                                                  | : 454541      | 6666              |                  |            |            |            |        |          |          |  |
|        | Date of Transaction                                                                     | : 07-09-      | 2010              |                  |            |            |            |        |          |          |  |
|        | Amount                                                                                  | : <b>₹</b> 9C |                   |                  |            |            |            |        |          |          |  |
|        |                                                                                         |               | Verified Verified |                  |            |            |            |        | Verified |          |  |
|        |                                                                                         |               |                   |                  | Ap         | prove      | Reject     |        |          |          |  |

Date: 05-09-2010

Name of the Signatory Authority

(Sign and Seal)

\*

# 3) After approval of Injection Report

|        |                                                              |                                                  | Injection report is appr | oved su      | ccessfully   | with 9 REC   | s issued          |              |           |           |           |          |          |    |
|--------|--------------------------------------------------------------|--------------------------------------------------|--------------------------|--------------|--------------|--------------|-------------------|--------------|-----------|-----------|-----------|----------|----------|----|
|        |                                                              |                                                  |                          |              |              |              |                   |              |           | Print     |           |          |          |    |
|        |                                                              | Energy Injection Report No:                      | INJMH0C50320104322       |              |              | Dat          | e of Energy Injec | t on Report: | 05        | -09-2010  |           |          |          |    |
| Sr.No. | ltem                                                         |                                                  |                          |              |              |              |                   |              |           |           |           |          |          |    |
|        | Registration Number of the                                   | Applicant                                        |                          | :            |              |              |                   | MH0SL        | AVADUO    | )1R050910 |           |          |          |    |
| 2      | Name of the Applicant                                        |                                                  |                          | :            |              |              |                   | Avadu        | Power G   | enerators |           |          |          |    |
| 3      | Energy Injection Period (Me                                  | onth Year)                                       |                          | :            |              | June - 20    | 010               |              | July - 20 | 10        |           | August - | 2010     |    |
| 1      | Name of the concerned Lic                                    | ensee                                            |                          | :            |              |              |                   |              | MSEB      |           |           |          |          |    |
|        |                                                              |                                                  |                          |              | RE<br>Gen    | SLDC         | Approved          | RE<br>Gen    | SLDC      | Approved  | RE<br>Gen | SLDC     | Appro    | ve |
| i      | Opening Balance (6E of pre                                   | vious month)                                     |                          | :            | 0            | 0            | C                 | 3.18         | 3 76      | 3.76      | 4.76      | 5.34     | 5.34     |    |
|        | A. Total Quantity of Energy Injection (MWh) during the Month |                                                  |                          |              | 15.76        | 14,73        | 14.76             | 13.56        | 13.58     | 13 56     |           | 0        | 0        |    |
|        | B. Quantum of Energy sold                                    | uantum of Energy sold under preferential tariff) |                          |              | 7.58         | 6            | E                 | 7.98         | 7 98      | 7.98      |           | 0        | 0        |    |
|        | C. Quantum of Energy eligi<br>[(A - B) + Opening Balanc      | ble for issuance of RECs (MV/h)<br>e]            |                          | :            | 8.18         | 8 76         | E.7E              | 8.76         | 9 34      | 9.34      |           | 0        | 0        |    |
|        | D. Quantum of Energy For v                                   | which issuance of RECs is requ                   | ested (MWh)              | :            | 5            | N.A.         | E                 | 4            | N.A.      | 4         |           | N.A.     | 0        |    |
|        | E. Quantum of Balance Ene<br>(C • D)                         | rgy (MWh) eligible for issuance                  | of RE                    | :            | 3.18         | 3 76         | 3.7E              | 4.76         | 5 34      | 5.34      |           | 0        | 0        |    |
|        | Fees & Charges                                               |                                                  |                          | :            |              |              |                   |              |           |           |           |          |          |    |
|        | Payment for t                                                | he Month                                         |                          | :            | June - 20    | 10 July - 20 | 010               |              |           |           |           |          |          |    |
|        | Name of the E                                                | lank                                             |                          | HDFCEankLTC. |              |              |                   |              |           |           |           |          |          |    |
|        | Bank Draft No                                                | unber/ECS Reference Number                       |                          | : 254546666  |              |              |                   |              |           |           |           |          |          |    |
|        | Date of Trans                                                | ansaction                                        |                          |              | : [7-89-2010 |              |                   |              |           |           |           |          |          |    |
|        | Amount                                                       | nount                                            |                          |              | ₹ 90         |              |                   |              |           |           |           |          |          |    |
|        |                                                              |                                                  |                          |              |              | v.           | Approved          |              |           | Approved  | É.        |          | Verified |    |

~

# 13. Update Profile & Change Password

©Rene

|                                                |                                                                                                    | Welcome Mukesh B. Jaiswal   Logout<br>Last Logged In on 24-09-2012 14:19:20 |
|------------------------------------------------|----------------------------------------------------------------------------------------------------|-----------------------------------------------------------------------------|
| भारतीय अक्षय ऊर्जा                             | प्रमाण पत्र पंजीकरण                                                                                         | Search                                                                      |
| Home In-Process Accreditations Accreditated RE | Generators Registered RE Generators Rejected Accreditations Annual Fees Search Reports Profile System Audit |                                                                             |
| -Your Profile Details                          | Update Your Profile                                                                                         |                                                                             |
| Name of Ptoto Agaptur#                         | Update Your Profile                                                                                         |                                                                             |
| Nodal Person Designation:*                     | Marcan D. Outwin & Accounts)                                                                                |                                                                             |
| Postal Address:*                               |                                                                                                    |                                                                             |
| Town/Subrub:*                                  |                                                                                                    |                                                                             |
| Postal Code:*                                  |                                                                                                    |                                                                             |
| Phone: *                                       | 9909900653                                                                                                  |                                                                             |
| Fax                                            |                                                                                                    |                                                                             |
| Email:*                                        | advisorysupport@crisil.com                                                                                  |                                                                             |
| Update Profile                                 |                                                                                                    |                                                                             |

gistry of India 2010.Site Developed by CRISIL Infrastructure Advis

https://www.recregistryindia.in/NLDCTESTCENTER/index.php/main/sa/updateprofile/

| RENEWÎBLE ENERGY CERTIFICÎTE REGISTR<br>भारतीय अक्षय ऊर्जा प्रमाण पत्र पं | or India<br>नीकरण             |                                         |                               | Welcome Mukesh B. Jaiswal   Logout<br>Last Logged in on 24-09-2012 14:19:20<br>Search |
|---------------------------------------------------------------------------|-------------------------------|-----------------------------------------|-------------------------------|---------------------------------------------------------------------------------------|
| Home In-Process Accreditations Accreditated RE Generators Register        | ed RE Generators Rejected Act | creditations Annual Fees Search Reports | Profile System Audit          |                                                                                       |
| Change Password -                                                         | marked fields are mandatory   |                                         | Update Your Profile           |                                                                                       |
| Old Password:*                                                            | •••••                         |                                         | Change Your Login<br>Password |                                                                                       |
| New Password:*                                                            |                               |                                         | Change Password               |                                                                                       |
| Confirm New Passw                                                         | ord:*                         |                                         |                               |                                                                                       |
| Change Passwor                                                            | Ł                             |                                         |                               |                                                                                       |
|                                                                           |                               |                                         |                               |                                                                                       |

@ Renewable Energy Certificate [REC] Registry of India 2010.Site Developed by CRISIL Infrastructure Advisory

https://www.recregistryindia.in/NLDCTESTCENTER/index.php/main/sa/changepassword/

# 14. SERC Login

#### 1) Home page for SERC Login

| 1   | RENEW BLE ENERG                                                                                  | v CertiricẮre Registry of India<br>ऊर्जा प्रमाण पत्र पंजीकरण                                                      | e CHHATTISGARH STATE ELECTRICITY REGIL ATORY COMMISSION   Legnut<br>Last Logged in on 2012-09-24 14(1):200<br>Search |  |  |  |  |  |
|-----|--------------------------------------------------------------------------------------------------|----------------------------------------------------------------------------------------------------|----------------------------------------------------------------------------------------------------|--|--|--|--|--|
| Hor | ome Accreditated RE Generators Registererd RE Generators REC Status Reports Profile System Audit |                                                                                                    |                                                                                                    |  |  |  |  |  |
| s   | State Electricity Regulatory Commission Details                                                  |                                                                                                    |                                                                                                    |  |  |  |  |  |
|     | Name                                                                                             | CHHATTISGARH STATE ELECTRICITY REGULATORY COMMISSION                                                              |                                                                                                    |  |  |  |  |  |
| - [ | Address                                                                                          | : Chhattisgarh State Electricity Regulatory Commission, Irrigation Colony, Shanti Nagar, Raipur , Raipur - 492001 |                                                                                                    |  |  |  |  |  |
|     | Contact No.                                                                                      | 7714048788                                                                                                    |                                                                                                    |  |  |  |  |  |
|     | Fax No.                                                                                          | : 7714073553                                                                                                    |                                                                                                    |  |  |  |  |  |
| ſ   | Email                                                                                            | : advisorysupport@crisil.com                                                                                      |                                                                                                    |  |  |  |  |  |

| Latest | Accreditated | RE Generators |  |
|--------|--------------|---------------|--|

| Latest Accreditated RE Generators | est Accreditated RE Generators              |                  |              |             | Latest Registererd RE Generators |                                                |                  |            |             |
|-----------------------------------|---------------------------------------------|------------------|--------------|-------------|----------------------------------|------------------------------------------------|------------------|------------|-------------|
| Application Code                  | RE Generator                                | Energy<br>Source | Status       | Expiry Date | Application Code                 | RE Generator                                   | Energy<br>Source | Status     | Expiry Date |
| CTONSSBPIL002A180412              | Shri Bajrang Power & Ispat<br>Limited       | Biomass          | Accreditated | 18-04-2017  | CTONSBPAIL001R290611             | Shri Bajrang Power & Ispat<br>Ltd.             | Biomass          | Registered | 29-06-2016  |
| CTONSSSWPL001A270112              | Shri Shyam Warehousing &<br>Power Pvt. Ltd. | Biomass          | Accreditated | 27-01-2017  | CTONSSBPIL002R240512             | Shri Bajrang Power & Ispat<br>Limited          | Biomass          | Registered | 24-05-2017  |
| CTONSSNILS001A100112              | SHREE NAKODA ISPAT<br>LIMITED               | Biomass          | Accreditated | 10-01-2017  | CTONSMECBL001R210211             | Mahavir Energy & Coal<br>Benefication Limited. | Biomass          | Registered | 21-02-2016  |
| CTONSGPIBM001A311211              | GODAWARI POWER AND<br>ISPAT LIMITED         | Biomass          | Accreditated | 31-12-2016  | CTONSSNILS001R180112             | SHREE NAKODA ISPAT<br>LIMITED                  | Biomass          | Registered | 18-01-2017  |
| CTONSVVLBM001A051111              | Vandana Vidhyut Limited                     | Biomass          | Accreditated | 05-11-2016  | CTONSSACPL001R110111             | SAI CHEMICALS PRIVATE<br>LIMITED               | Biomass          | Registered | 11-01-2016  |

Total Energy Injection and REC details

| Total RECs Issued Till Date: | 75359  | Total Injected Power Till date: | 372933.9202 MWh |
|------------------------------|--------|---------------------------------|-----------------|
| Total Valid RECs:            | 75359  |                                 |                 |
| Total RECs Redeemed:         | 223560 |                                 |                 |
| Total RECs Extinguished:     | 0      |                                 |                 |

© Renewable Energy Certificate [REC] Registry of India 2010.Site Developed by CRISIL Infrastructure Advisory

### 2) Accredited RE Generators

| Welcome CHHATTISGARH STATE ELECTRICITY REGULATORY COMMISSION   Logout<br>Last Logged in on 2012-09-24 14:19:20 |                                           |                                                                     |                       |              |             |  |  |
|----------------------------------------------------------------------------------------------------|-------------------------------------------|---------------------------------------------------------------------|-----------------------|--------------|-------------|--|--|
| भारतीय अक्षय ऊर्जा प्रमाण प                                                                                    | त्र पंजीकरण                               |                                                                     |                       |              | Searc       |  |  |
| ome Accreditated RE Generators Registererd RE Generators                                                       | REC Status Reports Profile System         | m Audit                                                             |                       |              |             |  |  |
|                                                                                                    |                                           |                                                                     |                       |              |             |  |  |
| List of Accreditated RE Generators                                                                             |                                           |                                                                     |                       |              |             |  |  |
| Application Code                                                                                               | Accreditation Code                        | RE Generator                                                        | Energy Source         | Status       | Expiry Date |  |  |
| APPLCT0ACCR2703121164                                                                                          | CTONSSBPIL002A180412                      | Shri Bajrang Power & Ispat Limited                                  | Biomass               | Accreditated | 18-04-2017  |  |  |
| APPLCT0ACCR040112944                                                                                           | CTONSSSWPL001A270112                      | Shri Shyam Warehousing & Power Pvt. Ltd.                            | Biomass               | Accreditated | 27-01-2017  |  |  |
| APPLCT0ACCR070112952                                                                                           | CTONSSNILS001A100112                      | SHREE NAKODA ISPAT LIMITED                                          | Biomass               | Accreditated | 10-01-2017  |  |  |
| APPLCT0ACCR211211910                                                                                           | CTONSGPIBM001A311211                      | GODAWARI POWER AND ISPAT LIMITED                                    | Biomass               | Accreditated | 31-12-2016  |  |  |
| APPLCT0ACCR200811653                                                                                           | CTONSVVLBM001A051111                      | Vandana Vidhyut Limited                                             | Biomass               | Accreditated | 05-11-2016  |  |  |
| APPLCT0ACCR151011780                                                                                           | CTONSRRELT001A201011                      | R R ENERGY LIMITED                                                  | Biomass               | Accreditated | 20-10-2016  |  |  |
| APPLCT0ACCR010911672                                                                                           | CT0NSRMPPD002A300911                      | Rajaram Maize Products                                              | Biomass               | Accreditated | 30-09-2016  |  |  |
| APPLCT0ACCR140911705                                                                                           | CTONSINDIA001A230911                      | INDRA POWERGEN Private Limited                                      | Biomass               | Accreditated | 23-09-2016  |  |  |
| APPLCT0ACCR310511509                                                                                           | CTONSBPAIL001A170611                      | Shri Bajrang Power & Ispat Ltd.                                     | Biomass               | Accreditated | 17-06-2016  |  |  |
| APPLCT0ACCR130411392                                                                                           | CTONSHAILR001A190411                      | Hanuman Agro Industries Limited                                     | Bio-fuel cogeneration | Accreditated | 19-04-2016  |  |  |
| APPLCT0ACCR170111123                                                                                           | CTONSMECBL001A310111                      | Mahavir Energy & Coal Benefication Limited.                         | Biomass               | Accreditated | 31-01-2016  |  |  |
| APPLCT0ACCR040111107                                                                                           | CTONSIPGEN001A170111                      | Indra Powergen Private Limited                                      | Biomass               | Accreditated | 17-01-2016  |  |  |
| APPLCT0ACCR07121057                                                                                            | CTONSSACPL001A030111                      | SAI CHEMICALS PRIVATE LIMITED                                       | Biomass               | Accreditated | 03-01-2016  |  |  |
| 123>                                                                                                    |                                           |                                                                     |                       |              |             |  |  |
|                                                                                                    | © Renewable Energy Certificate [REC] Regi | stry of India 2010.Site Developed by CRISIL Infrastructure Advisory |                       |              |             |  |  |

### 3) Registered RE Generators

|                                                                                                    | Welcome CHHATTISGARH STATE ELECTRICITY REGULATORY COMMISSION   Logout<br>Last Logged in on 2012-09-24 14:19:20 |
|----------------------------------------------------------------------------------------------------|----------------------------------------------------------------------------------------------------|
| भारतीय अक्षय ऊर्जा प्रमाण पत्र पंजीकरण                                                                                                    | Search                                                                                                    |
| Home         Accreditated RE Generators         Registererd RE Generators         REC Status         Reports         Profile         System Audit |                                                                                                    |

| of Registered RE Generators |                      |                                             |                       |            |             |  |  |  |
|-----------------------------|----------------------|---------------------------------------------|-----------------------|------------|-------------|--|--|--|
| Application Code            | Registeration Code   | RE Generator                                | Energy Source         | Status     | Expiry Date |  |  |  |
| APPLCTOREGI180611509        | CT0NSBPAIL001R290611 | Shri Bajrang Power & Ispat Ltd.             | Biomass               | Registered | 29-06-2016  |  |  |  |
| APPLCT0REGI2004121164       | CT0NSSBPIL002R240512 | Shri Bajrang Power & Ispat Limited          | Biomass               | Registered | 24-05-2017  |  |  |  |
| APPLCTOREGI090211123        | CTONSMECBL001R210211 | Mahavir Energy & Coal Benefication Limited. | Biomass               | Registered | 21-02-2016  |  |  |  |
| APPLCT0REGI100112952        | CTONSSNILS001R180112 | SHREE NAKODA ISPAT LIMITED                  | Biomass               | Registered | 18-01-2017  |  |  |  |
| APPLCTOREGI04011157         | CT0NSSACPL001R110111 | SAI CHEMICALS PRIVATE LIMITED               | Biomass               | Registered | 11-01-2016  |  |  |  |
| APPLCTOREGI311211910        | CTONSGPIBM001R100112 | GODAWARI POWER AND ISPAT LIMITED            | Biomass               | Registered | 10-01-2017  |  |  |  |
| APPLCTOREGI211011780        | CTONSRRELT001R081111 | R R ENERGY LIMITED                          | Biomass               | Registered | 08-11-2016  |  |  |  |
| APPLCTOREGI230911705        | CT0NSINDIA001R051011 | INDRA POWERGEN Private Limited              | Biomass               | Registered | 05-10-2016  |  |  |  |
| APPLCTOREGI200411392        | CTONSHAILR001R020611 | Hanuman Agro Industries Limited             | Bio-fuel cogeneration | Registered | 02-06-2016  |  |  |  |
| APPLCTOREGI081111653        | CTONSVVLBM001R011211 | Vandana Vidhyut Limited                     | Biomass               | Registered | 01-12-2016  |  |  |  |

12>

© Renewable Energy Certificate [REC] Registry of India 2010.Site Developed by CRISIL Infrastructure Advisory

 $https://www.recregistryindia.in/NLDCTESTCENTER/index.php/main/serc/view_registered_regenerator/[] \\$ 

# 4) Update Profile & Change Password

|                                                  | Contraction and the second second                                                                     | Welcome CHHATTISGARH STATE ELECTRICITY REGULATORY COMMISSION   Logout A<br>Last Logged in on 2012-09-24 14:19:20 |
|--------------------------------------------------|----------------------------------------------------------------------------------------------------|----------------------------------------------------------------------------------------------------|
| भारतीय अक्षय उ                                   | अप्रदेशानियान Registry of INDIA<br>ऊर्जा प्रमाण पत्र पंजीकरण                                          | Search                                                                                                    |
| Home Accreditated RE Generators Registe          | ererd RE Generators REC Status Reports Profile System Audit                                           |                                                                                                    |
| -Your Profile Details                            | Update Your Profile                                                                                   |                                                                                                    |
| Name.*                                           |                                                                                                    |                                                                                                    |
| Nodal Person:*                                   | Kamlesh Dilliwar                                                                                      |                                                                                                    |
| Nodal Person Designation*                        | Dy Director (Tech)                                                                                    |                                                                                                    |
| Operational Date:*                               | 17-06-2011                                                                                            |                                                                                                    |
| Postal Address.*                                 | Chattisgarh State Electricity<br>Regulatory Commission,<br>Irrigation Colony, Shauti<br>Nagar, Raiput |                                                                                                    |
| Town/Subrub:*                                    | Raipur                                                                                                |                                                                                                    |
| State:*                                          | Bihar<br>Chandigarh<br>Chhattisgarh ❤                                                                 |                                                                                                    |
| Postal Code:*                                    | 492001                                                                                                |                                                                                                    |
| Phone: *                                         | 7714048788                                                                                            |                                                                                                    |
| Fax                                              | 7714073553                                                                                            |                                                                                                    |
| Email:*                                          | advisorysupport@crisil.com                                                                            |                                                                                                    |
| Website:                                         | http://www.cserc.gov.in                                                                               |                                                                                                    |
| -Your Login Details                              |                                                                                                    |                                                                                                    |
| Login Id:*                                       | cserc.sec.ca@nic.in                                                                                   |                                                                                                    |
| -<br>First Name:                                 |                                                                                                    |                                                                                                    |
| Last Name:                                       |                                                                                                    |                                                                                                    |
| Address:                                         |                                                                                                    |                                                                                                    |
| https://www.recregistryindia.in/NEDC/ESTCENTER/I | index.php/main/serc/updateprofile/ @crisil                                                            | ×                                                                                                    |

### 7) Change Password

| Renew The Energy Certific Tre Registry of India<br>भारतीय अक्षय ऊर्जा प्रमाण पत्र पंजीकरण         | Welcome CHHATTISGARH STATE ELECTRICITY REGULATORY COMMISSION   Logout<br>Last Logged in on 2012-09-24 14:19:20 |
|---------------------------------------------------------------------------------------------------|----------------------------------------------------------------------------------------------------|
| Home Accreditated RE Generators Registererd RE Generators REC Status Reports Profile System Audit |                                                                                                    |
| Change Password - *marked fields ar                                                               |                                                                                                    |
| Old Password:* Change Your Login                                                                  |                                                                                                    |
| New Password: Change Password                                                                     |                                                                                                    |
| Confirm New Password:*                                                                            |                                                                                                    |
| Change Password                                                                                   |                                                                                                    |
|                                                                                                   |                                                                                                    |

https://www.recregistryindia.in/NLDCTESTCENTER/index.php/main/serc/changepassword/

# 15. CERC Login

### 1) Home Page For CERC

| 1  | RENEW BLE ENERG                                                                              | Welcome Central Electricity Regulatory Commission   Logout<br>Last Logged In on 2012-09-24 14:19:20                  |  |  |  |  |  |  |  |
|----|----------------------------------------------------------------------------------------------|----------------------------------------------------------------------------------------------------|--|--|--|--|--|--|--|
| Но | tome Accreditated RE Generators Registered RE Generators Search Reports Profile System Audit |                                                                                                    |  |  |  |  |  |  |  |
|    | Central Electricity Regulatory Commissio                                                     | n Details                                                                                                    |  |  |  |  |  |  |  |
|    | Name                                                                                         | Central Electricity Regulatory Commission                                                                            |  |  |  |  |  |  |  |
|    | Address                                                                                      | 4th floor, Central Electricity Regulatory Commission, Chanderlok Building, 36 Janpath, New Delhi, New Delhi - 110001 |  |  |  |  |  |  |  |
|    | Contact No.                                                                                  | 1123353503                                                                                                    |  |  |  |  |  |  |  |
|    | Fax No.                                                                                      | 1123753923                                                                                                    |  |  |  |  |  |  |  |
| Î  | Email                                                                                        | advisorysupport@crisil.com                                                                                           |  |  |  |  |  |  |  |
| -  |                                                                                              |                                                                                                    |  |  |  |  |  |  |  |

#### Latest Accreditated RE Generators

| Application Code     | RE Generator                                 | Energy<br>Source | Status       | Expiry Date | Application Code     | RE Generator                           | Energy<br>Source | Status     | Expiry Date |
|----------------------|----------------------------------------------|------------------|--------------|-------------|----------------------|----------------------------------------|------------------|------------|-------------|
| KAONSKMHSP001A210912 | Sai Nireeha Power Project<br>Private Limited | Small<br>Hydro   | Accreditated | 21-09-2017  | GJONSBVUPL001R310712 | M/s Bindu Vayu Urja Private<br>Limited | Wind             | Registered | 31-07-2017  |
| APONSVWIAP001A180912 | Vish Wind Infrastructure LLP                 | Wind             | Accreditated | 18-09-2017  | TN0NSPCCHN001R310712 | Precision Controls                     | Wind             | Registered | 31-07-2017  |
| APONSVWIAP002A180912 | Vish Wind Infrastructure LLP                 | Wind             | Accreditated | 18-09-2017  | MH0NSAAEGY001R310311 | AA Energy Limited                      | Biomass          | Registered | 31-03-2016  |
| APONSTWLAP001A180912 | Tadas Wind Energy Limited                    | Wind             | Accreditated | 18-09-2017  | MH0NSSIDMA001R301211 | Siddharth Properties                   | Wind             | Registered | 30-12-2016  |
| APONSTWLAP002A180912 | Tadas Wind Energy Limited                    | Wind             | Accreditated | 18-09-2017  | TNONSGPTLP001R301211 | Global Powertech<br>Equipments limited | Biomass          | Registered | 30-12-2016  |

Latest Registererd RE Generators

© Renewable Energy Certificate [REC] Registry of India 2010.Site Developed by CRISIL Infrastructure Advisory

#### 2) Accreditated RE Generators

| RENEWITE ENERGY CERTIFICATE REGISTRY OF INDIA                                                | Welcome Central Electricity Regulatory Commission   Logout<br>Last Logged in on 2012-09-24 14:19:20 |
|----------------------------------------------------------------------------------------------|----------------------------------------------------------------------------------------------------|
| ि भारतीय अक्षय ऊर्जा प्रमाण पत्र पंजीकरण                                                     | Search                                                                                              |
| Home Accreditated RE Generators Registered RE Generators Search Reports Profile System Audit |                                                                                                    |

| List of Ac | creditated RE Generators |                      |                                           |               |              |             |
|------------|--------------------------|----------------------|-------------------------------------------|---------------|--------------|-------------|
| Sr.No.     | Application Code         | Accreditation Code   | RE Generator                              | Energy Source | Status       | Expiry Date |
| 1          | APPLKA0ACCR2508121574    | KAONSKMHSP001A210912 | Sai Nireeha Power Project Private Limited | Small Hydro   | Accreditated | 21-09-2017  |
| 2          | APPLAP0ACCR1607121462    | APONSVWIAP001A180912 | Vish Wind Infrastructure LLP              | Wind          | Accreditated | 18-09-2017  |
| 3          | APPLAP0ACCR1607121464    | APONSVWIAP002A180912 | Vish Wind Infrastructure LLP              | Wind          | Accreditated | 18-09-2017  |
| 4          | APPLAP0ACCR2007121480    | APONSTWLAP001A180912 | Tadas Wind Energy Limited                 | Wind          | Accreditated | 18-09-2017  |
| 5          | APPLAP0ACCR2007121481    | APONSTWLAP002A180912 | Tadas Wind Energy Limited                 | Wind          | Accreditated | 18-09-2017  |
| 6          | APPLAP0ACCR2007121482    | APONSTWLAP003A180912 | Tadas Wind Energy Limited                 | Wind          | Accreditated | 18-09-2017  |
| 7          | APPLAP0ACCR2007121483    | APONSTWLAP004A180912 | Tadas Wind Energy Limited                 | Wind          | Accreditated | 18-09-2017  |
| 8          | APPLAP0ACCR2007121484    | APONSTWLAP005A180912 | Tadas Wind Energy Limited                 | Wind          | Accreditated | 18-09-2017  |
| 9          | APPLAP0ACCR2007121485    | APONSTWLAP006A180912 | Tadas Wind Energy Limited                 | Wind          | Accreditated | 18-09-2017  |
| 10         | APPLKA0ACCR2306121407    | KAONSCPPPK001A170912 | Canara P.C.C. Poles                       | Wind          | Accreditated | 17-09-2017  |

123>

Last

© Renewable Energy Certificate [REC] Registry of India 2010.Site Developed by CRISIL Infrastructure Advisory

# 3) Registered RE Generators

| Welcome Central Electricity Regulatory Commission   Logo<br>Last Logged In on 2012-09-24 14:18: |                                                             |                            |                                         |                       |            |             |
|-------------------------------------------------------------------------------------------------|-------------------------------------------------------------|----------------------------|-----------------------------------------|-----------------------|------------|-------------|
|                                                                                                 | भारताय अक्षय ऊजा प्रमाण पत्र पजा                            | करण                        |                                         |                       |            | Search      |
| ome Acc                                                                                         | reditated RE Generators Registered RE Generators Search Reg | oorts Profile System Audit |                                         |                       |            |             |
|                                                                                                 |                                                             |                            |                                         |                       |            |             |
| Liet of Ro                                                                                      | reietererd DE Generator                                     |                            |                                         |                       |            |             |
| Sr.No.                                                                                          | Application Code                                            | Registeration Code         | RE Generator                            | Energy Source         | Status     | Expiry Date |
| 1                                                                                               | APPLGJ0REGI2805121158                                       | GJ0NSBVUPL001R310712       | M/s Bindu Vayu Urja Private Limited     | Wind                  | Registered | 31-07-2017  |
| 2                                                                                               | APPLTNOREGI1007121354                                       | TN0NSPCCHN001R310712       | Precision Controls                      | Wind                  | Registered | 31-07-2017  |
| 3                                                                                               | APPLMH0REGI22021112                                         | MH0NSAAEGY001R310311       | AA Energy Limited                       | Biomass               | Registered | 31-03-2016  |
| 4                                                                                               | APPLMHOREGI181111540                                        | MH0NSSIDMA001R301211       | Siddharth Properties                    | Wind                  | Registered | 30-12-2016  |
| 5                                                                                               | APPLTNOREGI191211855                                        | TN0NSGPTLP001R301211       | Global Powertech Equipments limited     | Biomass               | Registered | 30-12-2016  |
| 6                                                                                               | APPLTNOREGI201211857                                        | TNONSBRTSP001R301211       | BRT Spinners Private Limited            | Wind                  | Registered | 30-12-2016  |
| 7                                                                                               | APPLTNOREGI201211829                                        | TN0NSBWFPL002R301211       | Beta Wind Farm Private Limited          | Wind                  | Registered | 30-12-2016  |
| 8                                                                                               | APPLUPOREGI201011443                                        | UP0NSUGSIL001R301111       | UPPER GANGES SUGAR & INDUSTRIES LIMITED | Bio-fuel cogeneration | Registered | 30-11-2016  |
| 9                                                                                               | APPLRJOREGI211011684                                        | RJONSTMPVL002R301111       | Tarini Minerals (P) Limited             | Wind                  | Registered | 30-11-2016  |
| 10                                                                                              | APPLMH0REGI291011499                                        | MH0NSSVLTD001R301111       | SURANA VENTURES LIMITED                 | Wind                  | Registered | 30-11-2016  |
| 11                                                                                              | APPLMH0REGI021111569                                        | MH0NSHHPAT001R301111       | H.H Patel & Co                          | Wind                  | Registered | 30-11-2016  |
| 12                                                                                              | APPLTNOREGI041111732                                        | TN0NSTPCLW001R301111       | The Tata Power Company Ltd              | Wind                  | Registered | 30-11-2016  |
| 13                                                                                              | APPLUPOREGI041111693                                        | UP0NSRSLTD001R301111       | Rana Sugar Limited                      | Bio-fuel cogeneration | Registered | 30-11-2016  |
| 14                                                                                              | APPLMH0REGI090811370                                        | MH0NSAHTND002R300911       | Advik Hi-Tech Pvt. Ltd.                 | Wind                  | Registered | 30-09-2016  |
| 15                                                                                              | APPLMHOREGI310811184                                        | MHONSSMPLS001R300911       | SHUSBINDU MFG. PVT. LTD                 | Wind                  | Registered | 30-09-2016  |
| 16                                                                                              | APPLMH0REGI030911150                                        | MH0NSSEPLR001R300911       | SHARADA ERECTORS PVT LTD                | Wind                  | Registered | 30-09-2016  |
| 17                                                                                              | APPLMHOREGI030911179                                        | MH0NSSEPLZ002R300911       | Sharada Erectors Pvt Ltd                | Wind                  | Registered | 30-09-2016  |
| 18                                                                                              | APPLMH0REGI130711140                                        | MH0NSDIEPL001R300811       | Deccan Industrial Explosive Private Itd | Wind                  | Registered | 30-08-2016  |
| 19                                                                                              | APPLMH0REGI190711278                                        | MH0NSSARGA001R300811       | Sargam Retails Pvt. Ltd.                | Wind                  | Registered | 30-08-2016  |
| 20                                                                                              | APPLMHOREGI190711270                                        | MH0NSSARGM002R300811       | Sargam Retails Pvt. Ltd.                | Wind                  | Registered | 30-08-2016  |

123>

Last

@Renewable Energy Certificate [REC] Registry of India 2010.Site Developed by CRISIL Infrastructure Advisory

 $https://www.recregistryindia.in/NLDCTESTCENTER/index.php/main/cerc/view_registered_regenerator/\label{eq:https://www.recregistered_regenerator/\label{eq:https://www.recrege$ 

# 4) Search RE Generators

|                                                                |                                                                                                    |                                                                |                                                                                                    | Welcome Central Electricity | y Regulatory Co<br>Last Logged in or | mmission   Logo<br>1 2012-09-24 14:19 |
|----------------------------------------------------------------|----------------------------------------------------------------------------------------------------|----------------------------------------------------------------|----------------------------------------------------------------------------------------------------|-----------------------------|--------------------------------------|---------------------------------------|
| भारत                                                           | ोय अक्षय ऊर्जा प्रमाण पत्र प                                                                         | जीकरण                                                          |                                                                                                    |                             |                                      | Sear                                  |
| ne Accreditated RE Ge                                          | nerators Registered RE Generators Search                                                             | Reports Profile Sys                                            | stem Audit                                                                                                    |                             |                                      |                                       |
|                                                                | Search                                                                                               | RECs                                                           |                                                                                                    |                             |                                      |                                       |
| Search RE Generators                                           | Search                                                                                               | RE Generators                                                  |                                                                                                    |                             |                                      |                                       |
| State:                                                         | Maharashtra Se                                                                                       | arch RE Generators                                             |                                                                                                    |                             |                                      |                                       |
| uel Source:                                                    | ✓                                                                                                    |                                                                |                                                                                                    |                             |                                      |                                       |
| Name of RE Generator:                                          |                                                                                                    |                                                                |                                                                                                    |                             |                                      |                                       |
| ssued Date (Accreditati                                        | ion): From: 🛄 To                                                                                     |                                                                |                                                                                                    |                             |                                      |                                       |
| Search                                                         |                                                                                                    |                                                                |                                                                                                    |                             |                                      |                                       |
| earch result of RE Gen                                         | erators                                                                                              |                                                                |                                                                                                    |                             |                                      |                                       |
| Total results found -<br>385                                   |                                                                                                    |                                                                |                                                                                                    |                             |                                      |                                       |
| Owner Name                                                     | Owner Address                                                                                        | Station Name                                                   | Station Address                                                                                                    | Accreditation Code          | Accreditation<br>Date                | Accreditation<br>Expiry Date          |
| YASH AGRO ENERGY<br>LIMITED                                    | "SAHAS", 1ST FLOOR,<br>64, BAJAJ NAGAR,<br>NAGPUR,NAGPUR,440010                                      | YASH AGRO<br>ENERGY LIMITED                                    | CAT NO. 181, VILLAGE - KOLARI,<br>PATWARI HALKA NO. 23.<br>TEHSIL - CHIMUR<br>DISTRICT - CHANDRAPUR (MAHARASHTRA),VILLAGE -<br>KOLARI, TEHSIL - CHHMUR, DISTRICT - CHANDRAPUR<br>(M S),442903 | MHONSYASHE001A210211        | 21-02-2011                           | 21-02-2016                            |
| S K Shivaraj                                                   | Shivalaya,5th A main, Near Baptist<br>Hospital,Bellary road, Bangalore<br>Karnataka,Bangalore,560024 | S K Shivraj                                                    | Forest Comp No 440 and Gut No 17, Village Sadawaghapur,Tal-<br>Patan,Dist-Satara,Satara,415206                                                                                                | MH0NSSKSBG001A040311        | 04-03-2011                           | 04-03-2016                            |
| Navalakha Translines                                           | 50 A, Hadapsar Industrial Estate,<br>Pune-411013.,Pune,411013                                        | Navalakha Translines                                           | 342/3/P of Village Pimpalgaon, Taluka Parner, District<br>Ahmednagar- 414301.,Ahmednagar,414301                                                                                               | MHONSNAVTL001A210211        | 21-02-2011                           | 21-02-2016                            |
| Lokmangal Sugar<br>Ethanol &<br>Cogeneration<br>Industries Ltd | Lokmangal House, 8536-A/11 Murarji Peth<br>Near Old Poona Naka,<br>Solapur,Bhandarkawathe,413221     | Lokmangal Sugar<br>Ethanol &<br>Cogeneration<br>Industries Ltd | At Post Bhandarkawathe<br>Taluka- South Solapur<br>Dist - Solapur,Bhandarkawathe,413221                                                                                                    | MH0NSLSCIL001A210211        | 21-02-2011                           | 21-02-2016                            |
| Gangamai Industries<br>and Constructions<br>Limited            | 2nd Floor<br>Tapadia Terraces<br>Adalat Road,Aurangabad,431001                                       | Gangamai Industries<br>and Constructions<br>Ltd                | Loc No 6-75<br>Forest Comp No 439 & Gut No 6<br>At Sadawaghapur<br>Tal Patan<br>Dist Satara,Sadawaghapur,415206                                                                               | MH0NSGIACL001A050311        | 05-03-2011                           | 05-03-2016                            |
| Bhanudas Raibage                                               | 205-E,Cosmos Complex,Near S T. Stand,<br>Kolhapur,Kolhapur,416001                                    | Bhanudas Raibage                                               | Location No S-37, Gat No 17(441),Village- Sadawaghapur,Tal-<br>Patan,Satara,415206                                                                                                    | MH0NSBGRWG001A070311        | 07-03-2011                           | 07-03-2016                            |
| //www.recregistryindia.in                                      | /NLDCTESTCENTER/index.php/main/cerc/search_all_                                                      | regens o Compohiwor                                            | Shrap Somochwar Sabakari Sakhar Karkhana Limitad                                                                                                    |                             |                                      |                                       |

# 5) Update Profile & Change Password

|                                            | · · · ·                                                                                                   | Welcome Central Electricity Regulatory Commission   Logou<br>Last Logged In on 2012-09-24 14:19:2 |
|--------------------------------------------|----------------------------------------------------------------------------------------------------|---------------------------------------------------------------------------------------------------|
| RENEW/IBLE ENERGY<br>भारतीय अक्षय उ        | GERTIFIC/ITE REGISTRY OF INDIA<br>उर्जा प्रमाण पत्र पंजीकरण                                               | France                                                                                            |
| e Assreditated RE Generators Register      | ed RE Generators Search Reports Profile System Audit                                                      |                                                                                                   |
| Your Brofile Details                       | Update Your Profile                                                                                       |                                                                                                   |
| Name:*                                     | Central Electricity Begu                                                                                  |                                                                                                   |
| Nodal Person:*                             | Archna Ahlawat                                                                                            |                                                                                                   |
| Nodal Person Designation:*                 | Dv chief (MIS)                                                                                            |                                                                                                   |
| Operational Date:*                         | 10-12-2010                                                                                                |                                                                                                   |
| Postal Address;*                           | th floor, Central Electricity<br>Requilatory Commission 10,<br>Compath, New Deihi<br>Janpath, New Deihi   |                                                                                                   |
| Town/Subrub:*                              | New Delhi                                                                                                 |                                                                                                   |
| State:*                                    | Delhi                                                                                                    |                                                                                                   |
| Postal Code:*                              | 110001                                                                                                    |                                                                                                   |
| Phone: *                                   | 1123353503                                                                                                |                                                                                                   |
| Faor:                                      | 1123753923                                                                                                |                                                                                                   |
| imail:*                                    | advisorysupport@crisil.com                                                                                |                                                                                                   |
| Vebsite:                                   | http://www.cercind.gov.ir                                                                                 |                                                                                                   |
| our Login Details                          |                                                                                                    |                                                                                                   |
| ogin Id:*                                  | dcmis@cercind.gov.in                                                                                      |                                                                                                   |
| irst Name:                                 | Archana                                                                                                   |                                                                                                   |
| _astName:                                  | Ahlawat                                                                                                   |                                                                                                   |
| Address:                                   | 4ch floor, Central Electricity<br>Regulatory Commission,<br>Chanderlok Building, 36<br>Janpath, New Delhi |                                                                                                   |
| Email:                                     | advisorysupport@crisil.                                                                                   |                                                                                                   |
| /www.recregistryindia.in/NLDCTESTCENTER/in | dex.php/main/cerc/updateprofile/                                                                          |                                                                                                   |

| RENEW BLE ENERGY CERTIFIC भारतीय अक्षय ऊर्जा प्र  | ्रींग्ह Registry of INE<br>माण पत्र पंजीकर                                                              | DIA<br>T                                                                  | Welcome | Central Electricity Regulatory Commiss<br>Last Logged in on 2012-( |
|---------------------------------------------------|----------------------------------------------------------------------------------------------------|---------------------------------------------------------------------------|---------|--------------------------------------------------------------------|
| Home Accreditated RE Generators Registered RE Gen | nerators Search Reports                                                                                 | Profile System Audit                                                      |         |                                                                    |
| Chu<br>Olo<br>Ner<br>C                            | ange Password - *marked fi<br>d Password:*<br>ew Password:*<br>onfirm New Password:*<br>Change Password | pdate Your Profile     Change Your Login     Password     Change Password |         |                                                                    |

#### 16. FAQ

RECs are a type of environmental commodity intended to provide an economic incentive for electricity generation from renewable energy sources, such as wind or solar power. From this REC get easily

Q 1. What is the objective of Renewable Energy Certificate (REC) mechanism? Renewable Energy Certificate (REC) mechanism is a market based instrument to promote renewable energy and facilitate renewable purchase obligations (RPO). It is aimed at addressing the mismatch between availability of RE resources in state and the requirement of the obligated entities to meet the renewable purchase obligation (RPO).

Q 2. What is the denomination of each REC issued? One Renewable Energy Certificate (REC) is treated as equivalent to 1 MWh.

#### Q 3. How many types of RECs are there?

There shall be two categories of certificates, viz., solar certificates and non-solar certificates. Solar certificates issued to eligible entities for generation of electricity based on solar as renewable energy source, and non-solar certificates issued to eligible entities for generation of electricity based on renewable energy sources other than solar.

Q 4. What would be the sources of revenue under REC mechanism?

Sum of revenue from the sale of electricity component of RE generation and the revenue from the sale environmental attributes in the form of certificates.

#### Q 5. Who is eligible for REC?

A generating company engaged in generation of electricity from renewable energy sources shall be eligible to apply for registration for issuance of and dealing in Certificates if it fulfils the following conditions:

it has obtained accreditation from the State Agency;

it does not have any power purchase agreement for the capacity related to such generation to sell electricity at a preferential tariff determined by the Appropriate Commission; and

it sells the electricity generated either to the distribution licensee of the area in which the eligible entity is located, at a price not exceeding the pooled cost of power purchase of such distribution licensee, or to any other licensee or to an open access consumer at a mutually agreed price, or through power exchange at market determined price. Q 6. Whether existing RE generators, opted for self use of energy generated (captive consumption), would be eligible for REC?

A Captive Power Producer (CPP) based on renewable energy sources shall be eligible for the entire energy generated from such plant including self consumption for participating in the REC scheme subject to the condition that such CPP has not availed or does not propose to avail any benefit in the form of concessional/promotional transmission or wheeling charges, banking facility benefit and waiver of electricity duty. Provided also that if such a CPP forgoes the benefits of concessional transmission or wheeling charges, banking facility benefit and waiver of electricity duty, it shall become eligible for participating in the REC scheme only after a period of three years has elapsed from the date of forgoing such benefits. Provided also that, the abovementioned condition for CPPs for participating in the REC scheme shall not apply if the benefits given to such CPPs in the form of concessional transmission or wheeling charges, banking facility benefit and waiver of electricity Regulatory Commission and/or the State Government. The expression 'banking facility benefit' means only such banking facility whereby the CPP gets the benefit of utilizing the banked energy at any time (including peak hours) even when it has injected into grid during off-peak hours.

Q 7. Does early termination of PPA by an RE generator makes it eligible for REC?

A generating company having entered into a power purchase agreement for sale of electricity at a preferential tariff shall not, in case of premature termination of the agreement, be eligible for participating in the REC scheme for a period of three years from the date of termination of such agreement or till the scheduled date of expiry of power purchase agreement whichever is earlier , if any order or ruling is found to have been passed by an Appropriate Commission or a competent court against the generating company for material breach of the terms and conditions of the said power purchase agreement.

Q 8. To whom REC would be issued? Whether Distribution licensee, Open Access consumer, Conventional captive power consumer are eligible for issuance of REC? REC would be issued to RE generators only.

#### Q 9. How long one REC would be valid?

The REC once issued shall remain valid for three hundred and sixty five days from the date of issuance of such

#### Certificate.

Q 10. Which RE technologies are eligible for REC? Grid connected RE Technologies approved by MNRE would be eligible under this scheme.

Q 11. What are the options available for RE generators to sell renewable energy generated? RE generators will have two options i) either to sell the renewable energy at preferential tariff or ii) to sell electricity generation and environmental attributes associated with RE generations separately.

Q 12. What is the procedure for getting REC?

The RE generators who fulfil the eligibility criteria can apply for the accreditation to concerned State Agency. After successful accreditation the eligible entity (RE generator) may apply for registration to the Central Agency. After successful registration the eligible entity may obtain REC through the 'process of issuance of REC' by Central Agency. The detailed procedures for Accreditation, Registration, Issuance and Redemption of REC can be downloaded from CERC/NLDC (POSOCO) websites: www.cercind.gov.in, www.nldc.in, www.recregistryindia.in

Q 13. Who could buy REC? Can REC be used to fulfil Renewable Purchase Obligation?

REC could be purchased by the obligated entities to meet their RPO under section 86 (1) (e) of the Electricity Act-2003. Purchase of REC would be deemed as purchase of RE for RPO compliance. REC could also be purchased by entities other than obligated entities on voluntary basis

Q 14. Where REC would be traded? REC would be exchanged only in the CERC approved power exchanges.

Q 15. What would be the price of one REC?

The price of REC would be determined in power exchange. REC would be traded in power exchange within the forbearance price and floor price determined by CERC from time to time. The floor and forbearance price as determined by the Commission vide Order dated 1.6.2010 (Petition No. 99/2010 - Suo-Motu) are as under:

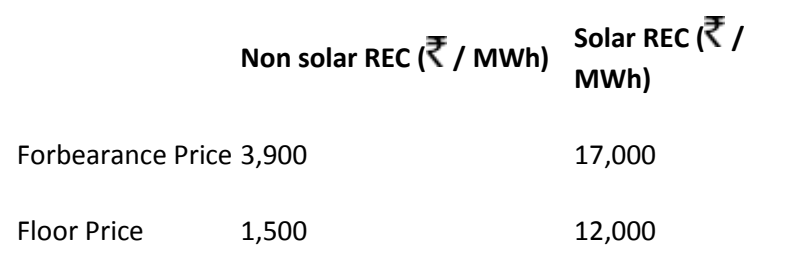

CERC has determined floor price and forbearance price on 23rd Aug, 2011 applicable from, 2012 valid till FY 2016-17.

|                   | Non solar REC (₹ / MWh) | Solar REC (₹ /<br>MWh) |
|-------------------|-------------------------|------------------------|
| Forbearance Price | 3,300                   | 13,400                 |
| Floor Price       | 1,500                   | 9,300                  |

Q 16. What are the Fees and Charges for Accreditation, Registration, Issuance and Redemption? The details of fees and charges for different procedures of REC are as under:

| Fee and Charges towards Accreditation            | Amount in ₹ |
|--------------------------------------------------|-------------|
| Processing Fees (One Time)                       | 5,000       |
| Accreditation Charges (One Time)                 | 30,000      |
| Annual Charges                                   | 10,000      |
| Revalidation Charge at the end of five (5) years | 15,000      |
| Fee and Charges towards Registration             | Amount in ₹ |
| Processing Fees (One Time)                       | 1,000       |
| Registration Charges (One Time)                  | 5,000       |
| Annual Charges                                   | 1,000       |
| Revalidation Charge at the end of five (5) years | 5,000       |
| Fee and Charges towards Issuance of REC          | Amount in ₹ |
| Fees per Certificate                             | 10          |